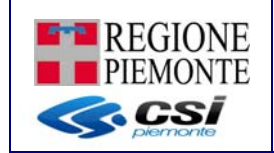

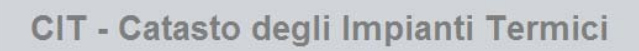

#### Applicativo CIT – Catasto degli impianti termici

#### MANUALE UTENTE VERSIONE 7

Aggiornamento di Luglio 2016

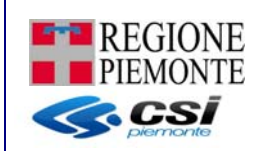

### INDICE

| 1.      | PRE           | MESSA                                                                                                    | . 4       |
|---------|---------------|----------------------------------------------------------------------------------------------------|-----------|
| 2.      | ΙΝΤ           | RODUZIONE                                                                                                    | . 5       |
| 2       | .1            | Il nuovo Catasto per gli Impianti Termici (CIT)                                                                                                    | 5         |
| 2       | .2            | Soggetti e profili utente                                                                                                    | 5         |
| 3.      | ACC           | ESSO ALL'APPLICATIVO                                                                                                    | . 9       |
| 3       | .1            | REGISTRAZIONE AL CIT                                                                                                    | 10        |
| 3       | .2            | Accesso al CIT:                                                                                                    | 14        |
| 4.      | FUN           | ZIONI DELL'APPLICATIVO                                                                                                    | 15        |
| 4       | .1            | Menu iniziale                                                                                                    | 15        |
| 4       | .2            | Acquisizione Codice Impianto                                                                                                    | 16        |
|         | 4.2.          | 1 Acquisisci codici impianto                                                                                                    | 17        |
|         | 4.2.          | 2 Dettaglio codici impianto liberi                                                                                                    | 18        |
| 4       | .3            | Acquisizione Codice Bollino                                                                                                    | 19        |
|         | 4.3.          | 1 Acquisisci codici bollino                                                                                                    | 20        |
| 4       | .4            | IMPIANTI                                                                                                    | 21        |
|         | 4.4.<br>1 1   | I Elenco Implanti     Incorimonto (modifico Impianti por ruolo Installatoro Manutontoro Validatoro                                                           | 22        |
|         | 4.4.<br>ЛЛ    | 2 Inserimento/modifica Impianti per ruolo Installatore, Manutentore, Valuatore<br>2 Inserimento/modifica Impianti per ruolo Pespensabile. Terze responsabile | 24        |
|         | 4.4.<br>11    | 4 Modulo PDF del Libretto                                                                                                    | 39        |
|         | 4.4.          | 5 Visualizza impianto                                                                                                    | 40        |
|         | 4.4.          | 6 Elimina impianto                                                                                                    | 41        |
|         | 4.4.          | 7 Rapporto di controllo                                                                                                    | 42        |
|         | 4.4.          | 8 Revoca terzo responsabile                                                                                                    | 47        |
| 4       | .5            | RICERCA PER RAPPORTI DI CONTROLLO                                                                                                    | 48        |
| 4       | .6            | SUBENTRO                                                                                                    | 50        |
| 4       | .7            | DELEGA                                                                                                    | 53        |
| 4       | .8            | RICERCA AVANZATA                                                                                                    | 54        |
| 4       | .9            |                                                                                                    | 5/        |
| 4       | . IU<br>11    | INDMINA TERZU RESPONSABILE                                                                                                    | 61        |
| 4<br>1  | . I I<br>12   |                                                                                                    | 67        |
| 4       | 13            |                                                                                                    | 71        |
| 4       | .14           | DATI IMPRESA                                                                                                    | 73        |
|         | 4.14          | I.1 Dettaglio CIT                                                                                                    | 74        |
|         | 4.14          | 1.2 Visura                                                                                                    | 75        |
| 5.      | REG           | OLE                                                                                                    | 77        |
| F       | 1             | DECOLE DI COMPILIAZIONE DEI DATI DECLI IMPLANTI - COEDENIZA TRALE DATE                                                                                       |           |
| 5       | . i<br>2      | REGOLE DI COMPILAZIONE DEI DATI DEGLI IMPIANTI – COERENZA TRA LE DATE                                                                                        | 77        |
| ۷       | ^_<br>^ ^ C C |                                                                                                    | , ,<br>20 |
| о.<br>- | A33           |                                                                                                    |           |
| 7.      | GLO           | SSARIO                                                                                                    | 80        |
| 7       | .1            | Ιμριαντο                                                                                                    | 80        |
| 7       | .2            | IMPIANTO INDIVIDUALE                                                                                                    | 80        |
| 7       | .3            | CODICE IMPIANTO                                                                                                    | 80        |
| 7       | .4            | BOLLINO VERDE                                                                                                    | 81        |
| /       | .5            | INSTALLATORE                                                                                                    | 81<br>01  |
| /       | .0            | IVIANU I EN I UKE                                                                                                    | 01        |

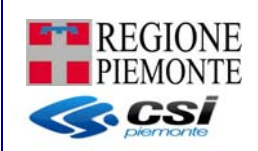

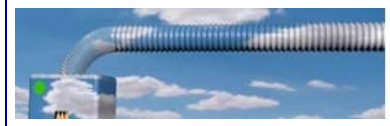

| 7.7  | RESPONSABILE DELL'IMPIANTO | 81 |
|------|----------------------------|----|
| 7.8  | ISPETTORE                  | 81 |
| 7.9  | TERZO RESPONSABILE         | 82 |
| 7.10 | LIBRETTO DI IMPIANTO       | 82 |
| 7.11 | RAPPORTO DI CONTROLLO      | 82 |
| 7.12 | POD (POINT OF DELIVERY)    | 83 |
| 7.13 | PDR (PUNTO DI RICONSEGNA)  |    |
| 7.14 | RIFERIMENTI CATASTALI      |    |

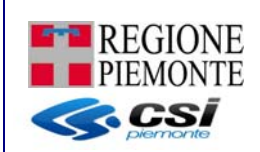

#### 1. PREMESSA

Il CIT permette di **gestire i dati degli impianti termici** presenti sul territorio regionale e di condividerli con la Pubblica Amministrazione.

Questo in accordo con la normativa che prevede che a far data dal 15 ottobre 2014 si utilizzino per le attività di installazione o manutenzione degli impianti termici i nuovi modelli di Libretto di Impianto e di Rapporto di efficienza.

La Regione Piemonte, allo scopo di organizzare, in modo completo ed unitario, i dati relativi agli impianti termici e di favorire l'attività di ispezione sugli impianti stessi in tutto il territorio regionale, ai sensi del DPR 74/2013 e del DM 10 febbraio 2014 e s.m.i., istituisce il CIT (Catasto degli Impianti Termici) in sostituzione del SIGIT (Sistema Informativo di Gestione degli Impianti Termici).

Attraverso il nuovo sistema informativo, gli operatori degli impianti termici adempiono agli obblighi amministrativi previsti dalle norme vigenti e le Autorità Competenti organizzano le attività relative alle ispezioni sugli impianti termici, in coerenza con il DPR 74/2013.

Il Catasto è reso accessibile via web anche ai cittadini, al fine di verificare la situazione del proprio impianto ed acquisire tutte le informazioni opportune in materia di impianti termici ed efficienza energetica.

Il CIT, nel consentire la dematerializzazione delle pratiche amministrative e l'uniformità delle procedure inerenti la gestione degli impianti termici, persegue i seguenti obiettivi:

- ✓ assicurare la raccolta e la condivisione di dati, unici ed omogenei sul territorio regionale;
- realizzare servizi per i soggetti che a vario titolo sono coinvolti nella gestione dell'impianto termico nel corso del suo intero ciclo di vita;
- ✓ fornire alle Autorità Competenti e agli ispettori da queste incaricati strumenti per la gestione delle attività ispettive e per la predisposizione degli eventuali provvedimenti sanzionatori;
- ✓ gestire le anomalie e le prescrizioni per gli impianti termici che non risultino in regola, con il conseguente iter di sospensione dell'esercizio degli impianti fino alla loro regolarizzazione.

Il CIT è centralizzato e realizzato secondo la tecnologia web pertanto indipendente dal client che si utilizza per la connessione. I servizi sono resi disponibili agli utenti mediante il portale www.sistemapiemonte.it1. Per alcune funzioni di consultazione sono disponibili servizi ad accesso libero mentre per le funzioni di gestione occorre eseguire un accesso mediante autenticazione. Per la compilazione del libretto e dei rapporti di efficienza è necessaria l'installazione del plugin di Adobe Reader XI.

Attraverso il CIT i soggetti preposti registrano le comunicazioni destinate alle Autorità Competenti, specificando i dati tecnici dell'impianto e quelli anagrafici del manutentore incaricato del controllo e del responsabile.

Qualsiasi informazione deve essere ricondotta all'impianto di riferimento, che rappresenta il cardine delle relazioni tra soggetti, componenti tecnologiche, documenti e provvedimenti. L'identificazione dell'impianto è univocamente garantita dal Codice Impianto. Ad ogni impianto sono correlate le apparecchiature, i soggetti, le dichiarazioni, i rapporti di efficienza e di ispezione.

http://www.sistemapiemonte.it/cms/privati/ambiente-e-energia/servizi/810-catastoimpianti-termici

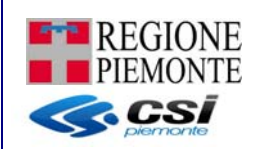

#### 2. INTRODUZIONE

#### 2.1 Il nuovo Catasto per gli Impianti Termici (CIT)

Il Libretto di impianto è la "Carta di Identità" dell'impianto, ne identifica le caratteristiche tecniche, registra tutte le modifiche, le sostituzioni di apparecchi e componenti e gli interventi di controllo effettuati.

I nuovi modelli di libretto di impianto adottati dalla Regione Piemonte, conformi alle indicazioni date dal Decreto Ministeriale del 10 febbraio 2014, hanno introdotto alcune importanti informazioni funzionali ad una migliore gestione e coordinamento con gli altri catasti regionali (SICEE, in particolare) e ad un miglior censimento di ciascun impianto: codice impianto, dati catastali dell'edificio, punti di riconsegna del combustibile e dell'energia elettrica consentiranno alla Regione di rispettare le disposizioni di cui al DPR 74/2013.

Il nuovo libretto di impianto si compone di schede molto dettagliate attraverso le quali il manutentore o l'installatore deve registrare le diverse informazioni tecniche che la normativa nazionale2 e regionale3 impongono di raccogliere e registrare nel Catasto degli Impianti Termici (CIT)4.

La Regione Piemonte ha "dematerializzato"5 il libretto di impianto rendendolo fruibile a cittadini, operatori e autorità pubbliche attraverso l'applicativo informatico Catasto degli Impianti Termici (CIT), così da beneficiare dei netti vantaggi di maneggevolezza offerti dalla tecnologia, nonché riduzione degli oneri connessi al processo di controllo, maggiore trasparenza, maggiore velocità nel perfezionamento delle operazioni di cui il documento costituisce espressione, integrabilità con altri dati quali per esempio quelli legati alla certificazione energetica, agli audit energetici e alla distribuzione dei combustibili.

A partire dal **15 ottobre 2014**, pertanto, in occasione dell'installazione o degli interventi di controllo ed eventuale manutenzione di cui all'art. 7 del DPR 74/2013 gli impianti dovranno essere dotati dei nuovi libretti che vanno aggiornati o integrati ogni qual volta sia necessario sul CIT.

primo Non è fornita occasione dell'installazione necessario che sia in 0 del intervento di controllo ed eventuale manutenzione di cui all'art. 7 del DPR 74/2013 la copia cartacea del libretto; è invece obbligatoria la compilazione elettronica sul CIT del libretto:

- per i nuovi impianti: all'atto della prima messa in funzione dell'impianto dall'impresa installatrice;

- per gli impianti esistenti dal responsabile dell'impianto relativamente alle sezioni 1 e 14 e per le restanti sezioni a cura dell'impresa che esegue la manutenzione.

I rapporti di controllo potranno essere caricati esclusivamente da manutentori/installatori secondo le tempistiche approvate dalla Regione Piemonte con DGR 13-381 del 6 ottobre 2014:

- entro 90 giorni per il primo periodo che va dal 15 ottobre 2014 al 31 gennaio 2015;
- entro 60 giorni a partire dal 1 febbraio 2015.

#### 2.2 Soggetti e profili utente

Il CIT (Catasto degli Impianti Termici) gestisce l'archiviazione della documentazione relativa ai controlli periodici e alle ispezioni effettuate sugli impianti termici in esercizio sul territorio regionale.

<sup>&</sup>lt;sup>2</sup> DPR 74/2013, DM 10 febbraio 2010 e s.m.i., D.lgs. 192/2005 e s.m.i

<sup>&</sup>lt;sup>3</sup> DGR 13-381 del 6 ottobre 2014

<sup>&</sup>lt;sup>4</sup> <u>http://www.sistemapiemonte.it/cms/privati/ambiente-e-energia/servizi/810-catasto-impianti-termici</u>

<sup>&</sup>lt;sup>5</sup> La **dematerializzazione** è la conversione di un qualunque documento cartaceo in un formato digitale, fruibile con mezzi informatici.

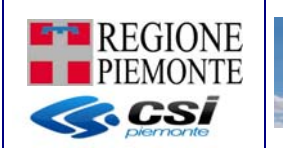

Il catasto permette, in particolare, la registrazione di tutti i documenti (schede identificative del libretto di impianto, rapporti di controllo di efficienza energetica, comunicazioni nomina terzi responsabili, cambio di responsabilità, rapporti di prova, etc.) e dei relativi dati da inviare alle autorità competenti da parte dei soggetti preposti ai sensi dalla normativa vigente (DM 10 febbraio 2014 e s.m.i.).

Tutti i documenti inseriti nel CIT sono collegati all'impianto e archiviati affinché siano disponibili per le Autorità Competenti e per i responsabili degli impianti termici, in relazione alle loro differenti funzioni e per tutti gli scopi previsti dalla normativa.

Il CIT, inoltre, permetterà il caricamento dei dati forniti dai distributori di combustibile secondo gli standard che verranno fissati dalla Regione Piemonte in attuazione delle disposizioni statali vigenti.

I soggetti che possono accedere, a vario titolo, al Catasto sono:

- ✓ Installatori
- ✓ Manutentori
- ✓ Terzi responsabili
- ✓ Regione Piemonte
- ✓ Autorità competenti della PA
- ✓ Ispettori
- ✓ Responsabili di impianto (proprietari, occupanti, amministratori)

- ✓ Amministratori di condominio
- ✓ CAT (Centri di Assistenza Tecnica per l'Artigianato)
- ✓ Conduttore dell'impianto termico
- ✓ Distributori di combustibile (a seguito di successivo provvedimento regionale).

I profili previsti sul sistema CIT sono:

- ✓ INSTALLATORE : impresa specializzata nella messa in opera dell'impianto
- ✓ MANUTENTORE : impresa specializzata nella manutenzione di un impianto esistente
- ✓ RESPONSABILE : la persona fisica (no impresa) responsabile di un impianto in qualità di proprietario, occupante o amministratore
- ✓ RESPONSABILE IMPRESA: la persona giuridica (impresa) responsabile di un impianto in qualità di proprietario, occupante o amministratore
- ✓ TERZO RESPONSABILE: la persona giuridica che, essendo in possesso dei requisiti previsti dalle normative vigenti e comunque di capacita' tecnica, economica e organizzativa adeguata al numero, alla potenza e alla complessità degli impianti gestiti, e' delegata dal RESPONSABILE/REPONSABILE IMPRESA (proprietario o amminitratore) ad assumere la responsabilita' dell'esercizio, della conduzione, del controllo, della manutenzione e dell'adozione delle misure necessarie al contenimento dei consumi energetici
- ✓ VALIDATORE: funzionario della PA responsabile della ricezione dei rapporti di controllo redatti ed inviati dai tecnici
- ✓ ISPETTORE: funzionario il cui compito è quello di eseguire ispezioni e verifiche sugli impianti
- ✓ CONSULTATORE: persona fisica autorizzata alla sola consultazione dei dati contenuti nel CIT

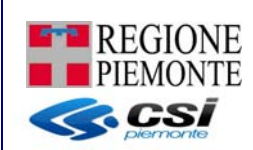

- ✓ DISTRIBUTORE: impresa che si occupa della distribuzione di carburante sul territorio
- ✓ CAT : Centri di Assistenza Tecnica per l'Artigianato che, se incaricati dalle imprese di Manutenzione/Installazione, possono operare per conto di queste ultime.

L'accesso al sistema avviene attraverso l'identificazione dell'utente mediante:

-----

- username e password
- username, password e PIN
- certificato digitale

In particolare, per gli utenti privati che operano per imprese di manutenzione/installazione è richiesto un certificato digitale di autenticazione rilasciato da una *Certification Authority* accreditata presso l'Agenzia per l'Italia Digitale

(http://www.agid.gov.it/identita-digitali/firme-elettroniche/certificatori-accreditati)

I manutentori e gli installatori possono accedere col proprio certificato digitale personale se la loro azienda ha completato l'iter per l'inserimento nell'Elenco regionale delle imprese abilitate, come descritto nella normativa regionale (http://www.regione.piemonte.it/energia/)

Il CIT consente di gestire le seguenti funzioni:

- ✓ Assegnazione e verifica codice impianto
- ✓ Acquisizione e verifica bollini
- ✓ Compilazione digitale del libretto di Impianto
- ✓ Compilazione digitale dei rapporti di controllo
- ✓ Import massivo allegati
- ✓ Subentro manutentore/installatore/responsabile
- ✓ Consultazione impianti
- ✓ Ispezioni
- ✓ Assunzione o revoca di responsabilità da parte del terzo responsabile
- ✓ Delega
- ✓ Import dati distributori
- ✓ Incarico ai CAT
- ✓ Verifica e modifica dati impresa

L'applicativo prevede una profilazione utente-funzionalità, che attribuisce privilegi diversi alle differenti tipologie di utenza, secondo le relative competenze. Nella tabella che segue sono schematizzati ruoli e competenze.

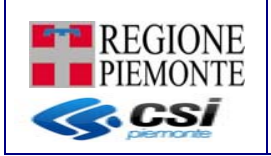

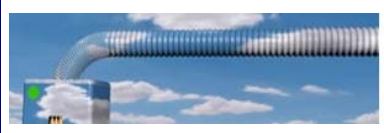

|                                                       | INSTALL<br>ATORE | MANUTE<br>NTORE | VALIDA<br>TORE       | I SPETT<br>ORE      | CONSUL<br>TATORE     | RESPONSABIL<br>E/<br>RESPONSABIL<br>E IMPRESA | 3<br>RESPON<br>SABILE | DI STRI B<br>UTORE | САТ |
|-------------------------------------------------------|------------------|-----------------|----------------------|---------------------|----------------------|-----------------------------------------------|-----------------------|--------------------|-----|
| Acquisizione e verifica codice impianto               | х                | х               | х                    |                     |                      |                                               |                       |                    |     |
| Acquisizione e verifica codici bollini                | х                | х               | х                    |                     |                      |                                               |                       |                    |     |
| Gestione impianto                                     | х                | x               | х                    | x(sola<br>verifica) | x(sola<br>verifica)  | x                                             | х                     |                    |     |
| Gestione allegati                                     | х                | х               | х                    | x(sola<br>verifica) | x(sola<br>verifica)  | x (sola verifica)                             | x (solo<br>verifica)  |                    |     |
| Import massivo allegati                               | х                | x               | х                    |                     |                      |                                               |                       |                    |     |
| Subentro<br>manutentore/installatore/r<br>esponsabile | х                | x               | x                    |                     |                      | x                                             |                       |                    |     |
| Consultazione impianti                                |                  |                 | х                    | х                   | x                    |                                               |                       |                    |     |
| Gestione dati ispezioni                               |                  |                 | x (sola<br>verifica) | x                   | x (sola<br>verifica) |                                               |                       |                    |     |
| Nomina terzo<br>responsabile                          |                  |                 | х                    |                     |                      |                                               | х                     |                    |     |
| Delega                                                | х                | x               | х                    |                     |                      |                                               |                       | x                  | x   |
| Dati distributori                                     |                  |                 |                      |                     |                      |                                               |                       | х                  |     |
| Incarico ai CAT                                       | x                | x               | х                    |                     |                      |                                               |                       |                    |     |
| Verifica e modifica dati<br>impresa                   |                  |                 | х                    | х                   | х                    |                                               |                       |                    |     |

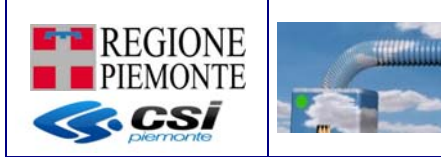

#### 3. ACCESSO ALL'APPLICATIVO

E' possibile accedere al CIT all'indirizzo <u>http://www.sistemapiemonte.it</u>, selezionando il filone tematico "Ambiente e Energia", il tema "Energia" e quindi il servizio "Catasto degli Impianti Termici".

\*\*\*\*\*\*\*\*\*\*\*\*\*\*\*\*\*\*\*\*\*\*\*\*\*\*\*\*\*

In alternativa, direttamente all'indirizzo <u>http://www.sistemapiemonte.it/cms/privati/ambiente-</u><u>e-energia/servizi/810-catasto-impianti-termici</u> per i manutentori e all'indirizzo <u>http://www.sistemapiemonte.it/cms/pa/ambiente-e-energia/servizi/810-catasto-impianti-termici</u> per la pubblica amministrazione

| Cos'è Sistemapiemonte                  | Cerca                                                                                                    | SERVIZI PER PRIVATI                                                                                | SERVIZI PER LA PA                       |
|----------------------------------------|----------------------------------------------------------------------------------------------------|----------------------------------------------------------------------------------------------------|-----------------------------------------|
| Sistema                                | Profilo personale 2<br>nuovo utente? registrati »                                                                                                    |                                                                                                    |                                         |
| SERVIZI PER PRIVATI                    | » AMBIENTE E ENERGIA » ENERGIA                                                                                                    |                                                                                                    |                                         |
|                                        | Catasto Impianti Termici                                                                                                    |                                                                                                    |                                         |
| Presentazione                          | Utenti del servizio                                                                                                    |                                                                                                    |                                         |
| FAQ                                    | Il servizio si rivolge a:                                                                                                    | ACCEDI AL SERVIZI                                                                                  | • •                                     |
| Glossario                              | • installatori<br>• manutentori<br>• terzi responsabili                                                                                                    | Accedi alla consultazione                                                                          |                                         |
| Guida al servizio                      | Regione Piemonte     autorità competenti della PA                                                                                                    | ACCESSO RISERVA                                                                                    | то                                      |
| Verifica installazione certificato     | ispettori     responsabili di impianto (proprietari, occupanti, amministratori)     amministratori di condominio     CAT - Centri di Assistenza Tecnica per l'Artigianato  Presentazione                                                                                                    | Accedi all'accreditamen<br>Accedi al CIT<br>Il servizio è soggetto ad a<br>tramite username e pass | nto<br>autenticazione<br>word, username |
| ASSISTENZA<br>Per info sulla procedura | Il CIT permette di gestire i dati degli impianti termici presenti sul territorio regionale e di condivideril con la Pubblica<br>Amministrazione, in linea con la normativa che prevede che dal 5 ottobre 2014 si utilizzino i nuovi modelli di libretto di impianto<br>e di rannonto di efficienza ner le attività di installazione o manutenzione denli impianti termici | password e PIN, certifica                                                                          | to digitale                             |

Nella pagina sono presenti 3 diversi pulsanti di accesso al servizio:

- il primo ('accedi alla consultazione') ad accesso libero, consente di ricercare i nominativi dei professionisti abilitati al rilascio del bollino verde (manutentori);
- il secondo ('accedi all'accreditamento') consente di accedere, tramite autenticazione, alla pagina di registrazione del CIT (nel caso di primo accesso al sistema la registrazione è obbligatoria per tutti gli utenti);
- il terzo ('accedi al CIT') consente di accedere, tramite autenticazione, ai servizi di Catasto Impianti del CIT.

I link che necessitano di autenticazione portano alla seguente videata in cui l'utente decide quale sistema di autenticazione utilizzare in base alla tipologia di credenziali di cui dispone.

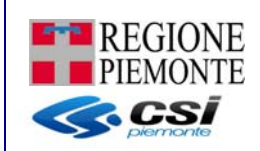

#### Accesso ai servizi

Sistema Piemonte mette a disposizione un catalogo di servizi. Alcuni sono ad accesso libero, altri ad accesso riservato.

Per utilizzare i servizi protetti puoi scegliere tra le seguenti modalità:

- accesso tramite username e password
- accesso tramite username, password e PIN
- accesso tramite certificazione digitale o carta elettronica

Il servizio a cui vuoi accedere permette la scelta tra le seguenti modalità:

| Accesso tramite username e password                                                                                           |
|----------------------------------------------------------------------------------------------------|
| Username                                                                                                    |
| Password                                                                                                    |
| Accedi                                                                                                    |
|                                                                                                    |
|                                                                                                    |
| Accesso tramite username, password e PIN                                                                                      |
| Username                                                                                                    |
| Password                                                                                                    |
| PIN                                                                                                    |
| Accedi                                                                                                    |
|                                                                                                    |
|                                                                                                    |
| Accesso tramite certificato digitale o carta elettronica                                                                      |
| Si prega di accertarsi che il certificato digitale sia configurato correttamente nel browser in uso. Solo in seguito cliccare |
| Accedi                                                                                                    |
|                                                                                                    |

#### 3.1 Registrazione al CIT

Tutti gli utenti prima di accedere al sistema CIT vero e proprio devono Registrarsi al sistema utilizzando la seguente URL

Per i privati e PA:

http://www.sistemapiemonte.it/sigitweba?PORTALE=SISTEMAPIEMONTE

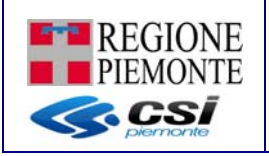

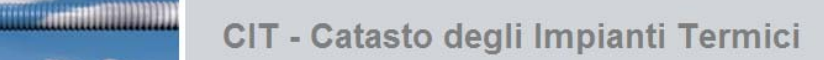

| home<br>guida | Registrazione                 |                       |                 |
|---------------|-------------------------------|-----------------------|-----------------|
| guida         | Registrazione                 |                       |                 |
|               |                               |                       |                 |
|               |                               |                       |                 |
|               | Denominazione*                | MARIO ROSSI           |                 |
|               | Codice Fiscale*               | AAAAA00A11S000A       |                 |
|               | Provincia                     | ~                     |                 |
|               | Comune                        | ×                     |                 |
|               | Indirizzo                     |                       | cerca           |
|               | Civico                        |                       |                 |
|               | CAP                           |                       |                 |
|               | Email                         |                       | verifica e-mail |
|               |                               |                       | salva           |
|               | ▼ Formazione Non ci sono elem | enti da visualizzare. |                 |
|               | inserisci                     |                       |                 |
|               | ▼ Imprese associate           |                       |                 |
|               | Non ci sono elem              | enti da visualizzare. |                 |

I dati "denominazione" e "codice fiscale" relativi alla persona fisica non sono modificabili in quanto recuperati da certificato digitale, mentre tutti gli altri possono essere modificati anche in momenti successivi alla registrazione per primo accesso; questa sezione permette infatti all'utente di mantenere aggiornati i dati di propria competenza. Ogni utente può:

- Indicare i propri dati personali e l'indirizzo e-mail su cui ricevere eventuali comunicazioni. Per questa ultima informazione è possibile utilizzare la funzione di "verifica e-mail" che invia una mail fittizia alla casella di posta indicata e consente all'utente di verificare la correttezza dell'indirizzo e-mail scritto;
- Solo per le persone che operano per conto di imprese (Manutenzione/Installazione) è possibile indicare i corsi/seminari abilitanti e di aggiornamento seguiti
- Prendere visione ed aggiornare i dati delle imprese a lui associate nonché auto dichiarare eventuale cessazione del suo legame con una o più imprese.

Nel caso l'utente loggato intenda indicare la residenza (informazione non obbligatoria ma caldamente consigliata in quanto riportata obbligatoriamente sui rapporti di controllo associati ad impianti di cui l'utente loggato risulta responsabile) deve indicare se si tratta di residenza italiana o estera selezionando o deselezionando il check "Residenza Estera".

A questo punto è possibile caricare i relativi dati di Residenza Italiana selezionando da menù a tendina la provincia ed il comune di residenza, nonché ricercando l'indirizzo all'interno dello stradario regionale

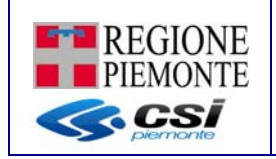

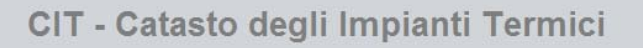

| Registrazione               |                          |       |
|-----------------------------|--------------------------|-------|
|                             |                          |       |
| Denominazione *             | CSI PIEMONTE DEMO 33     |       |
| Codice Fiscale *            | AAAAA00A11N000V          |       |
| Residenza estera            |                          |       |
| Provincia                   | TORINO                   |       |
| Comune                      | TORINO                   |       |
| Indirizzo *                 |                          |       |
| Non trovato nello stradario |                          |       |
| Civico                      | 2222                     |       |
| CAP                         |                          |       |
|                             |                          |       |
| Email                       | INDIRIZZO.MAIL@GMAIL.COM |       |
|                             |                          | salva |

Oppure indicare l'indirizzo estero in campi liberamente editabili

| Registrazione    |                           |
|------------------|---------------------------|
|                  |                           |
| Denominazione *  | CSI PIEMONTE DEMO 33      |
| Codice Fiscale * | AAAAA00A11N000V           |
| Residenza estera | 0                         |
|                  |                           |
|                  |                           |
| Stato estero     | Spain                     |
| Citta estera     | Barcelona                 |
| Indirizzo estero | Rambla 3                  |
| Civico estero    | 2222                      |
| CAP estero       | 333                       |
| Email            | INDIRIZZO.MAIL @GMAIL.COM |
|                  | salva                     |

Nel caso di Manutentori e Installatori è richiesto che si accrediti al sistema il responsabile tecnico che è tenuto ad indicare e compilare la sezione relativa a :

 'Formazione': selezionando il tasto "Inserisci" è possibile indicare la data di aggiornamento e la descrizione del corso formazione. Attenzione: non è possibile inserire due voci di formazione aventi la stessa data corso. Eventuali modifiche o cancellazioni di corsi già tracciati devono essere richieste direttamente al Servizio di Assistenza del CIT

| Un risultato trovato.                                                          |                                               |  |          |  |  |  |
|--------------------------------------------------------------------------------|-----------------------------------------------|--|----------|--|--|--|
| Data corso Descrizione corso                                                   |                                               |  |          |  |  |  |
| 01/06/2014                                                                     | Corso abilitante manutentori impianti termici |  |          |  |  |  |
| Un risultato trovato.                                                          |                                               |  | nagina 1 |  |  |  |
| Un risultato trovato.<br>Scarica in Excel A scarica in PDF<br>Nuova formazione |                                               |  | pagina 🚹 |  |  |  |

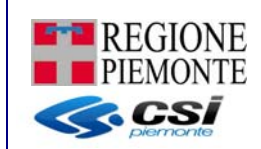

 'Imprese associate': selezionando i tasti "Inserisci" e/o "Modifica" è possibile inserire e/o modificare i dati dell'impresa per cui ci si è dichiarati Responsabile Tecnico: localizzazione, codice REA, i requisiti del DM 73/2008 sia art 3 che art 4, etc..
 I questa sezione è possibile definire i ruoli con cui è possibile accedere al CIT: Installatore, Manutentore, 3 responsabile, altra impresa responsabile di un impianto, terzo responsabile, distributore o CAT (Attenzione: la voce CAT non può essere editata/checkata; l'attività di caricamento dei CAT avviene da Back Office e risulta quindi in sola consultazione).

\*\*\*\*\*\*\*

| CSI PIEMONTE IMPIANTI                                                               | 00000000000    | TO-<br>999999 | NO          | NO | SI          | NO              | NO             | NO    | ACCREDITAME     | ЕNTC |
|-------------------------------------------------------------------------------------|----------------|---------------|-------------|----|-------------|-----------------|----------------|-------|-----------------|------|
| risultati trovati (2 pagine)<br>scarica in Excel 🙏 scarica<br>nserisci cessa legame | in PDF         |               |             |    |             |                 |                |       | 1   🔁 prima   « | prec |
| Dati impresa                                                                        |                |               |             |    |             |                 |                |       |                 |      |
| Sigla                                                                               | REA* TO        | •             |             |    |             | N               | umero REA *    |       | 999999          |      |
| Denominaz                                                                           | tione * CSI P  | IEMONTE I     | MPIANTI     |    |             | Codice Fiscale  | /Partita IVA * | 00000 | 00000           |      |
| Data inizio attività (gg/mm/a                                                       | aaaa) * 01/04/ | 2016          |             |    | Da          | ta cessazione ( | gg/mm/aaaa)    |       |                 |      |
| Localizzazione                                                                      | estera 📄       |               |             |    |             |                 |                |       |                 |      |
| Prov                                                                                | incia* TOR     | INO           |             | ۲  |             |                 | Comune *       | TORI  | NO              | •    |
| Indi                                                                                | rizzo * COR    | SO UNION      | E SOVIET 💌  |    | nuova ricer | са              |                |       |                 |      |
| Non trovato nello str                                                               | adario         |               |             |    |             |                 |                |       |                 |      |
|                                                                                     | Civico         |               |             |    |             |                 | CAP            |       |                 |      |
| E                                                                                   | mail * CSI.P   | IEMONTE@      | ¢CSI.IT     |    | verifica em | ail             |                |       |                 |      |
| Install                                                                             | atore *        |               |             |    |             | N               | Manutentore *  |       |                 |      |
| Altra imp                                                                           | oresa * 🕑      |               |             |    |             | 3° n            | esponsabile *  |       |                 |      |
| Distrib                                                                             | itore *        |               |             |    |             |                 | CAT            |       |                 |      |
| R                                                                                   | uolo * Ditta   | individual    | e 💌         |    |             |                 |                |       |                 |      |
| Requisiti DM 37/2008 Art.                                                           | 3 e 4 * A-dip  | oloma di la   | urea in m 💌 |    |             |                 |                |       |                 |      |
| annulla                                                                             |                |               |             |    |             |                 |                |       |                 | salv |

In questa sezione i campi relativi a Codice REA, Denominazione, Partita IVA, Data inizio attività, Localizzazione dell'impesa, Email, Ruolo e Requisiti DM37/2008 sono obbligatori.

Come per i dati dell'utente loggato la localizzazione dell'impresa può essere italiana o estera; attraverso il check "Localizzazione Estera" è possibile inserire i rispettivi dati di localizzazione italiana

| Localizzazione estera       |                     |   |               |         |        |   |
|-----------------------------|---------------------|---|---------------|---------|--------|---|
| Provincia *                 | TORINO              | • | Co            | omune * | TORINO | • |
| Indirizzo *                 | CORSO UNIONE SOVIET |   | nuova ricerca |         |        |   |
| Non trovato nello stradario |                     |   |               |         |        |   |
| Civico                      |                     |   |               | CAP     |        |   |
|                             |                     |   |               |         |        |   |

o localizzazione estera

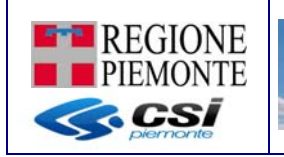

| Residenza estera   | •         |                |                |
|--------------------|-----------|----------------|----------------|
| Stato estero *     | Brasile   | Citta estera * | Belo Horizonte |
| Indirizzo estero * | Rua Marte |                |                |
| Civico estero      | 888       | CAP estero     | 222            |

Il tipo legame impostato dal sistema può essere:

- ACCREDITAMENTO se il legame tra la persona fisica che sta utilizzando il sistema e l'impesa è avvenuto mediante la funzione di 'Registrazione'
- DELEGA se il legame tra la persona fisica che sta utilizzando il sistema e l'impesa è avvenuto mediante la funzione di 'Delega'

Sempre nella sezione 'Imprese associate':

- i campi relativi al Codice REA ed alla Partita IVA una volta salvati non sono più modificabili
- non è possibile inserire 2 volte una impresa con lo stesso Codice REA

Gli indirizzi e-mail indicati in questa fase (sia l'indirizzo e-mail dell'utente registrato, sia l'indirizzo e-mail dell'impresa) permetteranno la ricezione di newsletter di servizio riguardanti il CIT e la ricezione delle notifiche della funzione di import massivo.

Attenzione: il sistema non tiene traccia delle variazioni intervenute sui dati caricati o modificati in fase di Registrazione. Il sistema terrà traccia della sola fotografia finale.

#### 3.2 Accesso al CIT:

Per accedere il CIT è possibile utilizzare la seguente URL Per i privati e PA:

#### http://www.sistemapiemonte.it/sigitwebn?PORTALE=SISTEMAPIEMONTE

Ogni singolo utente autenticato potrebbe operare sul Sistema con ruoli diversi.

Esempio 1: un Manutentore potrebbe anche essere Responsabile degli impianti di casa sua

Esempio 2: un Manutentore abilitato ad operare (per delega) su più aziende

Esempio 3: un operatore CAT (Centro Assistenza Tecnica) abilitato ad operare (per incarico) per conto di più manutentori

Il CIT offre all'utente la possibilità di selezionare il ruolo e l'impresa con cui si vuole accedere. Una volta effettuata la scelta l'utente può operare sul CIT solo più con il ruolo/impresa che è stata selezionata.

Per variare il ruolo/impresa è necessario chiudere la videata e autenticarsi nuovamente al sistema.

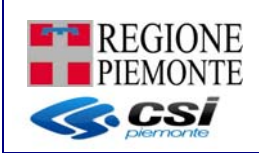

data cessazione

pagina 1

pagina 1

conferma e prosegui

sei in: sistema piemonte » ambiente » cit

INSTALLATORE

3 risultati trovati, tutti i risultati visualizzati

😹 scarica in Excel 📕 scarica in PDF

 $\bigcirc$ 

# CIT - Catasto degli impianti termici utente: DEMO 21 CSI PIEMONTE 3 risultati trovati, tutti i risultati visualizzati. ruolo denominazione codice REA VALDATORE DESPONSABILE DESPONSABILE

Impresa di manutenzione

Nel caso di utente CAT, oltre alle casistiche appena descritte, è possibile accedere:

- Con ruolo CAT per poter gestire/consultare le persone che possono operare per il CAT in guestione (attraverso la funzione di delega)

AT-4321221

 Con ruolo CAT incaricato da una determinata impresa (CAT-MANUTENROE/CAT-INSTALALTORE/CAT-3 RESPONSABILE). Nell'esempio specifico l'impresa 'AREA IMPIANTI' ha incaricato 2 CAT differenti: CAT LINEA e CAT FAST; la stessa impresa 'AREA IMPIANTI' poteva accedere al CIT sia come MANUTENTORE, INSTALLATORE e 3 RESPONSBAILE quindi il CAT deve specificare quale profilo dell'impresa AREA IMPIANTI utilizzare

| 13         | risultati trovati, tutti i ris | ultati visualizzati.  |               |                                |                    |           | pagina 🚹            |
|------------|--------------------------------|-----------------------|---------------|--------------------------------|--------------------|-----------|---------------------|
|            | ruolo                          | denominazione         | codice<br>REA | Codice Fiscale/<br>Partita IVA | data<br>cessazione |           | CAT                 |
|            | RESPONSABILE                   |                       |               | AAAAAA00A11N000V               |                    |           |                     |
| 0          | CAT                            | CAT FAST              | TO- 000       | 12345678936                    |                    |           |                     |
| 0          | CAT                            | CAT LINEA             | TO- 111       | 98765432147                    |                    |           |                     |
| 0          | RESPONSABILE<br>IMPRESA        | CSI PIEMONTE IMPIANTI | TO-<br>999999 | 0000000000                     |                    |           |                     |
| $\bigcirc$ | MANUTENTORE                    | CSI MANUT SRL         | VV123         | 12312312312                    |                    |           |                     |
| $\bigcirc$ | MANUTENTORE                    | MANUT SRL             | VT-123        | 32132132132                    |                    |           |                     |
|            | 3RESPONSABILE                  | MANUT SRL             | VT-123        | 32132132132                    |                    |           |                     |
| 0          | CAT -<br>INSTALLATORE          | AREA IMPIANTI         | TO- 123       | 141414141                      |                    | CAT FAST  |                     |
| ۲          | CAT -<br>MANUTENTORE           | AREA IMPIANTI         | TO- 123       | 141414141                      |                    | CAT FAST  |                     |
| 0          | CAT -<br>3RESPONSABILE         | AREA IMPIANTI         | TO- 123       | 141414141                      |                    | CAT FAST  |                     |
| 0          | CAT -<br>INSTALLATORE          | AREA IMPIANTI         | 10- 123       | 141414141                      |                    | CAT LINEA |                     |
| $\bigcirc$ | CAT -<br>MANUTENTORE           | AREA IMPIANTI         | TO- 123       | 141414141                      |                    | CAT LINEA |                     |
| $\bigcirc$ | CAT -<br>3RESPONSABILE         | AREA IMPIANTI         | TO- 123       | 14141414141                    |                    | CAT LINEA |                     |
| 13         | risultati trovati, tutti i ris | ultati visualizzati.  |               |                                |                    |           | pagina 1            |
| ×          | scarica in Excel 🙏 s           | scarica in PDF        |               |                                |                    |           |                     |
|            |                                |                       |               |                                |                    |           | conferma e prosegui |

#### 4. FUNZIONI DELL'APPLICATIVO

NOTA: Il menù completo di tutte le funzionalità disponibili, compare dopo la selezione e conferma dell'azienda per cui si intende operare con CIT in quel momento.

#### 4.1 Menu iniziale

Nella pulsantiera, posta nella parte sinistra della pagina, sono riportate tutte le funzionalità abilitate (che dipendono dal profilo dell'utente).

Qui di seguito la tabella riassuntiva:

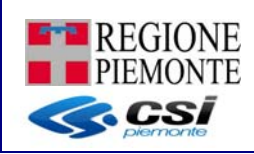

|                   |          |        |         |           |           | RESPONSA          |           | DISTRIBU | САТ |
|-------------------|----------|--------|---------|-----------|-----------|-------------------|-----------|----------|-----|
|                   |          |        |         |           |           | <b>BILE/RESPO</b> | TERZO     | TORE     |     |
|                   | INSTALLA | MANUTE | VALIDAT | ISPETTOR  | CONSULT   | NSABILE           | RESPONSA  |          |     |
|                   | TORE     | NTORE  | ORE     | E         | ATORE     | IMPRESA           | BILE      |          |     |
| Acquisisci Cod.   |          |        |         |           |           |                   |           |          |     |
| Impianto          | SI       | SI     | SI      | NO        | NO        | NO                | NO        | NO       | NO  |
| Acquisisci Cod.   |          |        |         |           |           |                   |           |          |     |
| Bollino           | SI       | SI     | SI      | NO        | NO        | NO                | NO        | NO       | NO  |
|                   |          |        |         | SI        | SI        |                   |           |          |     |
|                   |          |        |         | (sola     | (sola     | SI                | SI        | NO       | NO  |
| Impianti          | SI       | SI     | SI      | verifica) | verifica) |                   |           |          |     |
|                   |          |        |         | SI        | SI        | SI                | SI        |          |     |
|                   |          |        |         | (sola     | (sola     | (sola             | (sola     | NO       | NO  |
| Allegati          | SI       | SI     | SI      | verifica) | verifica) | verifica)         | verifica) |          |     |
| Import massivo    |          |        |         |           |           |                   |           |          |     |
| allegati          | SI       | SI     | SI      | NO        | NO        | NO                | NO        | NO       | NO  |
| Subentro          | SI       | SI     | SI      | NO        | NO        | SI                | NO        | NO       | NO  |
| Delega            | SI       | SI     | SI      | NO        | NO        | NO                | NO        | SI       | SI  |
| Ricerca avanzata  | NO       | NO     | SI      | SI        | SI        | NO                | NO        | NO       | NO  |
|                   |          |        |         |           | SI        |                   |           |          |     |
|                   |          |        |         |           | (sola     |                   |           | NO       | NO  |
| Ispezioni         | NO       | NO     | SI      | SI        | verifica) | NO                | NO        |          |     |
| Nomina terzo      |          |        |         |           |           |                   |           |          |     |
| responsabile      | NO       | NO     | NO      | NO        | NO        | NO                | SI        | NO       | NO  |
| Dati distributori | NO       | NO     | NO      | NO        | NO        | NO                | NO        | SI       | NO  |
| Incarico CAT      | SI       | SI     | NO      | NO        | NO        | NO                | NO        | NO       | NO  |
| Verifica e        |          |        |         |           |           |                   |           |          |     |
| modifica dati     |          |        |         |           |           |                   |           |          |     |
| impresa           | NO       | NO     | SI      | SI        | SI        | NO                | NO        | NO       | NO  |

\*\*\*\*\*\*\*\*\*\*

#### 4.2 Acquisizione Codice Impianto

Selezionando dal menu la voce "Acquisisci Cod. Impianto" si accede alla finestra *Ricerca codici* nella quale è possibile ricercare il codice impianto inserendo i dati relativi al manutentore (Codice Fiscale o Codice REA) oppure eseguire ricerche più specifiche per codice impianto o intervallo temporale di acquisizione/consegna dei codici impianto.

Attenzione: la data di acquisizione/consegna dei codici impianto viene attribuita dal sistema assegnando la data in cui viene eseguita l'operazione di acquisizione

Al ruolo VALIDATORE è permessa la visualizzazione dei codici impianto acquisiti da tutti i manutentori/installatori, mentre i singoli manutentori/installatori vedono solo quelli attribuiti a loro; in questo secondo caso i dati della sezione impresa sono pre-valorizzati e non modificabili.

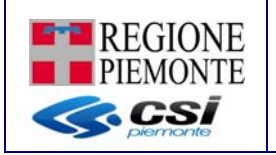

#### CIT - Catasto degli impianti termici

| Utente: CSI PIEMONTE | Ruolo: VALIDATORE |
|----------------------|-------------------|
|                      |                   |

| ei in: sistema piemonte » ambiente » | cit                          |
|--------------------------------------|------------------------------|
| home                                 |                              |
| acquisisci cod impianto              |                              |
| acquisisci cod bollino               | risere edite impirete        |
| impianti                             |                              |
| rapporti di controllo                |                              |
| subentro                             | codice impianto              |
| delega                               |                              |
| nomina 3º responsabile               | codice impianto              |
| import massivo                       | data acquisizione da         |
| ricerca avanzata impianti            |                              |
| guida                                | data acquisizione a          |
|                                      |                              |
|                                      | impresa                      |
|                                      |                              |
|                                      | sigla REA 🛛 🗸                |
|                                      | numero REA                   |
|                                      | codice fiscale               |
|                                      | annulla                      |
|                                      | indietro ricerca/inserimento |

\*\*\*\*\*\*\*\*\*\*\*\*\*\*\*\*\*\*\*\*\*\*\*\*\*\*\*\*\*\*\*\*\*

Dopo aver inserito i criteri è possibile effettuare la ricerca premendo il pulsante **RICERCA/INSERIMENTO.** 

Se nella pagina di ricerca sono stati indicati i dati dell'impresa (Codice REA o Codice fiscale/Partita IVA), viene visualizzato l'elenco delle transazioni di acquisizione dei codici impianto rilasciati all'impresa indicata.

Se nella pagina di ricerca è stato indicato i solo codice impianto, viene visualizzato una unica riga indicante i dati relativi alla transazione di acquisizione effettuata.

|            | codice REA       | codice fiscale   | ditta                   | codice fiscale operatore | data consegna | totale codici | n. codici liberi | intervallo |
|------------|------------------|------------------|-------------------------|--------------------------|---------------|---------------|------------------|------------|
| $\bigcirc$ | TO-123123        | AAAAAA00A11C000K | Impresa di manutenzione | AAAAAA00A11C000K         | 08/08/2014    | 5             | 5                | 31-35      |
| $\odot$    | TO-123123        | AAAAAA00A11C000K | Impresa di manutenzione | AAAAAA00A11C000K         | 08/08/2014    | 5             | 5                | 36-40      |
| $\bigcirc$ | TO-123123        | AAAAAA00A11C000K | Impresa di manutenzione | AAAAAA00A11C000K         | 09/08/2014    | 5             | 5                | 41-45      |
|            | scarica in Excel | 📕 scarica in PDF | :                       |                          |               |               |                  |            |
| aco        | quisisci codici  | dettaglio codic  | i liberi                |                          |               |               |                  |            |
|            |                  |                  |                         |                          |               |               |                  |            |

Da questa finestra è possibile:

- acquisire nuovi codici
- verificare quali codini impianto non risultano ancora (su CIT) assegnati ad alcun impianto

#### 4.2.1 Acquisisci codici impianto

Per acquisire nuovi codici impianto occorre premere il pulsante **Acquisisci codici** che permette di accedere alla finestra Assegnazione Codici Impianto

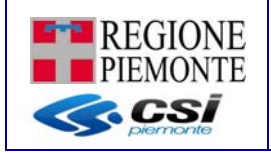

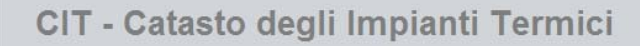

| acquisisci codici impianto |                  |
|----------------------------|------------------|
| impresa                    |                  |
| sigla REA                  | ×                |
| numero REA                 |                  |
| codice fiscale             |                  |
| cerca                      |                  |
| ditta                      |                  |
| dati impianto              |                  |
| data consegna              | 22/09/2014       |
| acquisiti da               | AAAAAA00A11C000K |
| quantita *                 |                  |
| annulla                    |                  |
| indietro                   | acquisisci       |

Per assegnare un range di codici impianto ad un manutentore/installatore, è necessario indicare prima i dati dell'impresa e premere il pulsante **CERCA** (nel caso di ruolo MANUTENTORE/INSTALLATORE i campi sono già pre-valorizzati).

Normalmente, l'impresa viene identificata attraverso il suo Codice REA, oppure attraverso la sua Partita IVA.

I campi 'data consegna' e 'acquisiti da' vengono popolati da sistema con la data attuale e il Codice Fiscale è quello della persona che si è autenticata al sistema.

Attenzione: l'acquisizione dei codici impianto avviene per quantità multiple di 10.

#### 4.2.2 Dettaglio codici impianto liberi

Per verificare quali codini impianto acquisiti non risultano ancora (su CIT) assegnati ad alcun impianto, dopo aver selezionato una voce della tabella, occorre premere il pulsante **DETTAGLIO CODICI LIBERI**.

Il sistema presenta un nuovo elenco contenete il dettaglio dei soli codici impianti che su CIT non risultano ancora assegnati.

Il campo 'potenzialmente libero', se valorizzata, indica che tale codice è stato assegnato ad un manutentore (attraverso il vecchio sistema SIGIT) ma non è mai stato caricato alcun allegato a sistema; quindi tale codice potrebbe essere già stato assegnato ma il CIT non ne ha evidenza.

|           | codice fiscale   | ditta   | codice impianto | potenzialmente libero |
|-----------|------------------|---------|-----------------|-----------------------|
| TO-123456 | AAAAAA00A11C000K | Impresa | 4               |                       |
| TO-123456 | AAAAAA00A11C000K | Impresa | 5               |                       |

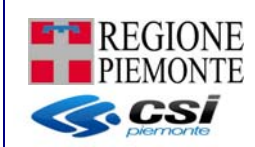

#### 4.3 Acquisizione Codice Bollino

l'intervallo temporale di acquisizione.

Per i Codici Bollino si procede in assoluta analogia con quanto descritto per i Codici Impianto.

Selezionando la voce "**Acquisisci Cod. Bollino**" si visualizza la pagina di ricerca dei bollini. E' possibile effettuare la ricerca indicando il codice REA o il codice fiscale dell'impresa a cui sono stati assegnati; in alternativa si può ricercare esattamente un codice bollino e/o

Al ruolo VALIDATORE è permessa la visualizzazione di tutti i bollini acquisiti; ogni manutentore/installatore vede solo i codici bollino a lui assegnati.

Attenzione: dal momento che, per alcuni manutentori, il numero delle operazioni di acquisizione codici bollino ha superato il limite di dati visualizzabili dal sistema, viene inibito (nel caso di utente con ruolo MANUTENTORE) il passaggio diretto alla pagina dei contenete l'elenco dei bollini verdi da lui acquisiti.

| CIT - Cata                              | asto degli impianti termici | Utente: CSI PIEMONTE | Ruolo: VALIDATORE | escix |
|-----------------------------------------|-----------------------------|----------------------|-------------------|-------|
| sei in: sistema piemonte » ambiente » c | it                          |                      |                   |       |
| home                                    |                             |                      |                   |       |
| acquisisci cod impianto                 |                             |                      |                   |       |
| acquisisci cod bollino                  | ricerce codice bollino      |                      |                   |       |
| impianti                                |                             |                      |                   |       |
| rapporti di controllo                   |                             |                      |                   |       |
| subentro                                | codice bollino              |                      |                   |       |
| delega                                  |                             |                      |                   |       |
| nomina 3º responsabile                  | sigla bollino               | *                    |                   |       |
| import massivo                          | numero bollino              |                      |                   |       |
| ricerca avanzata impianti               |                             |                      |                   |       |
| guida                                   | data acquisizione da        |                      |                   |       |
|                                         | data acquisizione a         |                      |                   |       |
|                                         | impresa                     |                      |                   |       |
|                                         | sigla REA                   | •                    |                   |       |
|                                         | numero REA                  |                      |                   |       |
|                                         | codice fiscale              |                      |                   |       |
|                                         | annulla                     |                      |                   |       |
|                                         | indietro                    |                      | ricerca/inserin   | nento |

Dopo aver inserito i criteri è possibile effettuare la ricerca premendo il pulsante **RICERCA/INSERIMENTO.** 

Se nella pagina di ricerca sono stati indicati i dati dell'impresa (Codice REA o Codice fiscale/Partita IVA), viene visualizzato l'elenco delle transazioni di acquisizione dei bollini rilasciati all'impresa indicata.

Se nella pagina di ricerca è stato indicato il solo codice bollino, viene visualizzata una unica riga indicante i dati relativi alla transazione di acquisizione effettuata.

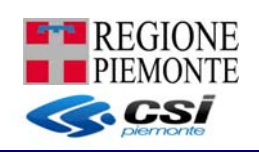

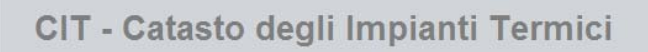

|      | codice REA                                                | codice fiscale                  | ditta                   | codice fiscale operatore | data acquisizione | sigla bollino | intervallo   |
|------|-----------------------------------------------------------|---------------------------------|-------------------------|--------------------------|-------------------|---------------|--------------|
| )    | TO-123123                                                 | AAAAAA00A50A219A                | Impresa di manutenzione | AAAAAA11A11A111A         | 28/08/2014        | то            | 48-51        |
| )    | TO-123123                                                 | AAAAAA00A50A219A                | Impresa di manutenzione | AAAAAA22A22A222A         | 28/08/2014        | CN            | 52-54        |
| )    | TO-123123                                                 | AAAAAA00A50A219A                | Impresa di manutenzione | AAAAAA11A11A111A         | 29/08/2014        | RP            | 55-55        |
| )    | TO-123123                                                 | AAAAAA00A50A219A                | Impresa di manutenzione | AAAAAA22A22A222A         | 29/08/2014        | RP            | 56-67        |
| )    | TO-123123                                                 | AAAAAA00A50A219A                | Impresa di manutenzione | AAAAAA11A11A111A         | 02/09/2014        | RP            | 68-70        |
| )    | TO-123123                                                 | AAAAAA00A50A219A                | Impresa di manutenzione | AAAAAA22A22A222A         | 02/09/2014        | RP            | 71-80        |
| )    | TO-123123                                                 | AAAAAA00A50A219A                | Impresa di manutenzione | AAAAAA11A11A111A         | 02/09/2014        | RP            | 81-81        |
| )    | TO-123123                                                 | AAAAAA00A50A219A                | Impresa di manutenzione | AAAAAA22A22A222A         | 04/09/2014        | RP            | 82-82        |
| )    | TO-123123                                                 | AAAAAA00A50A219A                | Impresa di manutenzione | AAAAAA11A11A111A         | 05/09/2014        | RP            | 83-83        |
| )    | TO-123123                                                 | AAAAAA00A50A219A                | Impresa di manutenzione | AAAAAA22A22A222A         | 06/09/2014        | RP            | 84-86        |
| 32 r | isultati trovati (<br>scarica in Exce<br>quisisci bollini | 4 pagine)<br>I 📕 scarica in PDF |                         |                          |                   | 1234          | succ»   ulti |

Da questa finestra è possibile:

- acquisire nuovi bollini

#### 4.3.1 Acquisisci codici bollino

Per acquisire nuovi codici bollino occorre premere il pulsante **ACQUISISCI BOLLINI** che permette di accedere alla finestra Assegnazione bollini

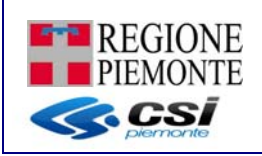

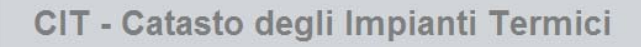

| acquisisci bollini                  |                     |
|-------------------------------------|---------------------|
|                                     |                     |
| impresa                             |                     |
| sigla REA                           | ×                   |
| numero REA                          |                     |
| codice fiscale                      |                     |
| cerca                               |                     |
| ditta                               |                     |
| acquisisci bollini                  |                     |
| codice fiscale operatore            | AAAAA00A11C000K     |
| data acquisizione                   | 22/09/2014          |
| sigla bollini                       | RP                  |
| Descrizione                         | Quantita'           |
| Fascia di potenza unica (0,00)      |                     |
| 🗃 scarica in Excel 👃 scarica in PDF |                     |
| annulla                             |                     |
| indietro                            | conferma e prosegui |

\*\*\*\*\*\*\*\*\*\*\*\*\*\*\*\*\*\*\*\*\*\*\*\*\*\*\*\*\*\*\*\*\*\*\*\*\*

Per assegnare un range di bollini ad un manutentore, è necessario indicare prima i dati del manutentore e premere il pulsante **CERCA** (nel caso di ruolo MANUTENTORE/INTALLATORE i campi sono già pre-valorizzati).

Normalmente, l'impresa viene identificata attraverso il suo Codice REA, oppure attraverso la sua Partita IVA.

I campi 'data consegna' e 'acquisiti da' vengono popolati da sistema con la data attuale e il Codice Fiscale è quello della persona che si è autenticata al sistema

#### 4.4 Impianti

Questa funzionalità è disponibile per tutti gli utilizzatori del sistema ma in base ai ruoli utente si possono fare solo alcune operazioni; consente la gestione delle fasi di censimento dell'impianto, predisposizione e consolidamento del Libretto d'impianto.

Selezionando la voce **Impianti** si visualizza la pagina di ricerca dove è possibile indicare più criteri che verranno applicati in modalità AND (ovvero saranno presentati i dati che soddisfano tutti i criteri immessi).

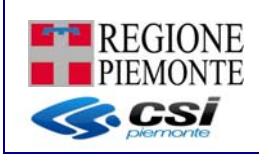

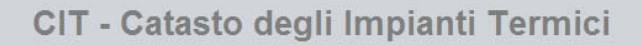

| ricerca impianti                  |                    |
|-----------------------------------|--------------------|
| impianto                          |                    |
| codice impianto                   |                    |
| provincia                         | ~                  |
| comune                            | ×                  |
| indirizzo                         |                    |
| codice fiscale responsabile       |                    |
| codice fiscale terzo responsabile |                    |
| impresa                           |                    |
| sigla REA                         | ~                  |
| numero REA                        |                    |
| codice fiscale                    |                    |
| annulla                           |                    |
| ndietro                           | ricerca/inseriment |

\*\*\*\*\*\*\*\*\*\*\*\*\*\*\*\*\*\*\*\*\*\*\*\*\*\*\*\*\*\*\*\*\*

Dopo aver indicato i criteri di ricerca desiderati premere il pulsante **RICERCA/INSERIMENTO**.

II profilo VALIDATORE/ISPETTORE/CONSULTATORE visualizza tutti gli impianti caricati a sistema; il profilo MANUTENTORE/INSTALLATORE/RESPONSABILE/RESPONSABILE IMPRESA/ 3RESPONSABILE visualizza solo gli impianti che hanno in carico o per cui sono stati nominati manutentori/istallatori/responsabili/responsabili impresa/terzi responsabili.

NOTA: Non è possibile effettuare la ricerca degli impianti su tutta la Provincia, ma è richiesta la specifica del Comune.

#### 4.4.1 Elenco impianti

Viene presentato l'elenco con gli impianti che rispondono ai criteri di ricerca impostati.

| i       | mpianti trovati                        |                                       |                            |                   |                       |
|---------|----------------------------------------|---------------------------------------|----------------------------|-------------------|-----------------------|
| 3 r     | isultati trovati, t                    | utti i risultati vis                  | sualizzati.                |                   | pagina                |
|         | codice<br>impianto                     | comune                                | indirizzo                  | responsabile      | terzo<br>responsabile |
| 0       | 2                                      | TO<br>(TORINO)                        | VIA BERRUTI E FERRERO<br>1 | GIUSEPPE VERDI    |                       |
| 0       | 3                                      | TO<br>(TORINO)                        | VIA ALFIERI VITTORIO       | FRANCESCO BIANCHI |                       |
| 0       | 4                                      | TO<br>(TORINO)                        | CORSO UNIONE<br>SOVIETICA  | MARIO ROSSI       |                       |
| 3 r     | isultati trovati, t                    | utti i risultati vis                  | sualizzati.                |                   | pagina                |
| ir<br>B | isultati trovati, t<br>scarica in Exce | utti i risultati vis<br>I 📕 scarica i | sualizzati.<br>In PDF      |                   | pagina                |

Da questa finestra è possibile:

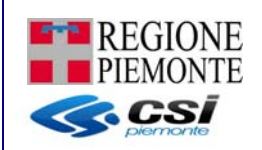

- Inserire nuovo impianto
- Modificare un impianto
- Visualizzare le informazioni di dettaglio di un impianto
- Eliminare un impianto: questa operazione è possibile solo se non è mai stato creato un Libretto di impianto in stato Consolidato
- Accedere all'elenco dei rapporti di controllo associati all'impianto

- Accedere alle ispezioni eseguite sull'impianto
- Dichiarare la cessazione del legame di terza responsabilità sull'impianto

Queste funzionalità sono disponibili solo in base al ruolo utente:

|                              |                  |                 |                         |           |                         | RESPONSA<br>BILE/RESPO | TER7O            |
|------------------------------|------------------|-----------------|-------------------------|-----------|-------------------------|------------------------|------------------|
|                              | INSTALLAT<br>ORE | MANUTENT<br>ORE | VALIDATOR<br>E          | ISPETTORE | CONSULTA<br>TORE        | NSABILE<br>IMPRESA     | RESPONSA<br>BILE |
| Inserisci impianto           | SI               | SI              | SI                      | NO        | NO                      | SI                     | SI               |
| Modifica impianto            | SI               | SI              | SI                      | NO        | NO                      | SI                     | SI               |
| Visualizza<br>impianto       | SI               | SI              | SI                      | SI        | SI                      | SI                     | SI               |
| Elimina impianto             | SI               | SI              | SI                      | NO        | NO                      | NO                     | NO               |
| Rapporto di<br>controllo     | SI               | SI              | SI                      | SI        | SI                      | SI                     | SI               |
|                              |                  |                 | SI (sola<br>consultazio | C.        | SI (sola<br>consultazio |                        |                  |
| Ispezioni                    | NO               | NO              | ne)                     | SI        | ne)                     | NO                     | NO               |
| Revoca Terzo<br>Responsabile | NO               | NO              | SI                      | NO        | NO                      | NO                     | SI               |

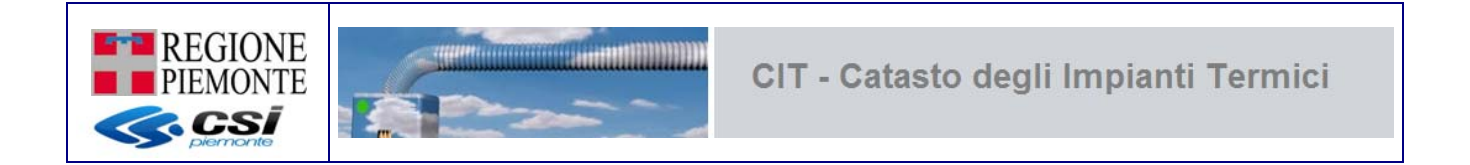

#### 4.4.2 Inserimento/modifica Impianti per ruolo Installatore, Manutentore, Validatore

Selezionando il pulsante **INSERISCI IMPIANTO/MODIFICA IMPIANTO** nella pagina di Elenco impianti , si raggiunge la maschera ove è possibile inserire la scheda identificativa dell'impianto. I dati contrassegnati con l'asterisco (\*) sono obbligatori.

La scheda identificativa dell'impianto, come si può vedere dall'immagine, è composta da più sezioni:

- Sezione 'Installatore o primo caricatore dell'impianto'
- Sezione 'Manutentore'
- Sezione 'Codice Impianto'
- Sezione 'Localizzazione Impianto'
- Sezione 'Elenco Responsabili'
- Sezione 'Libretto

|                                                   |                                    |                          |               | _                   |
|---------------------------------------------------|------------------------------------|--------------------------|---------------|---------------------|
| installatore                                      |                                    |                          |               |                     |
| sigla REA                                         | *                                  | numere                   | o REA         |                     |
| codice fiscale                                    |                                    |                          |               |                     |
| denominazione impresa                             |                                    |                          |               | —                   |
| elenco manutentori                                |                                    |                          |               | $\prec$             |
| denominazione                                     | codice REA                         | codice fiscale           | tipo allegato |                     |
| Ditta finta                                       | CN-123123                          | JKLLKJ23E33R123F         | TIP01         |                     |
| Impresa di manutenzione                           | T0-123123                          | AAAAAA00A11C000K         | TIPO 2        |                     |
| Impresa di manutenzione                           | T0-123123                          | AAAAAA00A11C000K         | TIPO 3        |                     |
| Impresa di manutenzione                           | TO-123123                          | AAAAAA00A11C000K         | TIPO 4        |                     |
| 🗃 scarica in Excel 📕 scarica in PDF               | '                                  |                          |               |                     |
| codice impianto                                   |                                    |                          |               |                     |
| codice impianto *                                 |                                    | verifica codice impianto |               | COD. IMPIANTO       |
| data assegnazione codice impianto<br>gg/mm/aaaa * |                                    | stato impianto           | *             |                     |
|                                                   |                                    |                          |               |                     |
| localizzazione impianto                           |                                    |                          |               |                     |
| provincia *                                       | *                                  | comune                   | *             |                     |
| indirizzo *                                       |                                    | cerca                    |               |                     |
| civico                                            |                                    | intern                   | 0             |                     |
| scala                                             |                                    | pian                     | 0             |                     |
| foglio                                            |                                    | sezion                   | e             |                     |
| particella                                        |                                    | subaltern                | 0             |                     |
| pod elettrico                                     |                                    | pdr ga                   | s             |                     |
|                                                   |                                    |                          |               | salva               |
| elenco responsabili                               |                                    |                          |               |                     |
| rasponsabile                                      |                                    | titala                   | dal           | ELENCO RESPONSABILI |
| Impresa di manutenzione                           |                                    | Amministratore           | 08/08/2014    |                     |
| scarica in Excel 📙 scarica in PDF                 |                                    |                          |               |                     |
| <u></u>                                           |                                    |                          |               | $\rightarrow$       |
| libretto                                          |                                    |                          |               |                     |
| data ultimo rilascio ufficiale                    | •                                  | in modifi                | ca            |                     |
| visualizza libretto inserisci/modifica            | a libretto consolida libretto elin | nina bozza libretto      |               | J                   |
| indiates                                          |                                    |                          |               |                     |

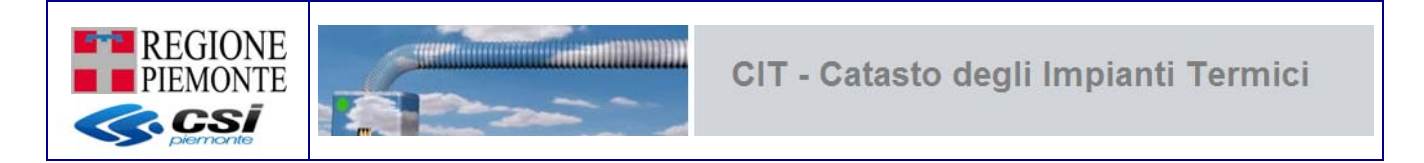

Sezione 'Installatore o primo caricatore dell'impianto'

In questa sezione vengono presentati i dati dell'impresa che ha eseguito la prima installazione o l'ultima sostituzione di uno o più componenti dell'impianto stesso.

Nel caso di **INSERISCI IMPIANTO**, l'INSTALLATORE o il MANUTENTORE che sta inserendo il nuovo impianto visualizza i suoi dati nella sezione "installatore" e non può modificarli, invece il VALIDATORE deve inserire i dati del manutentore (REA o Codice Fiscale) e premere il pulsante **CERCA** posto nella sezione "installatore".

## Sezione 'Installatore o primo caricatore dell'impianto' di esempio ruolo INSTALLATORE/MANUTENTORE

| sigla REA             | то          | numero REA | 999999 |
|-----------------------|-------------|------------|--------|
| codice fiscale        | 99999999999 |            |        |
| a ricerca             |             |            |        |
| denominazione impresa | CSI Impresa |            |        |

Sezione 'Installatore o primo caricatore dell'impianto' di esempio ruolo VALIDATORE

| Installatore o primo caricatore dell'imp | anto |            |
|------------------------------------------|------|------------|
| sigla REA                                | •    | numero REA |
| codice fiscale                           |      |            |
| erca                                     |      |            |
| denominazione impresa                    |      |            |
| Primo caricatore dell'impianto           |      |            |

Nel caso di **MODIFICA IMPIANTO**, questa sezione non può essere modificata; l'unico modo per poter variare il dato dell'installatore è effettuare il **SUBENTRO**.

A regime l'installatore sarà l'impresa che ha rilasciato la Dichiarazione di Conformità, ai sensi del DM 37/08, e che è il "costruttore" dell'impianto, responsabile dell'esecuzione in conformità ai disposti normativi.

Dal momento che nelle prime fasi di avviso del CIT molti manutentori si troveranno nella condizione di dover caricare per la prima volta a sistema un impianto pur non essendo installatori dell'impianto stesso, è possibile dichiarare esplicitamente tale condizione selezionando la voce 'Primo caricatore dell'impianto' al fondo della sezione 'Installatore o primo caricatore dell'impianto'

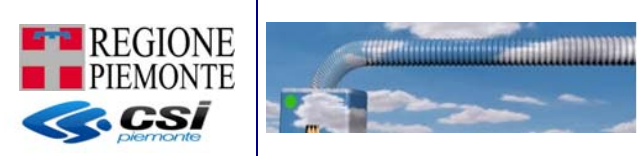

#### Sezione 'Manutentore'

In questa sezione vengono presentati i dati delle imprese di manutenzione responsabili nel rilascio dei rapporti di controllo. I manutentori associati ad ogni impianto possono essere molteplici, uno per ogni componente indicata sul libretto (GT – Gruppi Termici; GF – Gruppi Frigo; SC – Scambiatori; CG - Cogeneratori).

Nel caso di **INSERISCI IMPIANTO**, la sezione resta vuota; verrà popolata al primo consolidamento del Libretto d'Impianto ed aggiornata opportunamente ad ogni consolidamento successivo.

Nel caso di **MODIFICA IMPIANTO**, questa sezione non può essere modificata; l'aggiornamento di questa sezione rispecchia quanto indicato nell'ultima versione consolidata del Libretto d'Impianto e viene aggiornata opportunamente ad ogni consolidamento successivo del medesimo documento. La modifica del manutentore associato può essere fatto solo attraverso la funzione di **SUBENTRO**.

#### Sezione 'Manutentore' di esempio

| elenco manutentori |            |                |                                      |                |
|--------------------|------------|----------------|--------------------------------------|----------------|
| denominazione      | codice REA | codice fiscale | tipo allegato                        | componenti     |
| ditta 1            | TO-xxx     | XXXXXX         | Tipo 1 (Allegato II, DM 10/02/2014)  | GT-2,GT-3,GT-4 |
| ditta 2222         | TO-xxx     | XXXXX          | Tipo 2 (Allegato III, DM 10/02/2014) | GF-1,GF-2      |
| ditta 11           | TO-xxx     | XXXXX          | Tipo 3 (Allegato IV, DM 10/02/2014)  | SC-1,SC-2      |
| ditta 3333         | CN-xxx     | XXXXXXX        | Tipo 4 (Allegato V, DM 10/02/2014)   | CG-1,CG-2      |

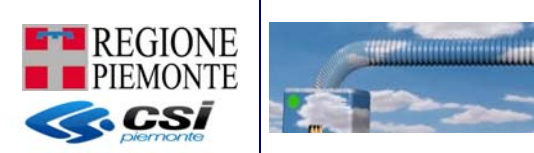

#### Sezione 'Codice impianto'

In questa sezione vengono presentati i dati generici dell'impianto: codice impianto, data assegnazione e stato impianto.

Nel caso di INSERISCI IMPIANTO, tutti i campi sono editabili ed obbligatori; il sistema attribuisce di default lo stato ATTIVO (modificabile dall'utente) impostando la "data variazione stato impianto" alla data del caricamento e la "motivazione" variazione stato dell'impianto viene forzata a "primo caricamento". Qualsiasi variazione dello stato dell'impianto rende editabili ed obbligatori i campi "data variazione stato impianto" e "motivazione" variazione stato dell'impianto stato dell'impianto.

Il pulsante "Verifica codice impianto" permette di eseguire una pre-verificare se il codice impianto indicato è effettivamente assegnato all'installatore indicato (Sezione 'Installatore').

Il sistema controlla che il Codice Impianto inserito sia tra quelli assegnati all'installatore e non sia già stato assegnato ad altro impianto.

|                                                  | 22         |                          |                   |   |
|--------------------------------------------------|------------|--------------------------|-------------------|---|
| codice impianto *                                |            | verifica codice impianto |                   |   |
| ata assegnazione codice impianto<br>gg/mm/aaaa * |            | stato impianto *         | ATTIVO            | - |
| data variazione stato impianto *                 | 07/03/2016 | motivazione *            | primo caricamento |   |

Nel caso di **MODIFICA IMPIANTO**, i campi 'codice impianto' e la 'data assegnazione' non possono essere modificati.

| codice impianto *                                 | 10         |                  |          |   |
|---------------------------------------------------|------------|------------------|----------|---|
|                                                   | 12         |                  |          |   |
| lata assegnazione codice impianto<br>gg/mm/aaaa * | 29/10/2014 | stato impianto * | DISMESSO | * |
| data variazione stato impianto *                  | 1000       | motivazione *    |          |   |

L'impianto può assumere uno dei seguenti stati:

- ATTIVO  $\rightarrow$  impianto funzionate
- DISMESSO → impianto non più funzionate o non più esistente
- INATTIVO/SOSPESO → impianto che per una serie di motivi non è più funzionate ma potrebbe tornare in funzione
- CANCELLATO → permette di cancellare logicamente (e non fisicamente sulla base dati del CIT) un impianto per cui è già stato creato un Libretto d'Impianto consolidato

Qualsiasi variazione dello stato dell'impianto rende editabili ed obbligatori i campi "data variazione stato impianto" e "motivazione" variazione stato dell'impianto.

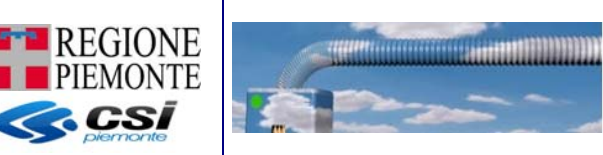

#### Sezione 'Localizzazione impianto'

In questa sezione sono indicati i dati che permettono di localizzare in maniera univoca un impianto sul territorio attraverso: ubicazione, riferimenti catastali e codici POD/PDR.

Alcuni dati dell'impianto che compaiono sul Libretto e sugli allegati (es. indirizzo), possono essere modificati solo fino a quando non viene generata la prima versione CONSOLIDATA del Libretto d'Impianto. Dopo tale consolidamento non è più possibile effettuare modifiche su tali dati; fanno eccezione solo gli utenti con ruolo VALIDATORE per i quali la modifica è sempre possibile.

Si raccomanda, quindi, la massima attenzione nella compilazione.

Il pulsante 'Salva' permette di inserire/modificare i dati fin ora valorizzati a sistema (sezioni: Installatore, Codice Impianto e Localizzazione Impianto).

Solo dopo aver eseguito il salvataggio dei dati dell'impianto (sezioni: Installatore, Codice Impianto e Localizzazione Impianto) è possibile operare sulle successive sezioni 'Elenco Responsabili' e 'Libretto'.

Solo nel caso in cui non si disponga dei dati catastali in quanto l'edificio non risulta essere ancora stato accatastato, è possibile checkare la voce "edificio non accatastato"; tale check permette di superare i controlli di obbligatorietà sui riferimenti catastali.

i campi contrassegnati dall'asterisco (\*) sono obbligatori

Per ricercare l'indirizzo consultare il paragrafo "Regole per la memorizzazione degli indirizzi"

| provincia *                 | TORINO            | ▼ comune *                          | VICO CANAVESE   |
|-----------------------------|-------------------|-------------------------------------|-----------------|
| indirizzo *                 |                   | <ul> <li>nuova ricerca</li> </ul>   |                 |
| non trovato nello stradario | VIA ORCHERE       |                                     |                 |
| civico *                    | 55                | CAP                                 |                 |
| interno                     |                   | scala                               |                 |
| palazzo                     | 5                 |                                     |                 |
| sezione                     |                   | foglio *                            |                 |
| particella *                |                   | subalterno                          |                 |
| edificio non accatastato    |                   |                                     |                 |
| pod elettrico *             | IT 123X 123456789 |                                     |                 |
| pdr gas *                   | 0118000005769     | allacciamento rete gas non presente |                 |
| proprietario                |                   | note                                | note aggiuntive |

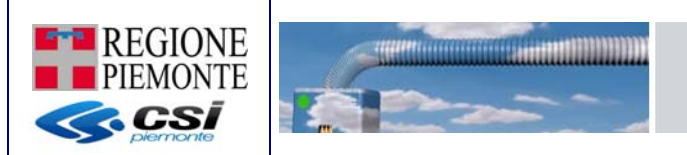

#### Sezione 'Elenco Responsabili'

In questa sezione sono elencate le variazioni storiche dei responsabili (Proprietario, Occupante e Amministratore) dell'impianto.

|   | responsabile   | titolo         | dal        | al         |
|---|----------------|----------------|------------|------------|
| 0 | MASSIMO ROSSI  | Amministratore | 10/09/2013 | 10/10/2013 |
| 0 | GIOVANNI VERDI | Occupante      | 03/08/2014 | 22/09/2014 |
| 0 | CARLO BIANCHI  | Proprietario   | 29/09/2014 |            |

Premendo il pulsante **INSERISCI**, si apre (all'interno di questa sezione sotto l'elenco dei responsabili) una maschera su cui è possibile inserire le generalità del nuovo responsabile dell'impianto; i campi contrassegnati dall'asterisco (\*) sono obbligatori. L'indirizzo viene automaticamente compilato dal sistema riportando quello in cui è collocato l'impianto; il dato è comunque modificabile dall'utente.

Nel caso di nuovo inserimento, è necessario indicare se il responsabile che si vuole caricare è una persona fisica oppure se si tratta di una 'impresa'; in base a questa indicazione cambiano alcuni delle informazioni richieste dal sistema (nel caso di impresa viene richiesto anche il Codice REA - informazione non obbligatoria)

Sezione 'Elenco Responsabili', esempio inserisci/modifica persona fisica

| Responsabile                 |                 |
|------------------------------|-----------------|
|                              |                 |
| dati del responsabile        |                 |
| titolo *                     | <b>•</b>        |
| si tratta di Ente/Impresa? * | © si ● no       |
| codice fiscale *             | cerca           |
| cognome/denominazione *      |                 |
| nome                         |                 |
| Residenza estera             |                 |
| provincia *                  | TORINO          |
| comune *                     | VICO CANAVESE   |
| indirizzo                    | ▼ nuova ricerca |
| non trovato nello stradario  | VIA ORCHERE     |
| civico                       | 55              |
| CAP                          |                 |
|                              |                 |
| data inizio responsabilita * |                 |
| data fine responsabilita     |                 |
| indirizzo e-mail             |                 |
| annulla                      | salva           |

Attenzione: nel caso di responsabile (persona fisica) già presente nell'archivio del CIT è possibile modificare i campi cognome e nome solo se quest'ultimo non ha ancora fatto l'accreditamento al sistema.

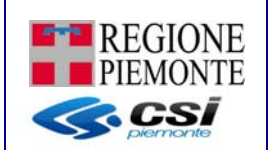

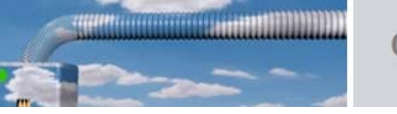

Sezione 'Elenco Responsabili', esempio inserisci/modifica persona giuridica o impresa

| Responsabile                 |               |               |            |  |
|------------------------------|---------------|---------------|------------|--|
|                              |               |               |            |  |
| dati del responsabile        |               |               |            |  |
| titolo *                     | •             |               |            |  |
| si tratta di Ente/Impresa? * | ● SI O NO     |               |            |  |
| sigla REA                    | -             |               | numero REA |  |
| codice fiscale *             |               | cerca         |            |  |
| cognome/denominazione *      |               |               |            |  |
| Residenza estera             |               |               |            |  |
| provincia *                  | TORINO        | T             |            |  |
| comune *                     | VICO CANAVESE | T             |            |  |
| indirizzo                    | •             | nuova ricerca |            |  |
| non trovato nello stradario  | VIA ORCHERE   |               |            |  |
| civico                       | 55            |               |            |  |
| CAP                          |               |               |            |  |
|                              |               |               |            |  |
| data inizio responsabilita * |               |               |            |  |
| data fine responsabilita     |               |               |            |  |
| indirizzo e-mail             |               |               |            |  |
| annulla                      |               | salva         |            |  |

Il pulsante 'Cerca' permette di ricercare e verificare se all'interno della base dati del CIT è già presente un determinato responsabile.

La ricerca viene eseguita:

- nel caso di persona fisica: la ricerca viene eseguita per Codice Fiscale; se non indicato viene eseguita per cognome/denominazione (la ricerca non viene eseguita per sottostringa)
- nel caso di persona giuridica/impresa: la ricerca viene eseguita per Codice Rea; se non indicato viene eseguita per codice fiscale/partita IVA; se non indicato viene eseguita per cognome/denominazione (la ricerca non viene eseguita per sottostringa)

E' obbligatorio inserire almeno un responsabile per poter consolidare il Libretto d'Impianto.

Non possono coesistere più responsabili nello stesso periodo temporale anche se con titolo diverso.

Dopo aver premuto il pulsante **SALVA**, il sistema aggiorna l'elenco riportando i dati del nuovo responsabile.

Premendo il pulsante **MODIFICA** è possibile modificare alcuni dei dati del responsabile; denominazione, indirizzo ed e-mail non sono mai modificabili (in questa sezione) se la persona o l'impresa visualizzata risulta registrata al CIT (registrazione e conseguente aggiornamento dei dati personali, eseguita dai medesimi soggetti attraverso la funzione di 'Registrazione al CIT').

#### Sezione 'Libretto'

La sezione 'Libretto' permette, attraverso un modulo PDF editabile (Allegato I, DM 10/02/2014), la definizione dell'intero impianto.

\*\*\*\*\*\*\*\*\*\*\*\*\*\*\*\*\*\*\*\*\*\*\*\*\*\*\*\*\*\*\*

| data ultimo rilancio ufficialo  |                                   | in modifier | 1000 |  |
|---------------------------------|-----------------------------------|-------------|------|--|
| data utumo mascio uniciale      |                                   | in mounica  | Si   |  |
| 1                               |                                   |             |      |  |
|                                 |                                   |             |      |  |
| isci/modifica libretto consolid | a libretto elimina bozza libretto |             |      |  |
|                                 |                                   |             |      |  |
|                                 |                                   |             |      |  |

Il campo 'data ultimo rilascio ufficiale' riporta la data dell'ultimo consolidamento del Libretto d'impianto effettuato da un utente abilitato; se non valorizzato ci dice che non esiste alcun libretto d'impianto in stato CONSOLIDATO

Il campo 'in modifica' mi dice se è in corso di realizzazione una nuova versione di libretto in stato BOZZA (tale versione è consultabile dalle sole utenze abilitate: installatore e manutentori attivi sull'impianto); se valorizzato a SI indica che esiste un libretto in stato BOZZA, se valorizzato a NO indica che non esiste alcuna versione di libretto in stato BOZZA.

Tali campi sono in sola consultazione e non sono imputabili direttamente dall'utente.

Da questa sezione è possibile:

- Visualizzare il libretto → questa funzione permette la consultazione, da parte di tutti gli utenti abilitati (installatore attivo, manutentori attivi, responsabile attivo, terzo responsabile attivo, validatori, ispettori e consultatori) dell'ultima versione consolidata del libretto;
- Compila/modificare il libretto → questa funzione permette ai soli utenti abilitati (installatore attivo, manutentori attivi e validatori) di creare o modificare una nuova bozza di libretto; tale documento in bozza non sarà visibile dagli utenti non abilitati (responsabile attivo, terzo responsabile attivo, ispettori e consultatori);
- Consolidare il libretto → questa funzione permette ai soli utenti abilitati (installatore attivo, manutentori attivi e validatori) di consolidare il Libretto d'Impianto in stato BOZZA; a seguito del consolidamento anche le modifiche apportate sul libretto vengono rese disponibili per i nuovi allegati ed in consultazione anche per responsabile attivo, terzo responsabile attivo, ispettori e consultatori;
- Eliminare la bozza del libretto (se presente) → questa funzione permette ai soli utenti abilitati (installatore attivo, manutentori attivi e validatori) di eliminare l'eventuale libretto in stato BOZZA presente sul CIT
- Rapporto di controllo → accedere alla consultazione dei rapporti di controllo redatti per l'impianto stesso

Attenzione: l'eventuale presenza di una Libretto di Impianto in stato BOZZA impedisce la creazione di nuovi allegati.

Solo nel caso i cui non sia ancora presente alcun libretto (nemmeno in stato BOZZA) è possibile importare i dati del libretto attraverso un file di condivisione XML che rispetta le specifiche pubblicate sul portale <u>www.sistemapiemonte.it</u> utilizzando come formato di condivisione il formato xml.

Per usufruire di questo servizio, gli eventuali software gestionali in uso dai MANUTENTORI/INSTALLATORI, dovranno essere dotati di una funzione di esportazione dati nel formato xml corrispondente alle specifiche pubblicate sul sito del CIT al menù Invio telematico.

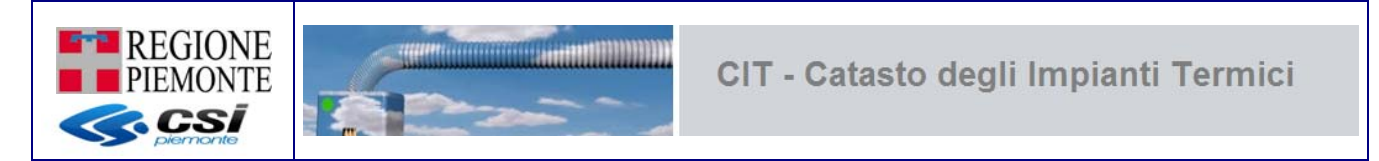

**NOTA**: il formato XML viene prodotto dai software in fase di export dei dati immessi dal manutentore. Pertanto non deve essere compilato manualmente

| data ultimo rilascio ufficiale |                | in modifica |             |
|--------------------------------|----------------|-------------|-------------|
| import dati libretto           |                |             |             |
|                                | Seleziona file | Sfoglia     |             |
|                                |                |             | awia import |
| compila/modifica libretto      |                |             |             |

Selezionando il bottone 'sfoglia viene aperta una finestra navigabile da cui andare a selezionare i file xml da utilizzare.

| SP CIT - Catasto degli Impian × SP Catasto                                                             | impian | ti termici - ×                                                                             |                         |                                                                                             |                      |                                                                                                   |
|----------------------------------------------------------------------------------------------------|--------|--------------------------------------------------------------------------------------------|-------------------------|---------------------------------------------------------------------------------------------|----------------------|---------------------------------------------------------------------------------------------------|
| Apri W sistemanier                                                                                     | nonte  | ut/sigitwebn/secure/go.LoMen                                                               | ulmportMassivoFromM     | lenu do                                                                                     | <b>-</b>             | <del>ک</del> ت                                                                                    |
| CIT 🕨 import massivo                                                                                   |        |                                                                                            | ✓ 4 Cerca               | ٩                                                                                           | RVIZI PER PRIVATI    | SERVIZI PER LA F                                                                                  |
| Organizza 🔻 Nuova cartella                                                                             |        |                                                                                            | 8                       | = • <b>]</b> 🛛                                                                              |                      |                                                                                                   |
| Download  Dropbox  Risorse recenti  Raccolte  Documenti  Documenti  Musica Video  Computer System (C:) | H      | Nome AllegatoII_Tipo1-AL AllegatoII_Tipo1-AL-201 AllegatoII_Tipo1-AL-2 AllegatoII_Tipo2-AL |                         | Ultima modifica<br>10/02/2015 11:4<br>10/02/2015 11:4<br>10/02/2015 10:2<br>10/02/2015 10:2 | IONTE DEMO 21 Ruolo: | VALIDATORE esc<br>esc<br>value esc<br>esc<br>esc<br>esc<br>esc<br>esc<br>esc<br>esc<br>esc<br>esc |
| Data (D:)                                                                                              | -      | < [                                                                                        | ✓ Tutti i file     Apri | Annulla                                                                                     |                      |                                                                                                   |
|                                                                                                    |        |                                                                                            |                         |                                                                                             |                      |                                                                                                   |

Dopo aver selezionato il file xml è possibile avviare l'import del file selezionato.

#### Attenzione

A differenza dell'import massivo :

- non è necessario rispettare regole di nomenclatura dei file
- l'importazione avviene immediatamente senza dover attendere l'avvio di nessuna procedura notturna schedulata

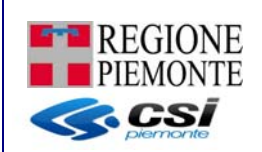

Il sistema esegue una prima verifica sul file selezionato controllando che la struttura dell'xml caricato rispetti le indicazioni dell'XSD; se questo non accade viene presentato il seguente messaggio di errore

| impianto |                                                                                         |
|----------|-----------------------------------------------------------------------------------------|
| X        | Errore: ST_libretto_MAD_err_rollB_SR.xml struttura file non conforme all'XSD concordato |

In questo caso si consiglia di verificare l'errore utilizzando una qualsiasi utility disponibile sul web (es. <u>http://www.utilities-online.info/xsdvalidation/#.VO2bWtiHPbk</u>) oppure contattare il proprio fornitore.

Il sistema esegue una serie di controlli di coerenza sui dati indicati nell'xml: se tutti i controlli vengono superati allora l'utente riceve un messaggio del seguente tipo

| impianto |                                  |
|----------|----------------------------------|
| •        | Libretto importato correttamente |

A questo punto il sistema informa l'utente che è presente un libretto in stato BOZZA; l'utente può procedere con la verifica del libretto in stato BOZZA appena creato e successivo consolidamento

| data ultimo rilascio ufficiale |                    | in modifica            |  |
|--------------------------------|--------------------|------------------------|--|
| compila/modifica libretto      | consolida libretto | elimina bozza libretto |  |
|                                | (24 <del>11)</del> |                        |  |

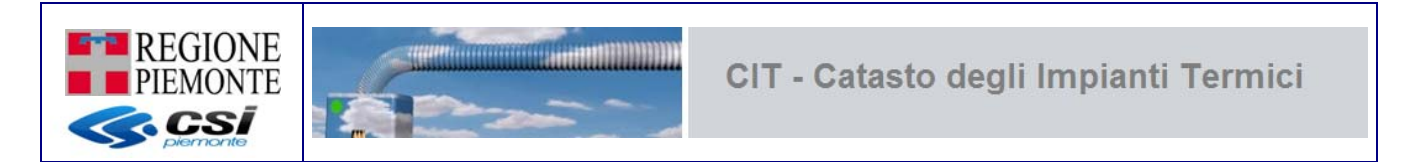

#### 4.4.3 Inserimento/modifica Impianti per ruolo Responsabile, Terzo responsabile

Selezionando il pulsante **INSERISCI IMPIANTO/MODIFICA IMPIANTO** nella pagina di Elenco impianti , si raggiunge la maschera ove è possibile inserire la scheda identificativa dell'impianto. I dati contrassegnati con l'asterisco (\*) sono obbligatori.

La scheda identificativa dell'impianto, come si può vedere dall'immagine, è composta da più sezioni:

- Sezione 'Codice Impianto'
- Sezione 'Localizzazione Impianto'
- Sezione 'Dati del Responsabile'
- Sezione 'Libretto'

| impianto                                          |                      |          |                                        |       |   |                |
|---------------------------------------------------|----------------------|----------|----------------------------------------|-------|---|----------------|
| codice impianto                                   |                      |          |                                        |       | 1 |                |
| codice impianto *                                 |                      | verifica | a codice impianto                      |       |   | COD. IMPIANTO  |
| data assegnazione codice impianto<br>gg/mm/aaaa * |                      |          | stato impianto *                       | ~     |   |                |
| localizzazione impianto                           |                      |          |                                        |       |   |                |
| provincia *                                       |                      | ~        | comune *                               | ~     |   |                |
| indirizzo *                                       |                      | cerca    |                                        |       |   |                |
| civico *                                          |                      |          | CAP                                    |       |   |                |
| interno                                           |                      |          | scala                                  |       |   |                |
| palazzo                                           |                      |          |                                        |       |   | LOCALIZZAZIONE |
| sezione                                           |                      |          | foglio *                               |       |   | IMPIANTO       |
| particella *                                      |                      |          | subalterno                             |       |   |                |
| pod elettrico *                                   |                      |          |                                        |       |   |                |
| pdr gas *                                         |                      |          | allacciamento rete gas non<br>presente |       |   |                |
| proprietario                                      |                      |          |                                        |       | J |                |
| dati del responsabile                             |                      |          |                                        |       |   |                |
| titolo *                                          |                      | ~        |                                        |       |   |                |
| codice fiscale *                                  | AAAAAA00A11C000K     |          |                                        |       |   |                |
| cognome/denominazione *                           | CSI PIEMONTE         |          |                                        |       |   |                |
| nome                                              | DEMO 22              |          |                                        |       |   |                |
| provincia *                                       | TORINO               | ~        |                                        |       |   |                |
| comune *                                          | TORINO               | ~        |                                        |       |   |                |
| indirizzo                                         | VIA BERRUTI GIUSEPPE | ~        | nuova ricerca                          |       |   |                |
| non trovato nello stradario                       |                      |          |                                        |       |   | RESPONSABILE   |
| civico                                            | 5                    | ]        |                                        |       |   |                |
| САР                                               |                      |          |                                        |       |   |                |
| data inizio responsabilita *                      |                      |          |                                        |       |   |                |
| indirizzo e-mail                                  |                      |          |                                        |       |   |                |
|                                                   |                      |          |                                        | aabua |   |                |
|                                                   |                      |          |                                        | salva | ) |                |
| libretto                                          |                      |          |                                        |       | ) |                |
| data ultimo rilascio ufficiale                    |                      |          | in modifica                            | No    |   | LIBRETTO       |
| indietro                                          |                      |          |                                        |       |   |                |

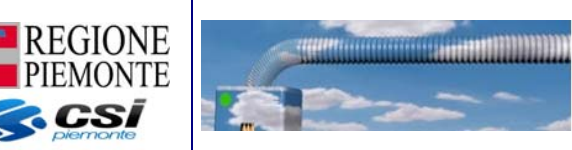

#### Sezione 'Codice impianto'

In questa sezione vengono presentati i dati generici dell'impianto: codice impianto, data assegnazione e stato impianto.

Nel caso di **INSERISCI IMPIANTO**, tutti i campi sono editabili ed obbligatori; ; il sistema attribuisce di default lo stato ATTIVO (modificabile dall'utente) impostando la "data variazione stato impianto" alla data del caricamento e la "motivazione" variazione stato dell'impianto viene forzata a "primo caricamento". Qualsiasi variazione dello stato dell'impianto rende editabili ed obbligatori i campi "data variazione stato impianto" e "motivazione" variazione stato dell'impianto stato dell'impianto.

Il pulsante "Verifica codice impianto" permette di eseguire una pre-verificare del codice impianto indicato rispetto alla data si assegnazione indicata; il sistema controlla che il Codice Impianto inserito non sia già stato assegnato ad altro impianto.

| codice impianto *                                 |            | verifica codice impianto |                   |
|---------------------------------------------------|------------|--------------------------|-------------------|
| lata assegnazione codice impianto<br>gg/mm/aaaa * |            | stato impianto *         | ATTIVO -          |
| data variazione stato impianto *                  | 08/03/2016 | motivazione *            | primo caricamento |

Nel caso di **MODIFICA IMPIANTO**, i campi 'codice impianto' e la 'data assegnazione' non possono essere modificati.

| codice impianto                                   |            |                  |        |   |
|---------------------------------------------------|------------|------------------|--------|---|
| codice impianto *                                 | 31         |                  |        |   |
| data assegnazione codice impianto<br>gg/mm/aaaa * | 25/09/2014 | stato impianto * | ATTIVO | ~ |

L'impianto può assumere uno dei seguenti stati:

- ATTIVO  $\rightarrow$  impianto funzionate
- DISMESSO  $\rightarrow$  impianto non più funzionate o non più esistente
- INATTIVO/SOSPESO → impianto che per una serie di motivi non è più funzionate ma potrebbe tornare in funzione
- CANCELLATO → permette di cancellare logicamente (e non fisicamente sulla base dati del CIT) un impianto per cui è già stato creato un Libretto d'Impianto consolidato

Qualsiasi variazione dello stato dell'impianto rende editabili ed obbligatori i campi "data variazione stato impianto" e "motivazione" variazione stato dell'impianto.

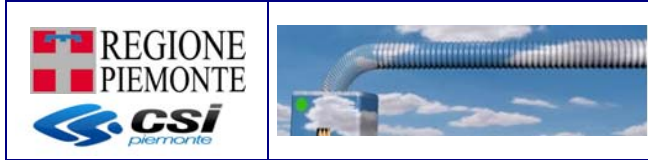

#### Sezione 'Localizzazione impianto'

In questa sezione sono indicati i dati che permettono di localizzare in maniera univoca un impianto sul territorio attraverso: ubicazione, riferimenti catastali e codici POD/PDR.

Alcuni dati dell'impianto che compaiono sul Libretto e sugli allegati (es. indirizzo), possono essere modificati solo fino a quando non viene generata la prima versione CONSOLIDATA del Libretto d'Impianto. Dopo tale consolidamento non è più possibile effettuare modifiche su tali dati; fanno eccezione solo gli utenti con ruolo VALIDATORE per i quali la modifica è sempre possibile.

Si raccomanda, quindi, la massima attenzione nella compilazione.

Il pulsante 'Salva' permette di inserire/modificare i dati fin ora valorizzati a sistema (sezioni: Installatore, Codice Impianto e Localizzazione Impianto).

Solo dopo aver eseguito il salvataggio dei dati dell'impianto (sezioni: Installatore, Codice Impianto e Localizzazione Impianto) è possibile operare sulle successive sezioni 'Elenco Responsabili' e 'Libretto'.

i campi contrassegnati dall'asterisco (\*) sono obbligatori

Per ricercare l'indirizzo consultare il paragrafo "Regole per la memorizzazione degli indirizzi"

| provincia *              | *     | comune *                          | - |
|--------------------------|-------|-----------------------------------|---|
| indirizzo *              | cerca | 1                                 |   |
| civico *                 |       | САР                               |   |
| interno                  |       | scala                             |   |
| palazzo                  |       |                                   |   |
| sezione                  |       | foglio *                          |   |
| particella *             |       | subalterno                        |   |
| edificio non accatastato |       |                                   |   |
| pod elettrico *          |       |                                   |   |
| pdr gas *                | al    | lacciamento rete gas non presente |   |
| proprietario             |       | note                              |   |
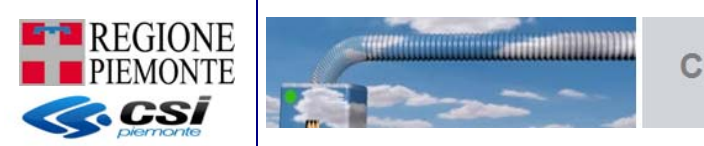

## Sezione 'Dati del responsabile'

In questa sezione sono indicati i dati dell'ultimo responsabile dell'impianto attivo alla data odierna

| titolo *                                                                                                    |                                                                                                    | • |
|----------------------------------------------------------------------------------------------------|----------------------------------------------------------------------------------------------------|---|
| codice fiscale *                                                                                                    | AAAAAA00A11N000V                                                                                                    |   |
| cognome/denominazione *                                                                                               | CSI PIEMONTE                                                                                                    |   |
| nome                                                                                                    | DEMO                                                                                                    |   |
| Residenza estera                                                                                                    | <ul> <li>Image: A start of the start of the start of</li></ul> |   |
|                                                                                                    |                                                                                                    |   |
|                                                                                                    |                                                                                                    |   |
| stato estero *                                                                                                    | Spain                                                                                                    |   |
| stato estero *<br>citta estera *                                                                                      | Spain<br>Barcelona                                                                                                    |   |
| stato estero *<br>citta estera *<br>indirizzo estero *                                                                | Spain<br>Barcelona<br>Rambla 3                                                                                                    |   |
| stato estero *<br>citta estera *<br>indirizzo estero *<br>civico estero                                               | Spain<br>Barcelona<br>Rambla 3<br>2222                                                                                                    |   |
| stato estero *<br>citta estera *<br>indirizzo estero *<br>civico estero<br>CAP estero                                 | Spain<br>Barcelona<br>Rambla 3<br>2222<br>333                                                                                                    |   |
| stato estero *<br>citta estera *<br>indirizzo estero *<br>civico estero<br>CAP estero<br>data inizio responsabilita * | Spain<br>Barcelona<br>Rambla 3<br>2222<br>333                                                                                                    |   |

salva

In questa sezione è possibile inserire e/o modificare tutti i dati ad eccezione di codice fiscale, nome e cognome del responsabile.

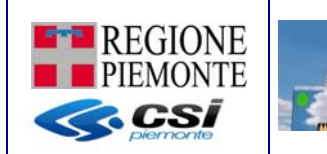

#### Sezione 'Libretto'

La sezione 'Libretto' permette, attraverso un modulo PDF editabile (Allegato I, DM 10/02/2014), la visualizzazione e l'aggiornamento del libretto stesso.

| tto                            |                |             |    |  |
|--------------------------------|----------------|-------------|----|--|
| data ultimo rilascio ufficiale | 22/01/2015     | in modifica | No |  |
| sualizza librotto              | ifica librotto |             |    |  |

Il campo 'data ultimo rilascio ufficiale' riporta la data dell'ultimo consolidamento del Libretto d'impianto effettuato da un utente abilitato; se non valorizzato ci dice che non esiste alcun libretto d'impianto in stato CONSOLIDATO

Il campo 'in modifica' mi dice se è in corso di realizzazione una nuova versione di libretto in stato BOZZA (tale versione è consultabile dalle sole utenze abilitate: installatore e manutentori attivi sull'impianto); se valorizzato a SI indica che esiste un libretto in stato BOZZA, se valorizzato a NO indica che non esiste alcuna versione di libretto in stato BOZZA.

Tali campi sono in sola consultazione e non sono imputabili direttamente dall'utente.

Da questa sezione è possibile:

- Visualizzare il libretto → questa funzione permette la consultazione, da parte di tutti gli utenti abilitati (installatore attivo, manutentori attivi, responsabile attivo, terzo responsabile attivo, validatori, ispettori e consultatori) dell'ultima versione consolidata del libretto;
- Compilare/modificare il libretto → questa funzione permette di creare o modificare le sole schede 1 e 14 del libretto e generare una nuova versione consolidata/definitiva del libretto stesso;
- Rapporto di controllo → accedere alla consultazione dei rapporti di controllo redatti per l'impianto stesso

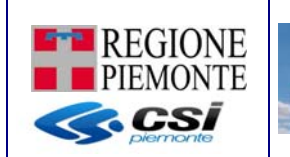

## 4.4.4 Modulo PDF del Libretto

Il libretto dell'impianto viene redatto direttamente su un modulo PDF editabile; tale modulo si apre, sulla medesima pagina del browser, non appena un utente abilitato seleziona il pulsante 'inserisci/modifica libretto'.

Il modulo è composto da una prima pagina contenente l'indice delle diverse sezioni/schede; selezionando una delle voci dell'indice è possibile portare il focus direttamente sulla sezione/scheda desiderata.

|                                                                                          | COD. CATASTO 2 ALLEGATO I (Art. 1)                                                                                |
|------------------------------------------------------------------------------------------|----------------------------------------------------------------------------------------------------|
| INDICE SEZIONI                                                                           | 1. SCHEDA IDENTIFICATIVA DELL'IMPIANTO                                                                            |
| 1. Schedz identificativa impianto                                                        | 1.1 TIPOLOGIA INTERVENTO                                                                                          |
| 2. Trattamento acqua                                                                     | in data: 01/10/2014                                                                                               |
| <ol> <li>Nomina terzo responsabile impianto termico</li> </ol>                           | C. Novel lastellariana C. Bistrathursteina C. Seathuriana del senantana C. Constitutiona liketta instanta estanta |
| 4. GENERATORI                                                                            | C Hove incensione C Kanaconeche C Scenatione de generatore 😋 Compassione interco impanto esterite                 |
| 4.1 Gruppi termici o caldaie                                                             | 1.2 UBICAZIONE E DESTINAZIONE DELL'EDIFICIO                                                                       |
| 4.2 Bruciatori                                                                           | Indirizzo CORSO UNIONE SOVIETICA N. Pelazzo Scala Interno                                                         |
| 4.3 Recuperatori / Condensatori lato fumi                                                | Comune TORINO prov. TO                                                                                            |
| 4.4 Marchine frigorifere / Pompe di calore                                               |                                                                                                    |
| 4.5 Scambiatori di calore                                                                | x sezione foglio 60 particella 6034 sub. POD IT123X123456789 PDR 00881XXXXXXXXXXXXXXXXXXXXXXXXXXXXXXXXXX          |
| 4.6 Cogeneratori / Trigeneratori                                                         |                                                                                                    |
| 4.7 Campi solari tarmici                                                                 | Singole unità immobiliare Categoria: C E.1 C E.2 C E.3 C E.4 C E.5 C E.6 C E.7 C E.8                              |
| 4.8 Altri generatori                                                                     | Volume lordo riscaldeto: (m <sup>3</sup> )                                                                        |
| 5. SISTEMI DI REGOLAZIONE E CONTABILIZZAZIONE                                            | Volume lordo raffrescato: (m <sup>3</sup> )                                                                       |
| 5.1 Regolazione Primaria                                                                 |                                                                                                    |
| 5.2 Regolazione singolo ambiente di zona                                                 | 1.3 IMPIANTO TERMICO DESTINATO A SODDISFARE I SEGUENTI SERVIZI                                                    |
| 6. Sistemi di distribuzione                                                              | Produzione di acqua calda sanitaria (acs)                                                                         |
| 7. Sistema di emissione                                                                  | Cimatizzazione inversale Potenza utile (kW)                                                                       |
| 8. Sistema di accumulo                                                                   | Cimatizzazione estiva Potenza utile (kW)                                                                          |
| 9. ALTRI COMPONENTI DELL'IMPLANTO                                                        | Altro                                                                                                    |
| 9.1 Torri staporative                                                                    |                                                                                                    |
| 9.2 Raffreddatori di liquido                                                             | 1.4 TIPOLOGIA FLUIDO VETTORE                                                                                      |
| 9.3 Scambiatori di calore intermedi                                                      |                                                                                                    |
| 9.4 Circuiti interrati a condensazione / espansione diretta                              |                                                                                                    |
| 9.5 Unità di trattamento aria                                                            | 1.5 INDIVIDUAZIONE DELLA TIPOLOGIA DEI GENERATORI                                                                 |
| 9.6 Recuperatori di calore (aria ambiente)                                               |                                                                                                    |
| 10.1 Impianto di ventilazione maccanica controllata                                      | Generatore a combustione Pompa di catore Macchina frigorifera                                                     |
| 11. RISULTATI PRIMA VERIFICA<br>11.1 Gruppi termici                                      | Teleriscaldamento Teleraffrescamento Cogenerazione / trigenerazione Altro                                         |
| 11.2 Macchine frigo / Pompe di calore                                                    |                                                                                                    |
| 11.3 Scambiatori calore sottostazione taleriscaldamento /<br>teleraffrescamento          | Eventuale integrazione con:                                                                                       |
| 11.4 Cogeneratori / Trigeneratori                                                        | Altro Potenza utile (kW)                                                                                          |
| 12. Interventi di controllo efficienza energetica                                        | Per: Climatizzazione invernale Climatizzazione estiva Produzione ecs Altro                                        |
| <ol> <li>Risultati ispazioni periodiche a cura ente competente</li> </ol>                |                                                                                                    |
| 14. REGISTRAZIONE DEI CONSUM NEI VARI EXERCIAL<br>14.1 Consumo di combustibile           | 1.6 RESPONSABILE DELL'IMPIANTO                                                                                    |
| 14.2 Consumo energia elettrica                                                           | Cognome Nome Codice Fiscale                                                                                       |
| 14.3 Consumo di acqua di reintegro nel circuito impianto                                 | Ragione sociale P.IVA                                                                                             |
| tarmico<br>14.4 Cossumo di prodotti chimici trattamento acqua<br>risulti invinte tenzion | Firma responsabile                                                                                                |
| ISTRUZIONI PER LA COMPILAZIONE                                                           | Chiudi Salva in bozza Salva e controlla                                                                           |
|                                                                                          | Lands Applein                                                                                                    |

Come da indicazioni del DM 10 febbraio 2014 il libretto è composto da 14 schede ognuna delle quali può essere compilata direttamente sul modulo PDF (vedi template modulo).

Le sole sezioni/schede 3 (Nomina terzo responsabile) e 13 (Risultati ispezioni periodiche) non sono editabili direttamente sul libretto in quanto vengono gestite e valorizzate attraverso funzionalità web del CIT esterne al modulo stesso.

Le sezioni 11 e 12 non sono editabili direttamente sul libretto e vengono valorizzate dal CIT opportunamente ed in maniera automatica nel momento dell'invio o della respinta dei singoli rapporti di controllo.

Caratteristiche del modulo PDF editabile:

- in ogni pagina (in alto a destra) è presente il tasto = che permette di tornare all'indice delle sezioni/schede
- al fondo di ogni pagina è presente il tasto chiudi che permette di abbandonare il modulo PDF e tornare all'interfaccia web del CIT senza eseguire alcun salvataggio di quanto editato/modificato sul modulo

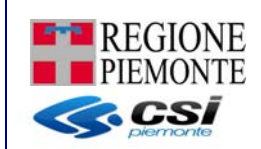

- al fondo di ogni pagina è presente il tasto Salva in bozza che permette di tornare all'interfaccia web del CIT salvando in bozza di dati inputati ed eventuali modifiche apportate al modulo senza eseguire alcun controllo formale su quanto digitato

- al fondo di ogni pagina è presente il tasto <sup>Salva e controlla</sup> che permette di tornare all'interfaccia web del CIT salvando in bozza i dati inputati o modificati nel modulo ed eseguendo preventivamente una serie di controlli formali sul contenuto di alcune informazioni digitate
- selezionando l'immagine 💙 è possibile fare apparire alcune note informative che possono aiutare in fase di compilazione
- i campi evidenziati in rosso rappresentano i campi obbligatori oppure i campi su cui è presente una informazione errata

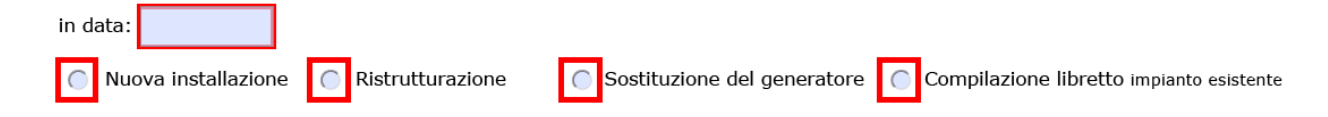

- il tasto 🚯 permette l'aggiunta o di una nuova riga o di un nuovo componente
- il tasto × permette l'eliminazione della riga e del componente a fianco a cui è rappresentato
- nella scheda 4 e in tutte le schede in cui si richiede la gestione della storicizzazione dei

componenti sono disponibili i pulsanti esostituzione componente e dismissione componente che permetto rispettivamente di sostituire un componente con uno nuovo (in questo caso è necessario indicare la data di dismissione di quello vecchio ed il caricamento di tutti i dati del nuovo componete) e di dismettere un componente (in questo caso è solo necessario indicare la data di dismissione)

#### 4.4.5 Visualizza impianto

Selezionando il pulsante **VISUALIZZA IMPIANTO** nella pagina di Elenco impianti , si raggiunge la maschera ove è possibile consultare la scheda identificativa dell'impianto. La scheda identificativa dell'impianto, come si può vedere dall'immagine, è composta da più sezioni:

- Sezione 'Installatore'

In questa sezione vengono presentati i dati dell'impresa che ha eseguito la prima installazione o l'ultima sostituzione di uno o più componenti dell'impianto stesso.

A regime l'installatore sarà l'impresa che ha rilasciato la Dichiarazione di Conformità, ai sensi del DM 37/08, e che è il "costruttore" dell'impianto, responsabile dell'esecuzione in conformità ai disposti normativi.

- Sezione 'Manutentore'

In questa sezione vengono presentati i dati delle imprese di manutenzione responsabili nel rilascio dei rapporti di controllo. I manutentori associati ad ogni impianto sono massimo 4, uno per ogni tipo di allegato (TIPO 1, TIPO 2, TIPO 3, TIPO 4) Sezione 'Codice Impianto'

In questa sezione vengono presentati i dati generici dell'impianto: codice impianto, data assegnazione e stato impianto.

L'impianto può assumere uno dei seguenti stati:

ATTIVO  $\rightarrow$  impianto funzionate

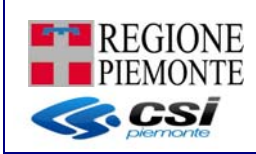

DISMESSO → impianto non più funzionate o non più esistente

INATTIVO/SOSPESO  $\rightarrow$  impianto che per una serie di motivi non è più funzionate ma potrebbe tornare in funzione

CANCELLATO  $\rightarrow$  permette di cancellare logicamente (e non fisicamente sulla base dati del CIT) un impianto per cui è già stato creato un Libretto d'Impianto consolidato

- Sezione 'Localizzazione Impianto'

In questa sezione sono indicati i dati che permettono di localizzare in maniera univoca un impianto sul territorio attraverso: ubicazione, riferimenti catastali e codici POD/PDR. Sezione 'Elenco Responsabili'

- Sezione 'Elenco Responsabili'

In questa sezione sono elencate le variazioni storiche dei responsabili (Proprietario, Occupante e Amministratore) dell'impianto.

- Sezione 'Libretto

In questa sezione è possibile consultare la data di ultimo versione/aggiornamento del libretto d'impianto nonché la consultazione, da parte di tutti gli utenti abilitati (installatore attivo, manutentori attivi, responsabile attivo, terzo responsabile attivo, validatori, ispettori e consultatori) dell'ultima versione del medesimo

| installatore                                      |                                    |                          |               |               |                     |
|---------------------------------------------------|------------------------------------|--------------------------|---------------|---------------|---------------------|
| sigla REA                                         | ¥                                  | numere                   | o REA         |               |                     |
| codice fiscale                                    |                                    |                          |               |               |                     |
| denominazione impresa                             |                                    |                          |               |               |                     |
|                                                   |                                    |                          |               | $\rightarrow$ |                     |
| elenco manutentori                                |                                    |                          |               |               |                     |
| denominazione                                     | codice REA                         | codice fiscale           | tipo allegato | I             | MANUTENTORE         |
| Ditta finta                                       | CN-123123                          | JKLLKJ23E33R123F         | TIP01         | <b>`</b>      | MANUTENTORE         |
| Impresa di manutenzione                           | T0-123123                          | AAAAAA00A11C000K         | TIPO 2        |               |                     |
| Impresa di manutenzione                           | T0-123123                          | AAAAA00A11C000K          | TIPO 3        |               |                     |
| Impresa di manutenzione                           | 10-123123                          | AAAAAA00A11C000K         | TIPO 4        |               |                     |
| 🛎 scarica in Excel 📕 scarica in PDF               |                                    |                          |               | $\rightarrow$ |                     |
| codice impianto                                   |                                    |                          |               | )             |                     |
| codice impianto *                                 |                                    | verifica codice impianto |               | <b>\</b> `~   |                     |
| data assegnazione codice impianto<br>gg/mm/aaaa * |                                    | stato impianto           | *             |               |                     |
|                                                   |                                    |                          |               |               |                     |
| localizzazione impianto                           |                                    |                          |               |               |                     |
| provincia *                                       | ¥                                  | comune                   | *             |               |                     |
| indirizzo *                                       |                                    | cerca                    |               |               |                     |
| civico                                            |                                    | intern                   | 0             |               |                     |
| scala                                             |                                    | pian                     | 0             |               |                     |
| foglio                                            |                                    | sezion                   | e             |               |                     |
| particella                                        |                                    | subaltern                | 0             |               |                     |
| pod elettrico                                     |                                    | pdr ga                   | S             |               |                     |
|                                                   |                                    |                          |               | salva         |                     |
| elenco responsabili                               |                                    |                          |               |               |                     |
| responsabile                                      |                                    | titolo                   | dal           | al            | ELENCO RESPONSABILI |
| Impresa di manutenzione                           |                                    | Amministratore           | 08/08/2014    |               | -                   |
| 📓 scarica in Excel 📕 scarica in PDF               |                                    |                          |               |               |                     |
| libratto                                          |                                    |                          |               | $\rightarrow$ |                     |
|                                                   |                                    |                          |               |               |                     |
| data ultimo rilascio ufficiale                    |                                    | in modifi                | ca            |               | <b>-</b>            |
| visualizza libretto inserisci/modifica            | a libretto consolida libretto elin | nina bozza libretto      |               | J             |                     |
|                                                   |                                    |                          |               |               |                     |

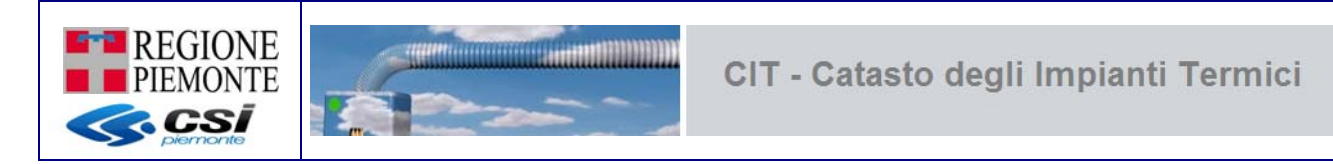

Selezionando il pulsante **ELIMINA IMPIANTO** nella pagina di Elenco impianti , è possibile eliminare l'impianto dal CIT perdendone ogni traccia. Tale operazione è possibile/consentita solo se non esistono libretti in stato CONSOLIDATO o rapporti di controllo in stato INVIATO; nel caso l'operazione non fosse consentita è possibile procedere con la cancellazione logica dell'impianto settando lo stato dell'impianto uguale a CANCELLATO attraverso la funzione MODIFICA IMPIANTO.

### 4.4.7 Rapporto di controllo

Questa funzione permette di accedere all'elenco dei rapporti di controllo associati all'impianto selezionato.

|            | elenco allegati                                                                                                    |                                     |                |              |                 |              |                               |                        |
|------------|----------------------------------------------------------------------------------------------------|-------------------------------------|----------------|--------------|-----------------|--------------|-------------------------------|------------------------|
| i          | mpianto                                                                                                    |                                     |                |              |                 |              |                               |                        |
|            |                                                                                                    | codice impianto:                    |                |              |                 |              | ubicazione:                   |                        |
|            |                                                                                                    | responsabile:                       |                |              |                 |              |                               |                        |
| 2 r        | allegati 2 cieultati tovati tutti i cieultati vieualizzati pagina []                                                                                                    |                                     |                |              |                 |              |                               |                        |
|            | data controllo                                                                                                    | tipo allegato                       | stato allegato | osservazioni | raccomandazioni | prescrizioni | intervento raccomandato entro | elenco apparecchiature |
| $\bigcirc$ | 02/11/2015                                                                                                    | Tipo 1 (Allegato II, DM 10/02/2014) | Inviato        |              |                 |              |                               | GT-3, GT-4             |
| $\bigcirc$ | 01/11/2015                                                                                                    | Tipo 1 (Allegato II, DM 10/02/2014) | Inviato        |              |                 |              |                               | GT-2, GT-4             |
| 2 r        | 0 01/1/2015       Tipo 1 (Allegato II, DM 10/02/2014)       Inviato       G1-2, G1-4         2 risultati trovati, tutti i risultati visualizzati.       pagina 1         Scarica in Excel       scarica in PDF         inserisci allegato       modifica allegato       invia allegato         indietro       invia allegato       respingi allegato       elimina allegato |                                     |                |              |                 |              |                               |                        |

I rapporti di controllo in esso contenuti possono avere i seguenti stati:

- BOZZA = è un allegato che può ancora essere modificato e/o cancellato dal manutentore
- INVIATO = l'allegato è consolidato e inviato all'Ente di competenza: non è più possibile apportare alcuna modifica né eliminarlo
- RESPINTO = l'Ente di competenza ha respinto l'allegato o su richiesta del manutentore o perché vi ha riscontrato errori: non si può modificare, ma è possibile riemettere un altro allegato con lo stesso numero di bollino

Premendo il pulsante **INSERISCI ALLEGATO** è possibile generare un nuovo Allegato/Rapporto di controllo.

Vengono richiesti dapprima i dati riportati nella seguente figura:

| dati allegato                |   |
|------------------------------|---|
| data controllo (gg/mm/aaaa)* |   |
| tipo allegato*               | ▼ |
| cerca                        |   |
| chiudi                       |   |

Dopo avere selezionato il 'Tipo allegato' e selezionato il pulsante **CERCA**, il sistema permette di selezionare una o più apparecchiature su cui è stato eseguito il rapporto di efficienza energetica. E' possibile applicare dei filtri sull'elenco delle apparecchiature selezionando dall'elenco uno o più combustibili (filtro disponibile solo per i componenti di tipo GT – Gruppi termici); il filtro viene applicato attraverso il pulsante **FILTRA COMPONENTI**.

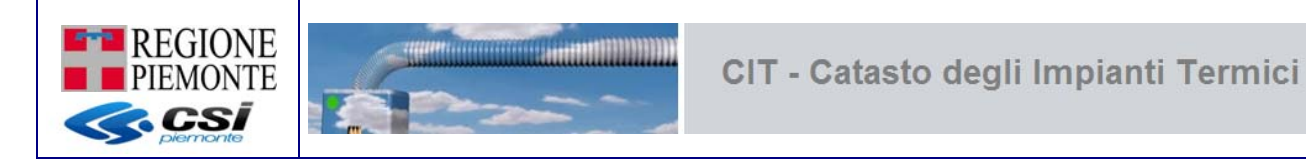

Il pulsante **NUOVA RICERCA** rende nuovamente editabili e modificabili i campi data controllo e tipo allegato.

| data controllo (ag/mm/aaaa)* |                                     |
|------------------------------|-------------------------------------|
| data controno (gg/mmaaaa)    | 01/11/2015                          |
| tipo allegato*               | Tipo 1 (Allegato II, DM 10/02/2014) |
| uova ricerca                 |                                     |
| combustibile                 |                                     |
|                              | Gas naturale                        |
|                              | Gpl                                 |
|                              | Gasolio                             |
|                              | Olio combustibile 💌                 |
| tra componenti               |                                     |
| elenco apparecchiature *     | *                                   |
|                              | GT-2 (AB INDUSTRIE TECHNIK - ddd)   |
|                              | GT-3 (ACCORRONI - f)                |
|                              | GT-4 (ABS - fdsfs)                  |
|                              |                                     |
| sigla bollino                | *<br>RP                             |
| sigla bollino                | RP                                  |

Dopo aver compilato i campi obbligatori e selezionato il pulsante **ALLEGATO**, il sistema apre un modulo PDF editabile del TIPO 1 (Allegato II, DM 10/02/2014), TIPO 2 (Allegato III, DM 10/02/2014), TIPO3 (Allegato IV, DM 10/02/2014) o TIPO 4 (Allegato V, DM 10/02/2014) a seconda del 'tipo allegato' indicato dall'utente; il rapporto di controllo generato conterrà le sole apparecchiature selezionate dall'utente.

I campi obbligatori sono contrassegnati dall'asterisco (\*) Nel campo **bollino verde** va indicato il numero di bollino applicato all'impianto in occasione del controllo effettuato. Si rammenta che tale numero non coincide necessariamente con il codice assegnato all'impianto.

Qui di seguito un allegato di esempio:

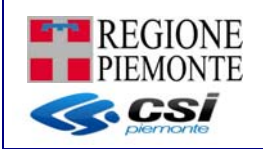

|                                                                                                    |                                                                                                    |                                                                                                    |                                                                                                    |                                                                                                    | Б                                                                                                    | ollino                                                                                                    | ALLEGATO II (Art. 2                                                                                                    |
|----------------------------------------------------------------------------------------------------|----------------------------------------------------------------------------------------------------|----------------------------------------------------------------------------------------------------|----------------------------------------------------------------------------------------------------|----------------------------------------------------------------------------------------------------|----------------------------------------------------------------------------------------------------|----------------------------------------------------------------------------------------------------|----------------------------------------------------------------------------------------------------|
|                                                                                                    |                                                                                                    |                                                                                                    |                                                                                                    |                                                                                                    |                                                                                                    |                                                                                                    | Pagina 1 di                                                                                                    |
| _                                                                                                    | RAPPOR                                                                                                    | TO DI CO                                                                                                    | NTROLLO D                                                                                                    | I FEFICIENZA                                                                                                    | ENERGETICA T                                                                                                    | IPO 1 (aruppi                                                                                                    | termici)                                                                                                    |
|                                                                                                    |                                                                                                    |                                                                                                    |                                                                                                    |                                                                                                    |                                                                                                    |                                                                                                    | cenner,                                                                                                    |
| DATII                                                                                                    | DENTIFICAT                                                                                                    | IVI code                                                                                                    | ce catasto                                                                                                    |                                                                                                    |                                                                                                    |                                                                                                    |                                                                                                    |
| pianto:                                                                                                    | di Potenza t                                                                                                    | ermica nomir                                                                                                    | nale totale max                                                                                                    | (kW)                                                                                                    | sito nel Comune                                                                                                    |                                                                                                    | prov.                                                                                                    |
| dirizzo .                                                                                                    |                                                                                                    |                                                                                                    |                                                                                                    |                                                                                                    | N. Palazzo                                                                                                    | Scala                                                                                                    | Interno                                                                                                    |
| zione                                                                                                    |                                                                                                    | foglio                                                                                                    | particella                                                                                                    | sub.                                                                                                    | POD                                                                                                    | PDR                                                                                                    |                                                                                                    |
|                                                                                                    | lla dall'impiac                                                                                                    |                                                                                                    |                                                                                                    |                                                                                                    |                                                                                                    |                                                                                                    |                                                                                                    |
| sponsab                                                                                                    | nie den impiai                                                                                                    | 10                                                                                                    | Nor                                                                                                    |                                                                                                    | <b>C</b> -4                                                                                                    | ice filecole                                                                                                    |                                                                                                    |
| gnome                                                                                                    |                                                                                                    |                                                                                                    | Non                                                                                                    | ne                                                                                                    |                                                                                                    | ke riscale                                                                                                    |                                                                                                    |
| gione so                                                                                                    | ociale                                                                                                    |                                                                                                    |                                                                                                    |                                                                                                    | P.IV                                                                                                    | A                                                                                                    |                                                                                                    |
| dirtzzo                                                                                                    |                                                                                                    |                                                                                                    |                                                                                                    | N.                                                                                                    |                                                                                                    |                                                                                                    |                                                                                                    |
| mune                                                                                                    |                                                                                                    |                                                                                                    |                                                                                                    | prov                                                                                                    | <i>v.</i>                                                                                                    |                                                                                                    |                                                                                                    |
| tolo di re                                                                                                    | esponsabilita':                                                                                                    | C Proprieta                                                                                                    | rio C Occupante                                                                                                    | C Amministrator                                                                                                    | e Condominio 🕐 Terzo P                                                                                                    | tesponsabile                                                                                                    |                                                                                                    |
| ipresa m                                                                                                    | anutentrice:                                                                                                    | Ragione sock                                                                                                    | ale                                                                                                    |                                                                                                    |                                                                                                    | P.IVA                                                                                                    |                                                                                                    |
| dirizzo                                                                                                    |                                                                                                    |                                                                                                    |                                                                                                    | N.                                                                                                    |                                                                                                    |                                                                                                    |                                                                                                    |
| omune                                                                                                    |                                                                                                    |                                                                                                    |                                                                                                    | pro                                                                                                    | v                                                                                                    |                                                                                                    |                                                                                                    |
| DOCUM                                                                                                    | ENTAZIONE                                                                                                    | TECNICA A                                                                                                    | CORREDO                                                                                                    |                                                                                                    |                                                                                                    |                                                                                                    |                                                                                                    |
| hiarazion                                                                                                    | e di Conformite                                                                                                    | presente                                                                                                    | ে গ                                                                                                    | NO Libretti u                                                                                                    | so/manutenzione generat                                                                                                    | ore presenti                                                                                                    | C SI C NO                                                                                                    |
| retto imp                                                                                                    | ianto presente                                                                                                    |                                                                                                    | SI (1)                                                                                                    | NO Libretto                                                                                                    | compilato in tutte le sue p                                                                                                    | arti                                                                                                    | C SI C NO                                                                                                    |
| TRATT                                                                                                    |                                                                                                    | 11400114                                                                                                    |                                                                                                    |                                                                                                    |                                                                                                    |                                                                                                    |                                                                                                    |
| Insector                                                                                                    | ale dell'accua                                                                                                    | (%)                                                                                                    | Trattamento in d                                                                                                    | esaldamento 🗔 non                                                                                                    | richierto 🗌 eccente 🗌                                                                                                    | filmations                                                                                                    | alaimento. 🗔 condia Chimica                                                                                                    |
|                                                                                                    | are see acque                                                                                                    | ( /                                                                                                    | Trattamento in A                                                                                                    | CS 000                                                                                                    | richiesto assente                                                                                                    | filtrazione add                                                                                                    | alcimento Condiz Chimio                                                                                                    |
|                                                                                                    |                                                                                                    |                                                                                                    | The commence in A                                                                                                    |                                                                                                    |                                                                                                    |                                                                                                    |                                                                                                    |
| CONTR                                                                                                    | OLLO DELL'I                                                                                                    | MPIANTO                                                                                                    | 0                                                                                                    |                                                                                                    |                                                                                                    |                                                                                                    | 0.000.000                                                                                                    |
| r instellez                                                                                                    | tione interna: in                                                                                                    | locale idoneo                                                                                                    | C SI CNO                                                                                                    | CNC Canale da fur                                                                                                    | no o condotti di scarico id                                                                                                    | onei (esame visivo)                                                                                                    |                                                                                                    |
| r instellez                                                                                                    | cone esterna: g                                                                                                    | eneratori idone                                                                                                    | I C SI CNO                                                                                                    | CNC Sistema di re                                                                                                    | golazione temperatura an                                                                                                    | biente funzionante                                                                                                    |                                                                                                    |
| erture ve<br>truzioni                                                                                                    | ntiazione/aera.                                                                                                    | sone libere da                                                                                                    | C SI CNO                                                                                                    | CNC Assence of pe                                                                                                    | rdite di combustibile liqui                                                                                                    | 00 00                                                                                                    |                                                                                                    |
| and a state of the                                                                                                    |                                                                                                    |                                                                                                    |                                                                                                    |                                                                                                    |                                                                                                    |                                                                                                    |                                                                                                    |
| regulate di                                                                                                    | imensioni apert                                                                                                    | are di                                                                                                    | C SI CNO                                                                                                    | CMC Idones tenuts                                                                                                    | a dell'impianto interno e re                                                                                                    | accordi con il generat                                                                                                    |                                                                                                    |
| intilezione                                                                                                    | imensioni apert<br>Vaerazione                                                                                                    | are di                                                                                                    | € SI € NO                                                                                                    | CNC Idones tenuti                                                                                                    | a dell'impianto interno e re                                                                                                    | accordi con il generat                                                                                                    | ore C SI C NO C NC                                                                                                    |
| CONTR                                                                                                    | imensioni aperti<br>Vaerazione<br>OLLO E VERI                                                                                                    | ire di<br>FICA ENERG                                                                                                    | C SI C NO                                                                                                    | CNC Idones tenut                                                                                                    | a dell'impianto interno e ri<br>GT Data d                                                                                                    | accordi con il generat<br>li installazione                                                                                                    | ore C SI C NO C NC                                                                                                    |
| CONTR/                                                                                                    | mensioni aperti<br>/aerazione<br>OLLO E VERI                                                                                                    | are di<br>FICA ENERG                                                                                                    | C SI CNO                                                                                                    | CNC Idones tenuts                                                                                                    | a dell'impianto interno e ri<br>GT Data d<br>ingolo O Gru                                                                                                    | accordi con il generat<br>li installazione<br>uppo termico modular                                                                                                    | one C SI C NO C NC                                                                                                    |
| CONTR/<br>bbricante                                                                                                    | mensioni aperti<br>Vaerazione<br>OLLO E VER                                                                                                    | ire di<br>IFICA ENERG                                                                                                    | C SI CNO                                                                                                    | CNC Idones tenuts<br>UPPO TERMICO<br>C Gruppo termico s<br>C Tubo / nastro rac                                                                                                    | a dell'impianto interno e ra<br>GT Deta d<br>ingolo O Gru<br>liente O Ge                                                                                                    | accordi con il generat<br>li instellezione<br>appo termico modular<br>neratore d'aria calda                                                                                                    |                                                                                                    |
| CONTR/<br>bbricante<br>odello<br>atricola                                                                                                    | mensioni apert<br>Veerazione<br>OLLO E VERI                                                                                                    | ure di                                                                                                    | C SI CNO<br>GETICA DEL GR                                                                                                    | CNC Idones tenuts<br>UPPO TERMICO<br>C Gruppo termico s<br>C Tubo / nastro rac<br>Pot.term. nominale m                                                                                                    | a dell'impianto interno e ri<br>GT Deta d<br>ingolo C Gn<br>liante C Ge<br>atx al focolare                                                                                                    | accordi con il generat<br>di installazione<br>uppo termico modular<br>neratore d'aria caida<br>(kW) Pot.term. non                                                                                                    | e (kW)                                                                                                    |
| CONTR/<br>bbricante<br>cdello<br>atricola                                                                                                    | OLLO E VER                                                                                                    | IFICA ENERG                                                                                                    | C SI CNO<br>SETICA DEL GR                                                                                                    | NC Idones tenuts     UPPO TERMICO     Gruppo termico s     Tubo / nastro rec     Pot.term. nominale m                                                                                                    | a dell'impianto interno e ri<br>GT Data c<br>ingolo C Gru<br>liante C Ge<br>axx al focolare                                                                                                    | accordi con il generat<br>li installazione<br>uppo termico modular<br>neratore d'aria calda<br>(kW) Pot.term. non<br>ti comotemente                                                                                                    | e<br>inale utile (KW)                                                                                                    |
| CONTR<br>CONTR<br>bbricante<br>odello<br>atricola                                                                                                    | imensioni spert<br>Verszione<br>OLLO E VERI                                                                                                    | IFICA ENERG                                                                                                    | C SI C NO<br>SETICA DEL GR                                                                                                    | CNC Idones tenuts<br>UPPO TERMICO<br>C Gruppo termico s<br>C Tubo / nastro rac<br>Pot.term. nominale m<br>Dispositivi di comand                                                                                                    | a dell'impianto interno e r<br>GT Deta d<br>ingolo Gr<br>liante Ge<br>ax al focolare<br>to e regulazione funzionan<br>e con maccunario no                                                                                                    | accordi con il generat<br>di installazione<br>uppo termico modular<br>neratore d'aria calda<br>(kW) Pot.term. non<br>ti correttami                                                                                                    | s<br>inale utile (kW)<br>SI (NO (NC)<br>(kW)<br>SI (NO (NC)<br>SI (NO (NC)<br>(kW)                                                                                                    |
| contra di<br>ntilazione<br>CONTR<br>bbricante<br>odello<br>atricola<br>imatizzazi<br>mbustibili                                                                                                    | imensioni aperti<br>Verzzione<br>OLLO E VER:                                                                                                    | IFICA ENERG                                                                                                    | C SI C NO<br>SETICA DEL GR                                                                                                    | C     C    C     C     C    C    C    C    C    C    C    C    C    C    C    C    C    C    C    C    C    C    C    C    C    C    C    C    C    C    C    C    C    C    C    C    C    C    C    C    C    C    C    C    C    C    C    C    C    C    C    C    C    C    C    C    C    C    C                                                                                                    | a dell'impianto interno e ri<br>GT Deta d<br>ingolo Gra<br>liante Ge<br>ax al focolare<br>o e regolazione funzionen<br>a non manomessi e/o cori                                                                                                    | accordi con il generati<br>di installazione<br>appo termico modular<br>neratore d'aria calda<br>(kW) Pot.term. non<br>ti correttamente<br>tooircuitati<br>su libero                                                                                                    | s<br>inale utile (kW)<br>SI (NO (NC<br>SI (NO (NC<br>SI (NO (NC)<br>SI (NO (NC)                                                                                                    |
| CONTR<br>CONTR<br>bbricante<br>odello<br>atricola<br>imatizzazi<br>mbustibil                                                                                                    | imensioni eperti<br>Verzazione<br>OLLO E VER:<br>inne inversale  <br>ie                                                                                                    | Produzion                                                                                                    | C SI C NO<br>SETICA DEL GR                                                                                                    | C Idones tenut:     UPPO TERMICO     Gruppo termico s     Tubo / nastro rac     Pot.term. nominale m     Dispositivi di comand     Dispositivi di sicurezza     Valvola di sicurezza     Valvola di sicurezza                                                                                                    | a dell'impianto interno e r<br>GT Deta c<br>ingolo Ga<br>liante Ga<br>xa al focolare<br>a non manomessi e/o con<br>la sovrapressione a sori<br>la sovrapressione a sori                                                                                                    | accordi con il generati<br>di installazione<br>appo termico modulai<br>neratore d'aria calda<br>(kW) Pot.term. non<br>ti correttamente<br>tocircuitati<br>co libero                                                                                                    | e<br>inale utile (kW)<br>SI (NO (NC<br>SI (NO (NC<br>SI (NO (NC<br>SI (NO (NC<br>SI (NO (NC                                                                                                    |
| egunte di<br>ntilezione<br>CONTR/<br>bbricante<br>sdello<br>stricola<br>matizzazi<br>mbustibil<br>sdalita' di                                                                                                    | imensioni aperti<br>Verazione<br>OLLO E VERI<br>ione invernale [<br>e<br>evecuszione fu                                                                                                    | IFICA ENERG                                                                                                    | © SI © NO<br>SETICA DEL GR                                                                                                    | CNC Idones teruti     UPPO TERMICO     Gruppo termico s     Tubo / nastro rac     Pot.term. nominale m     Dispositivi di comand     Dispositivi di sicurezza     Valvola di sicurezza a     Controllato e pullito le                                                                                                    | a dell'impianto interno e ri<br>GT Data ci<br>isolo Gran Gran<br>Isola Gran<br>exc al focclare<br>o e regolazione funzionan<br>a non manomessi e/o con<br>la sovrapressione a scafi<br>scambietore lato funzi                                                                                                    | accordi con il generat<br>3 installazione<br>uppo termico modulla<br>neratore d'aria calda<br>(kW) Pot.term. non<br>ti correttamente<br>tocircuitati<br>co libero                                                                                                    | ore         C         SI         NO         NC           e                                                                                                    |
| egunte di<br>ntilezione<br>CONTR<br>bbricente<br>dello<br>tricola<br>matizzazi<br>mbustibil<br>delite' di                                                                                                    | Imensioni aperti<br>Verazione<br>OLLO E VERI<br>Inne invernale (<br>e<br>evecuazione fu                                                                                                    | IFICA ENERG                                                                                                    | e eca                                                                                                    | C Idones tenuti<br>UPPO TERMICO<br>Gruppo termico s<br>Dispositivi di comand<br>Dispositivi di sicurezz<br>Valvola di sicurezza<br>Cantrollato e pullo lo<br>Presenza riflusso deil                                                                                                    | a dell'impianto interno e ri<br>GT Data ci<br>ingolo Gn<br>lisite Ge<br>ax al focolare<br>o e regolazione funzionani<br>a non manomesi «fo cor<br>lla sovrapressione a sosri<br>lla sovrapressione a sosri<br>scambatore lato funzi<br>prodotti della combustioni                                                                                                    | accordi con il generat<br>di installazione<br>appo termico modulai<br>meratore d'aria calda<br>(kW) Pot.term. non<br>ti correttamente<br>tocircuitati<br>co libero<br>e                                                                                                    | ors         SI         NO         NC           e                                                                                                    |
| equate di<br>ntilezione<br>CONTR<br>bbricente<br>dello<br>stricola<br>matizzazi<br>mbustibil<br>delite' di<br>spressione                                                                                                    | mensioni apertu<br>Vaerazione<br>OLLO E VERI<br>i<br>inone invernale i<br>e<br>evecuszione fu<br>e nel canale de i                                                                                                    | IFICA ENERG                                                                                                    | C SI C NO<br>SETICA DEL GR                                                                                                    | CNC Idones tanuti     UPPO TERMICO     Gruppo termico s     Tubo / nastro rat     Tubo / nastro rat     Dispositivi di comand     Dispositivi di sicurezza     Valvola di sicurezza     Controllato e pulito lo Presenza riflusso dei Risultati controllo, se                                                                                                    | a dell'impianto interno e rr<br>GT Data d<br>ingolo G<br>isante G<br>e argolazione funzionan<br>a non manomessi «o cori<br>la sovrapressione a sorri<br>o sambiatore lato fumi<br>prodotti della combustion<br>condo UNI 10389-1, confe                                                                                                    | accordi con il generat<br>li installazione<br>uppo termico modulia<br>uppo termico modulia<br>neratore d'aria calda<br>(kW) Pot.term.nom<br>ti correttamente<br>tooircuitati<br>co libero<br>a<br>mmi alla legge                                                                                                    | e<br>inale utile (kW)<br>SI NO NC<br>SI NO NC<br>SI NO NC<br>SI NO NC<br>SI NO NC<br>SI NO NC                                                                                                    |
| eguna di<br>ntilazione<br>CONTRI<br>bbricante<br>dello<br>tricola<br>matizzazi<br>mbustibili<br>dalita' di<br>pressione<br>amperatu                                                                                                    | imensioni apertu<br>Veerazione<br>OLLO E VERI<br>ione invernale [<br>e<br>evacuazione fu<br>a nel canale da l<br>ra Temp. Aria                                                                                                    | Produzion  Netural  O2                                                                                                    | © SI © NO<br>BETICA DEL GR                                                                                                    | CNC Idones tanuto<br>UPPO TERMICO<br>C Gruppo termico s<br>C Tubo / nastro rac<br>Ott.term. nominale m<br>Dispositivi di comenzo<br>Uselvola di sicurezza a<br>Controllato e puito lo<br>Presenza rifusso dei<br>Risultati controllo, se<br>charach CO corr                                                                                                    | a dell'impianto interno e ri<br>GT Data ci<br>ingolo G Gu<br>liante Ge<br>acc al focclare<br>o e regolazione funzionan<br>a non manomessi e/o con<br>lla sovrapressione a souri<br>scambistore lato furzi<br>prodotti della combustioni<br>condo UNI 10389-1, confi<br>etto Randimento                                                                                                    | accord con il generat<br>il installazione<br>pop termico modula<br>meretore d'aria calda<br>(kW) Pot.term.nom<br>ti correttamente<br>toolreutati<br>co litero<br>e<br>mi alla legge<br>Rendimento                                                                                                    | ore         C         SI         NO         NC           e                                                                                                    |
| contra<br>contra<br>bbricante<br>dello<br>tricola<br>matizzazi<br>mbustibil<br>dalita' di<br>pressione<br>imperatu<br>umi (°C)                                                                                                    | imensioni apertu<br>Veerazione<br>OLLO E VERI<br>ione invernale [<br>e<br>evecuazione fu<br>a nel canale da l<br>ra Temp. Aria<br>) comburente (                                                                                                    |                                                                                                    | CO2 Bar                                                                                                    | CNC Idones tenutiv<br>UPPO TERMICO<br>Gruppo termico so<br>C Tubo / nestro rec<br>Pot.term, nominale m<br>Usipositivi di sicurezza<br>Valvola di sicurezza<br>Valvola di sicurezza<br>controllato e pulito lo<br>Presenza riflusso dei<br>Risultati controllo, se<br>charach CO ore                                                                                                    | a dell'impianto interno e rr<br>GT Data ci<br>ingolo Gi<br>isante Ge<br>taxc al focolare<br>o e regolazione funzionen<br>a non manomessi a/o cori<br>lla sovrapressione a scori<br>prodotti della combustioni<br>condo UNI 10389-1, confi<br>estito Randimento<br>di combustione %                                                                                                    | accordi con il generat<br>il installazione<br>uppo termico moduliai<br>uppo termico moduliai<br>(kW) Pot.term.nom<br>ti correttamente<br>tocricultati<br>co libero<br>e<br>minimo di legge S                                                                                                    | SI NO NC     SI NO NC                                                                                                    |
| euten di<br>trilezione<br>CONTRI<br>bbricante<br>dello<br>tricola<br>matizzazi<br>mbustibili<br>dellte' di<br>pressione<br>mperatu<br>umi (*C)                                                                                                    | imensioni aperti<br>Veerazione<br>OLLO E VERI<br>ione invernale [<br>e<br>evecuszione fu<br>a nel canale da l<br>ra Temp. Aria<br>) comburente i                                                                                                    | Produzion Produzion Netural Numo C2 C C S                                                                                                    | CO2 Bai                                                                                                    | CNC Idones tenution<br>UPPO TERMICO<br>C Gruppo termico s<br>C Tubo / nestro rac<br>Pot.term. nominale er<br>Dispositivi di comenzi<br>Valvola di sicurezza s<br>Controllato e puito lo<br>Dispositivi di sicurezza<br>Valvola di sicurezza<br>Valvola di | a dell'impianto interno e rr<br>GT Data d<br>ingolo Gr<br>liante Ge<br>axe al focolare<br>to e regolazione funzionan<br>a non manomessi «jo cori<br>lla sovrapressione a sori<br>s scambiatore lato fumi<br>prodotti delle combustione<br>condo UNI 10389-1, confe<br>tetto Randimento<br>o di combustione %                                                                                                    | accord con il generat<br>il installazione<br>pop termico modula<br>neratore d'aria caida<br>(kW) Pot.term. non<br>ti contextuati<br>colitoricuitati<br>colitoricuitati<br>colitoric<br>e<br>mini alla legge<br>Rendimento<br>minimo di legge Si                                                                                                    | ore         SI         NO         NC           e                                                                                                    |
| CONTRI<br>bbricante<br>sdello<br>stricola<br>matizzazi<br>mbustibili<br>sdalita' di<br>spressione<br>amperatu<br>Fumi (°C)<br>CHECK-<br>reco di ce                                                                                                    | Interactional agent<br>Veerazione<br>OLLO E VERI<br>Ione invernale<br>e<br>evecuszione fu<br>e nel canate da i<br>ra Temp. Afric<br>o comburente<br>LIST                                                                                                    | are di FICA ENERG Produzion mi  Produzion tumo C C C C C C C C C C C C C C C C C C C                                                                                                    | Co2 Bai                                                                                                    | CNC Idones tenuti<br>UPPO TERMICO<br>C Gruppo termico s<br>C Tubo / nastro rac<br>Pot.tern. nominale m<br>Dispositivi di comezo<br>Dispositivi di sicurezza<br>Valvola di sicurezza<br>Valvola di sicurez | a dell'impianto interno e rr<br>GT Data d<br>ingolo Gr<br>isante Ge<br>axe al focolare<br>to e regolazione funzionan<br>a non manomessi «/o cori<br>lla sovrapressione a scorifi<br>s cambatore lato furni<br>prodotti delle combustione<br>condo UNI 10389-1, confr<br>etto Randmento<br>uni di combustione %<br>acuatore apolicabili all'im                                                                                                    | accordi con il generati<br>il installazione<br>ippo termico modula<br>neratore d'aria caida<br>(kW) Pot.term. non<br>ti constitutati<br>colibero<br>e<br>mini alla legge<br>Rendimento<br>minimo di legge %<br>tianto. potrebbero co                                                                                                    | ore         SI         NO         NC           e          (KW)         SI         NO         NC           SI         NO         NC         SI         NO         NC           SI         NO         NC         SI         NO         NC           SI         NO         NC         SI         NO         NC           SI         NO         NC         SI         NO         NC           SI         NO         NC         SI         NO         NC           SI         NO         NC         SI         NO         NC           SI         NO         NC         SI         NO         NC           SI         NO         NC         SI         NO         NC           SI         NO         NC         SI         NO         NC           Wreactare         NO         NC         Modulo         NC         NC                                                                                                    |
| CONTR<br>biblicante<br>dello<br>atricola<br>imatizzazi<br>imbustibili<br>delite' di<br>pressione<br>amperatu<br>Fumi (°C)<br>CHECK-<br>inco di preta                                                                                                    | Interview and a service of the service of the servi                                                                                                    | ure di                                                                                                    | Co2 Bai                                                                                                    | CNC Idones tenut     UPPO TERMICO     Gruppo termico s     Tubo / nestro rez     Pot.term. nominale m     Uspassikvi di sicureza     Valvola di sicureza     Valvola di sicureza     Valvola di sicureza     Controllato e public lo     Presenza riflusso dei     Risultati controllo, se     charache CO corr     /     lenza economica, che                                                                                                    | a dell'impianto interno e ri<br>GT Data ci<br>ingolo Gri<br>liante Gri<br>acc al focclare<br>o e regolazione funzionan<br>a non manomessi a/o con<br>illa sovrapressione a scari<br>o scambistore lato furzi<br>non di UNI 10389-1, confi<br>etto Randimento<br>a) di combustione %                                                                                                    | accord con il generat<br>il installazione<br>uppo termico modula<br>pretetore d'aria calda<br>(kW) Pot.term.nom<br>ti correttamente<br>toolicuitati<br>oo litero<br>minimo di legge<br>Rendimento<br>minimo di legge Si<br>piento, potrebbero co                                                                                                    | ore         SI         NO         NC           e                                                                                                    |
| CONTR<br>bbricante<br>sdello<br>atricola<br>imatizzazi<br>imbustibili<br>sdalita' di<br>apressione<br>emperatu<br>Fumi (°C<br>CHECK-<br>enco di po<br>lla presta                                                                                                    | verzione<br>Verzione<br>one invernale<br>e<br>evecuazione fu<br>a nal canale da<br>ra Temp. Arti<br>o comburante (<br>- LIST<br>ziobil intervenzione energetic                                                                                                    | ure di                                                                                                    | CO2 Bar<br>CO2 Bar<br>CO2 BAR<br>CO2 BAR<br>CO2 BA | CNC Idores tenutio     UPPO TERMICO     Gruppo termico s     Tubo / nastro rec     Tubo / nastro rec                                                                                                    | a dell'impianto interno e rr<br>GT Data d<br>ingolo C Gr<br>isante C Ge<br>axa al focolare<br>to e regolazione funzionan<br>a non manomesi «o cori<br>la sovrapressione a soari<br>s cambiatore lato furri<br>prodotti delle combustion<br>condo UNI 10389-1, confi<br>ettio Rendimento<br>) di combustione %<br>a qualore applicabili all'im<br>scalidanti                                                                                                    | accord con il generat<br>li installazione<br>inpo termico modula<br>neratore d'aria calda<br>(XAV) Pot.term.non<br>ti correttamente<br>toorisuitati<br>collibero<br>e<br>mini alla legge<br>piento, potrebbero co                                                                                                    | se inale utile (kW)<br>SI NO NC<br>SI NO NC<br>SI NO   |
| CONTR<br>bibliotome<br>contraction<br>atricola<br>imatizzazi<br>imbustibili<br>odalita' di<br>impressione<br>emperatu<br>Fumi (°C)<br>CHECK-<br>enco di po<br>la presta                                                                                                    | Verzicine i apert<br>Verzicine<br>one invernale<br>e<br>evacuatione fu<br>a nel canale de<br>ra Temp, Ari<br>) comburente<br>LIST                                                                                                    | ure di  EFICA ENERCI  Produzion  mi © Netural  turno  C 02  C 02  S, dei quali ve  Predu  Predu Predu  Predu Predu Predu Predu Predu Predu Predu Predu Predu Predu Predu Predu Predu Predu Predu Predu Predu Predu Predu Predu Predu Pred | CO2 Bar<br>valutate la conven<br>const di valvole ter<br>mento delle rete d                                                                                                    | CNC Idones tenutio     CNC Idones tenutio     Gruppo termico s     CTubo / nastro rac     CTubo / nastro rac     CTubo / nastro rac     CDubositivi di comento     Controllato e publico la     Subpasitivi di sicurezza     Valvola di sicurezza     Valvola di sicurezza                                                                                                    | a dell'impianto interno e ri<br>GT Data d<br>ingolo Gri<br>liante Gre<br>axe al focolare<br>o e regolizazione funzionara<br>a non manomessi «/o cori<br>lla sovrapressione a scarifi<br>s scambattore lato furni<br>prodotti delle combustione<br>condo UNI 10389-1, confe<br>tetto Rendmento<br>uni di combustione %<br>e quatore applicabili all'im<br>scaldanti<br>all non riscaldati                                                                                                    | accord con il generat<br>il installazione<br>poptarmico modula<br>neratore d'aria caida<br>(kW) Pot.term. non<br>ti constitutati<br>collibero<br>ermi alla legge<br>Rendimento<br>minimo di legge S<br>pianto, potrebbero co                                                                                                    | ore         SI         NO         NC           e         (kW)         SI         NO         NC           SI         NO         NC         SI         NO         NC           SI         NO         NC         SI         NO         NC           SI         NO         NC         SI         NO         NC           SI         NO         NC         SI         NO         NC           SI         NO         NC         SI         NO         NC           SI         NO         NC         SI         NO         NC           MOX         Modulo         ND         ND         ND         ND                                                                                                    |
| CONTR<br>biblioticente<br>xdello<br>stricole<br>metizzazi<br>mbustibil<br>xdalite' di<br>pressione<br>emperatu<br>Fumi (°C)<br>CHECK-<br>snoo di presta                                                                                                    | Verzicine Japent<br>Verzicine<br>COLLO E VERI<br>Internet Internet<br>Internet Internet<br>Internet Internet<br>Internet Internet<br>Internet Internet<br>Internet Internet<br>Internet Internet<br>Internet Internet<br>Internet Internet                                                                                                    | ine di IFICA ENERG I Produzion mi Neturai Umo O2 *C) % i, dei quali va i, dei quali va i Pieto                                                                                                    | C SI C NO<br>SETICA DEL GR<br>e ecs C C C C C C C C C C C C C C C C C C C                                                                                                    | CNC Idones tenutiv     UPPO TERMICO     Gruppo termico s     Crubo / nestro rec     Pot.term. nominele m     Cibpositivi di sicurezza     Valvola di sicurezza     Valvola di sicurezza     valvola di sicurezza     valvola     valvola     val                                                                                                    | a dell'impianto interno e rr<br>GT Data ci<br>ingolo Gi<br>isante Ge<br>taxc al focolare<br>o e regolacione funzionen<br>a non manomessi a/o cori<br>lla sovrapressione a sociri<br>prodotti della combustion<br>condo UNI 10389-1, confe<br>scambiatoria teo funzi<br>prodotti della combustione<br>sociale della combustione %<br>al combustione %<br>al quatora applicabili all'im<br>scaldanti<br>all'acqua sanitaria e per fi                                                                                                    | accord con il generat<br>il installazione<br>uppo termico modulau<br>papo termico modulau<br>(KW) Pot.term. non<br>ti correttamente<br>toolroutati<br>oo litero<br>minimo di legge<br>pianto, potrebbero co<br>scaldamento, ove asi                                                                                                    | ore         SI         NO         NC           e                                                                                                    |
| CONTR<br>bbricante<br>xdello<br>stricola<br>matizzazi<br>mbustibil<br>xdalita' di<br>spressione<br>amperatu<br>Fumi (*C;<br>CHECK-<br>sico di presta                                                                                                    | imensioni a sport<br>Verrazione<br>OLLO E VERI<br>internationali della<br>evecuazione fui<br>e evecuazione fui<br>e nal canale dei<br>e a nal canale dei<br>e tan Temp. Arti<br>o comburente i<br>-LIST<br>assibili intervent<br>zione energetic                                                                                                    | ine di                                                                                                    | CO2 Bar<br>CO2 Bar<br>CO2 Bar<br>CO2 Bar<br>CO2 Bar<br>CO2 Bar<br>CO2 Bar<br>CO2 Bar<br>CO3 Bar<br>CO3 CO3 Bar<br>CO3 Bar<br>CO3 Bar                                                                                                    | CNC Idones tenutio UPPO TERMICO Gruppo termico s C Tubo / nastro rez Uppositivi di sicurezz Valvola di sicurezz Valvola Valvola Valvola V                                                                                                    | a dell'impianto interno e rr<br>GT Data d<br>ingolo Ga<br>isante Ge<br>axa al focolare<br>to e regolazione funzionan<br>i non manomesi «o cont<br>la sovrapressione a scari<br>prodotti delle combustion<br>condo UNI 10389-1, confi<br>retto Rendimento<br>) di combustione %<br>a qualore applicabili all'im<br>scaldanti<br>all non riscaldati<br>all'acque santariare e per ri<br>ny'off con un sistema program.                                                                                                    | accordi con il generati<br>li installazione<br>ippo termico modula<br>neratore d'aria calda<br>(XAV) Pot.term.non<br>ti correttamente<br>tocrisuitati<br>collibero<br>ermi alla legge<br>Rendimento<br>minimo di legge<br>pianto, potrebbero co<br>scaldamento, ove asi<br>remmabile su piu' live                                                                                                    | ore         SI         NO         NC           e                                                                                                    |
| upuse di<br>iliazione<br>contra<br>biricola<br>matizzazio<br>mbuatibili<br>umi (*C)<br>chECK-<br>neo di po<br>chECK-<br>neo di po<br>servazio                                                                                                    | Verzicine april<br>Verzicine<br>one invernele<br>e<br>evecustione fu<br>e nel canele de<br>re Temp, Ari<br>) comburente<br>-LIST<br>massibil interven<br>zione energetic                                                                                                    | ire di IFICA ENERG I Produzion IIII Natural IIIIII Natural IIIIIIIIIIIIIIIIIIIIIIIIIIIIIIIIIIII                                                                                                    | CO2 Bar<br>(Pa) CO2 Bar<br>(Pa) CO2 B                                                                                                    | CNC Idones tenutio     CNC Idones tenutio     Gruppo termico a     CTubo / nastro rac     CTubo / nastro rac     CTubo / nastro rac     CDubo / nastro rac     CDubo / nastro rac     CDubo / nastro rac     Controllato e public la     isourezza Valvola di sicurezza a     Controllato e public la     Controllato e public la     Controllato e public la     Controllato e public la     Controllato e public la     controllato e public la     controllato e public     controllato e public     controllato e                                                                                                    | a dell'impianto interno e ri<br>GT Data d<br>ingolo Gin<br>liante Ge<br>axe al focolare<br>to a regolizzione funzionem<br>a non manomessi «/o cori<br>lla sovrapressione a scarific<br>scambatore lato funzi<br>no manomessi «/o cori<br>prodotti delle combustione<br>condo UNI 10389-1, confe<br>tito Rendmento<br>uni 10389-1, confe<br>tito Rendmento<br>e quatora applicabili all'im<br>scaldanti<br>all'acque sanitaria e per ri<br>nyfoff con un sisteme program                                                                                                    | accordi con il generati<br>il installazione<br>poptarmico modula<br>neratore d'aria caida<br>(kW) Pot.term. non<br>ti correttamente<br>toorisuitati<br>co libero<br>ermi alla legge<br>Rendimento<br>minimo di legge S<br>pianto, potrebbero co<br>acaidamento, ove ass<br>rearmabile su piri livi                                                                                                    | ore         SI         NO         NC           e                                                                                                    |
| ngune di<br>contre<br>dello<br>dello<br>tricole<br>metizzazio<br>mbustbii<br>delite' di<br>mpresione<br>mprestu<br>delite' di<br>chECK-<br>neo di po<br>chECK-<br>neo di po<br>checka<br>servazio<br>ccomani                                                                                                    | Verzicine apert<br>Verzicine<br>OLLO E VERI<br>Internet invernale<br>Internet inversale<br>Internet inversale<br>Internet internet inversale<br>Internet internet internet internet intern                                                                                                    | ine di                                                                                                    | CO2 Bar<br>CO2 Bar<br>CO2                                                                                                    | CNC Idones tenutiv     UPPO TERMICO     Gruppo termico s     Crubo / nestro rec     Tubo / nestro rec     Dispositivi di sicurezza     Valvola di sicurezza     Valvola     Valvola     Valvola     Va                                                                                                    | a dell'impianto interno e rr<br>GT Data d<br>ingolo Gin<br>liante Ge<br>azc al focolare<br>o e regolazione functionen<br>non manomasi «/o cont<br>la sovrapressione a scari<br>prodotti della combustion<br>condo UNI 10389-1, confi<br>esto Randimento<br>) di combustione %<br>a qualore applicabili all'im<br>scaldanti<br>all'ocqui scaldati<br>all'ocqui scaltaria e per ri<br>n/off con un sisteme programme                                                                                                    | accordi con il generati<br>li installazione<br>poptermico modula<br>neratore d'aria caida<br>(XW) Pot,term.nom<br>ti correttamente<br>tooricuitati<br>oo libero<br>a<br>minimo di legge<br>piento, potrebbero co<br>acaldamento, ove ass<br>rammabile su piu' liv                                                                                                    | ore         SI         NO         NC           e                                                                                                    |
| egume di<br>tilazione<br>dello<br>tricola<br>matizzazi<br>mbustibii<br>dalita' di<br>presaione<br>uni (*C;<br>CHECK:<br>servazio<br>servazio<br>servazio<br>servazio                                                                                                    | verzicne<br>Verzicne<br>one invernale<br>e<br>evecuatione fu<br>a nal canals de<br>ra<br>Temp. Arti-<br>o comburente<br>- LIST<br>subbil interven<br>zione energetic                                                                                                    | ine di<br>IFICA ENERCI<br>Produzion<br>mi © Netural<br>Numo<br>a O2<br>CC 0<br>0<br>0<br>0<br>1<br>1<br>1<br>1<br>1<br>1<br>1<br>1<br>1<br>1<br>1<br>1<br>1                                                                                                    | Co2 Bei<br>Se co cover<br>(Pa) Co2 Bei<br>Se cover<br>Se cover<br>Co2 Bei<br>Se cover<br>Co2 Bei<br>Co2 Bei<br>Co2 Bei<br>Co2 Be                                                                                                    | CNC Idones tenutio     UPPO TERMICO     Gruppo termico s     Tubo / nastro rez     Tubo / nastro rez     Tubo / nastro / nastro rez     Tubo / nastro / nastro /                                                                                                    | a dell'impianto interno e rr<br>GT Data d<br>ingolo Ga<br>liante Ga<br>axa al focolare<br>o a regolazione funzionam<br>a non manomassi «jo cori<br>la sovrapressione a scari<br>o acambiatore lato fumi<br>prodotti delle combustion<br>condo UNI 10389-1, confe<br>regulore applicabili all'im<br>catidanti<br>all non riscatdati<br>ell'ocque santinira e per ri<br>nyoff con un sistema prog                                                                                                    | accordi con il generati<br>li installazione<br>pipo termico modula<br>neratore d'aria calda<br>(kW) Pot.term. non<br>ti correttamente<br>collizero<br>e                                                                                                    | serie<br>sinale utile<br>SI NO NC<br>SI NO NC<br>SI NO |
| encome de la conservación de la conservación de la                                                                                                    | Verzaione apert<br>Verzaione<br>OLLO E VERI<br>internet<br>e<br>evacuazione fu<br>a nel canale da<br>ra Temp, Ari<br>) comburante<br>comburante<br>cuburante<br>cuburante<br>subili interven<br>zione energatio<br>hali interven<br>dazioni i interven<br>tione energatio                                                                                                    | ine di IFICA ENERG I Produzion II Noturai Umo I Noturai Iumo II O 2 C % C % I I I I I I I I I I I I I I I I I I I                                                                                                    | CO2 Bar<br>CO2 Bar<br>CO2                                                                                                    | CNC Idones tenut. UPPO TERMICO Gruppo termico s Cupositivi di comend Dispositivi di scorrezz Valvola di sicorrezza Valvola di sicorrezza Valvola di sicorrezza Valvola di sicorrezza Controllato e public lo Presenza riflusso deil Risultati controllo, se charach CO corr (ppn / lenza economica, ch mostatiche sui corpi ( lenza di trattamento d tarena di raglaszione co atenesti), che l'appenent                                                                                                    | a dell'impianto interno e ri<br>GT Data d<br>ingolo Gri<br>liante Gri<br>axa al focolare<br>to a regolazione funzioneri<br>a non manomessi «/o cori<br>lla sovrapressione a scafi<br>a scambatore lato furzi<br>no combustione stato furzi<br>scambatore lato furzi<br>scambatore lato furzi<br>no di combustione %<br>a qualore applicabili all'im<br>scaldanti<br>all'anon riscaldati<br>all'anon riscaldati<br>all'anon riscaldati<br>all'anon riscaldati<br>all'anon riscaldati                                                                                                    | accord con il generat<br>il installazione<br>ippo termico modula<br>meratore d'aria caida<br>(kW) Pot.term. non<br>ti correttamente<br>tooricultati<br>co libero<br>minimo di legge<br>piento, potrebbero co<br>scaldamento, ove asi<br>remmabile su piu' liv<br>eservicio ed usato nerr                                                                                                    | ore         SI         NO         NC           e                                                                                                    |
| encome de la contractiva de la contractiva de la                                                                                                    | Verzicine Japent<br>Verzicine<br>OLLO E VERI<br>Lone Invernele<br>le<br>evezouatione fu<br>e evezouatione fu<br>e evezouati                                                                                                    | ine di IFICA ENERCI IFICA ENERCI IFICA ENERC | CO2 Bar<br>% /<br>valutata la conven<br>zione di valvole ter<br>mento delle rete delle rete<br>attituzione di un sist<br>attituzione di un sist                                                                                                    | CNC Idones tenutio     CNC Idones tenutio     Gruppo termico s     Gruppo termico s     Crubo / nestro rec     Tubo / nestro rec     Dispositivi di sicurezz     Valvole di sicurezz     Valvole di sicurezz     di estantio     dei senti                                                                                                    | a dell'impianto interno e rr<br>GT Data d<br>ingolo Ga<br>liante Ge<br>ara al focolare o<br>o e regolazione funzionam<br>in normanomesi a/o ori<br>la sovrapressione a sori<br>s cambietore lato fumi<br>prodotti della combustion<br>condo UNI 10389-1, confi<br>etto Randimento<br>) di combustione %<br>a quelore applicabili all'im<br>scaldanti<br>all'inqui astitati al per ri<br>nyloff con un sistema prog-                                                                                                    | accord con il generat<br>li installazione<br>ippo termico modula<br>neratore d'aria calda<br>(XM) Pot.term.nom<br>ti correttamente<br>colicivuitati<br>colicivuitati<br>colicivuitat | e inale utile (kW) SI NO NC SI NO NC SI NO NC SI NO NC SI NO NC SI NO NC SI NO NC SI NO NC SI NO NC SI NO NC SI NO NC SI NO NC E SI NO NC E SI                                                                                                    |
| eservazio<br>eservazio<br>eservazio<br>eservazio<br>eservazio<br>eservazio<br>eservazio<br>eservazio                                                                                                    | Vertexional agent<br>Vertexional<br>one invernale<br>e<br>evecuatione fu<br>a nel canele de l<br>re Temp, Ario<br>) comburente (<br>) comburente (<br>) c                                                                                                    | are di FICA ENERG FICA ENERG FICA ENERG FICA ENERGIA FICA ENERGIA FICA | CO2 Bei CO2 Bei CO2 Bei CO2 Bei CO2 Bei CO3 Bei CO3 B                                                                                                    | CNC Idones tenutio UPPO TERMICO Gruppo termico s Tubo / nastro rac Dispositivi di comandi ti di comandi ti di comandi ti di comandi ti di comandi ti di comandi ti di controlito e puito lo to Dontrolitoto e puito lo to Dontrolitoto e puito lo to Controlitoto e puito lo to Controlitoto e puito lo to Controlitoto e puito lo to Controlitoto e puito lo to Controlitoto e puito lo to Controlitoto e puito lo to controlitoto e puito lo to controlitoto e puito lo to controlitoto e puito lo to controlitoto e puito lo to controlitoto e puito lo to controlitoto e puito lo to controlitoto e puito lo to controlitoto controlitoto contro                                                                                                    | a dell'impianto interno e ri<br>GT Data d<br>ingolo Gin<br>liante Gen<br>acca al focolare<br>to a regolazione funzionan<br>a non manomessi «jo cori<br>lla sovrapressione a sorir<br>o scambiatore lato funi<br>la sovrapressione a sorir<br>prodotti delle combustion<br>condo UNI 10389-1, confe<br>tetto Randimento<br>uni di combustione %<br>a quatore applicabili all'im<br>uccidanti<br>all'non riscaldati<br>all'acque sanitaria e per ri<br>n/off con un siztema prog-<br>toto puo' essere messo la<br>manomiale dell'impianto dell'impianto<br>condo puo' essere messo la                                                                                                    | accordi con il generati<br>il installazione<br>pipo termico modula<br>neratore d'aria caida<br>(kW) Pot.term. non<br>ti constitamente<br>toriorizuitati<br>co libero<br>e<br>mini alla legge<br>Rendimento<br>minimo di legge Si<br>pianto, potrebbero co<br>scaldamento, ove asi<br>rammabile su piu' liv<br>servizio el seate nerr<br>o dell'aceascolo de seate nerr                                                                                                    | ore         SI         NO         NC           e                                                                                                    |
| equipme di<br>CONTRI<br>CONTRI<br>CONTRI<br>Ubbricante<br>dello<br>metizzazi<br>metizzazi<br>metizzazi<br>metizzazi<br>metizzazi<br>metizzazi<br>metizzazi<br>metizzazi<br>metizzazi<br>metizzazi<br>control di<br>pressione<br>amperatu<br>umi (°C<br>CHECK-<br>neo di pressione<br>servazio<br>control di<br>pressione<br>servazio<br>control di<br>pressione<br>servazio<br>servazio                                                                                                    | Verzicina sport<br>Verzicina<br>OLLO E VERI<br>Internet internet<br>internet internet<br>internet internet<br>Internet internet<br>Internet internet internet<br>Internet internet internet<br>Internet internet internet<br>Internet internet internet internet<br>Internet internet internet internet internet internet<br>Internet internet i                                                                                                    | ine di IFICA ENERG I Produzion I Produzion I I O Noturai I I I I I I I I I I I I I I I I I I I                                                                                                    | SI ONO SETICA DEL GR  E C Forzata  (Pa)  (Pa)  (P                                                                                                    | CNC Idones tenuto UPPO TERMICO Gruppo termico s Cupositivi di sicurezza Valvola di scorrezza e Cutorno, Inosinale m Cupositivi di sicurezza Valvola di scorrezza e Controllato e pullo le Presenza riflusso dei Risultati controllo, ee charach CO corr i di scorrezza e conomica, che mostatiches ssi correi i di scirezza e scorentiche ssi correi statemento d terma di regolazione o steresti), che l'appenenzi alemati e dei besi. Impis o cose deriventi de tenna di regolazione o                                                                                                    | a dell'impianto interno e rr<br>GT Data ci<br>ingolo Gi<br>isante Ge<br>taxa al focolare<br>to e regolazione funzionen<br>a non manoressi a/o cori<br>la sovrapressione a scori<br>prodotti della combustion<br>condo UNI 10389-1, confi<br>scambiatoria tato funzi<br>prodotti della combustione<br>scambiatoria tato funzi<br>prodotti della combustione<br>stato Randmento<br>di combustione %<br>a quatora applicabili all'im<br>scaldanti<br>all'acqua sanitaria e per ri<br>n/off con un sistema prog<br>collo puo' essere messo la<br>manorissioni dell'impiano, entro                                                                                                    | accordi con il generati<br>li installazione<br>pipo termico modula<br>neratore d'aria calda<br>(2007) Pot.term.non<br>ti correttamente<br>tocircuitati<br>oo libero<br>a<br>mmi alla legge<br>pianto, potrebbero co<br>scaldamento, nore asi<br>rammabile su piu' liv<br>servizio ad usato nerr<br>dell'aparecha da percente<br>dell'aparecha da percente                                                                                                    | ore         SI         NO         NC           e                                                                                                    |
| requests of<br>contractions<br>contractions<br>imatizzazi<br>mituzzazi<br>mituzza          | Mansioni agent<br>Vernzione<br>OLLO E VERI<br>initiatione<br>initiatione<br>initi | ine di IFICA ENERCI IFICA ENERCI IFICA ENERC | SI ONO SETICA DEL GR COL GR COL GR C                                                                                                    | CNC Idones tenutio UPPO TERMICO Gruppo termico s Crubo / nastro rec Valvoja (comand) Dispositivi di sicurezz Valvoja di sicurezz Valvoja Valvoja Valvoja                                                                                                    | a dell'impianto interno e rr<br>GT Data d<br>ingolo Ga<br>isante Ge<br>axa al focolare<br>o a regolazione funzionan<br>i non manomessi «o cori<br>la sovrapressione a soziri<br>s cambiatore lato furri<br>prodotti della combustion<br>condo UNI 10389-1, confi<br>retto Rendimento<br>)) di combustione %<br>a qualore applicabili all'im<br>scalidanti<br>all non riscaldati<br>all'acque santiaria e per ri<br>nyloff con un sistema prog<br>chilo puo' essere messo la<br>manomissioni di Impianto d<br>ell'impianto al Impigna, entro                                                                                                    | accordi con il generati<br>li installazione<br>li installazione<br>li operativito modulai<br>neratore d'aria calda<br>(XW) Pot.term.nom<br>ti correttamente<br>colicinuitati<br>colicinuitati<br>colicinuitati<br>colicinuitati<br>colicinuitati<br>ermi alla legge<br>pianto, potretbero co<br>scaldamento, ove asi<br>remmabile su piu' liv<br>eservizio ed ueste nerre<br>o dell'apperechto de pa<br>briene bergo, a proveni                                                                                                    | SI NO NC SI NO NC SI                                                                                                    |
| menuns of<br>contractions<br>delio<br>stricola<br>imatizzazi<br>imatizzazi<br>imatiz                                                             | Verzicina i apert<br>Verzicina<br>OLLO E VERI<br>one invernele<br>e<br>evecuszione fu<br>e nel canale da<br>ra Temp, Ari<br>) comburante i<br>comburante i<br>combura                                        | ine di IFICA ENERG IFICA ENERG I Produzion III Notural Iumo III Notural Iumo IIII Notural IIIIIIIIIIIIIIIIIIIIIIIIIIIIIIIIIIII                                                                                                    | SI CNO SETICA DEL GR CO2 Ba CO2 Ba C                                                                                                    | CNC Idones tenut.<br>UPPO TERMICO<br>Gruppo termico s<br>Pot.term. nominale m<br>Disposibil di comend<br>Disposibil di comend<br>Disposibil di sicureza<br>Valvota di sicureza e<br>controllato e public lo<br>Presenza riflusso deil<br>Risultati controllo, se<br>charache sui cortorilo, se<br>charache sui cortorilo, se<br>charache sui cortorilo, se<br>tenza economica, che<br>mostatiche sui corto<br>(ppn<br>/<br>statamento di<br>tenza di rattamento di<br>tenza di rattamento di<br>tenza di rattamento di<br>tenza di regolazione o<br>stenzati), che l'apparece<br>pi antimiti e dei besi.<br>Immiso, l'apparecti di<br>monos, l'apparecti di                                                                                                    | a dell'impianto interno e ri<br>GT Data d<br>ingolo Gu<br>liante Ge<br>axe al focolare<br>to a regolazione funzionan<br>a non manomessi «/o cori<br>lla sovrapressione a scori<br>s cambatore lato furni<br>no manomessi «/o cori<br>s cambatore lato furni<br>prodotti delle combustione<br>condo UNI 10389-1, confe<br>tetto Randimento<br>uni di combustione %<br>a quatore applicabili all'im<br>uni di combustione %<br>a quatore applicabili all'im<br>uni di combustione %<br>a quatore applicabili all'im<br>coldon puo' essere messo in<br>mesorifaziati dell'impianto all'<br>tetto puo' essere messo in<br>mesorifaziati dell'impianto all'impianto<br>all'anci il impigna, estro | accordi con il generati<br>il installazione<br>pop termico modula<br>meratore d'aria caida<br>(kW) Pot.term. non<br>ti constitamente<br>torioricuitati<br>co libero<br>e<br>mini alla legge<br>Rendimento<br>minimo di legge Si<br>pianto, potrebbero co<br>acaldamento, ove asi<br>acaldamento, ove asi<br>pianto, potrebbero co<br>acaldamento, ove asi<br>commabile su piu' liv<br>acavitio ed asato nerr<br>dell'appeaschio do pe<br>brave benço, e proves                                                                                                    | Cre                                                                                                    |
| myuns of an operating of the second of the second of the s                                                                                                    | Versional agent<br>Versional<br>OLLO E VERI<br>International<br>International<br>Intern                                                                         | Ine di IFICA ENERG IFICA ENERG I Produzion III Produzion III Notural Iumo III O 02 IIII O 02 IIIII O 02 IIIIIIIIIIIIIIIIIIIIIIIIIIIIIIIIIIII                                                                                                    | SI CNO SETICA DEL GR COSTICA DEL GR COSTICA DEL GR                                                                                                    | CNC Idones tenution     CNC Idones tenution     Gruppo termico s     Gruppo termico s     Chubo / nestro rec     Pot.term, nominale m     Dispositivi di sicurezza     Valvola di sicurezza     Valvola     Valvola     Valvola                                                                                                    | a dell'implanto interno e rr<br>GT Data d<br>ingolo Gr<br>liante Ge<br>aza al focolare<br>to e regolazione functionam<br>in con manoressi «jo cot<br>lla sovrapressione a scari<br>prodotti della combustion<br>condo UNI 10389-1, confi<br>etto Randimento<br>a qualora applicabili all'im<br>scaldanti<br>all'ocut santtaria e per ri<br>nyloff con un sistema prog<br>tochio puori essera messo la m<br>mesoriantaria dell'implanto a<br>ettore preso fimplanto                                                                                                    | accordi con il generati<br>li installazione<br>li installazione<br>installazione<br>di contestamente<br>di contestamente<br>orini alla legge<br>minimo di legge %<br>piento, potrebbero co<br>acatidamento, nove ass<br>rammabile su piri liv<br>escritzio di suasto nerr<br>acatidamento, ove ass<br>rammabile su piri liv<br>escritzio di suasto nerr<br>di dell'ageneschio de pe<br>heree bergo, a proven<br>/                                                                                                    | SI NO NC SI NO NC SI NO NC SI NO NC SI NO NC SI NO NC SI NO NC SI NO NC SI NO NC SI NO NC SI NO NC SI NO NC SI NO NC MOULO N NO NC SI NO NC SI NO                                                                                                    |
| equina di<br>CONTR<br>CONTR<br>CONTR<br>CONTR<br>dello<br>tricola<br>matizzazi<br>matizzazi<br>matizzaz | International agent<br>Vertracione<br>OLLO E VERI<br>International International<br>energy of the International<br>energy of the International International<br>energy of the International International<br>energy of the International International<br>energy of the International International<br>energy of the International International<br>International International International<br>International International International<br>International International International International<br>International International International International<br>International International International International<br>International International International International<br>International International International International<br>International International International International International<br>International International                                                                                                    | re di  FFICA ENERG  FFICA ENERG  Produzion  Fi Notural  Forduzion  Forduzion  | CO2 Bei<br>Score di universita la conven<br>conventione di velvole ter<br>menento delle rete di<br>Score di velvole ter<br>menento delle rete di<br>diuzione di universita la conven<br>tione di velvole ter<br>menento delle rete di<br>diuzione di universita<br>score nella score mene<br>a della persona, ani<br>attetta a persona, ani<br>attetta e persona, ani<br>attetta e persona e persona e persona                                                                                                    | No. Idones tenutio     UPPO TERMICO     Gruppo termico s     Tubo / nastro rez     Tubo / nastro rez     Tubo / nastro / nastro / n                                                                                                    | a dell'impianto interno e rr<br>GT Data d<br>ingolo Gu<br>liante Ge<br>axa al focolare<br>to a regolazione funzionan<br>a non manomasi «jo cori<br>la sovrapressione a sori-<br>ta combatione lato fumi<br>prodotti delle combustion<br>condo UNI 10389-1, confe<br>repototti delle combustione<br>condo UNI 10389-1, confe<br>tito Rendimento<br>o di combustione %<br>a quatore applicabili all'im<br>coldanti<br>all non riscatdati<br>difocuo acnitaria e per ri<br>nyoff con un sistema prog<br>collo puo' essere messes la<br>macontistori dell'impianto al impignato al<br>etto preseo l'impianto                                                                                     | accordi con il generat<br>il installazione<br>ippo termico modula<br>neratore d'aria caida<br>(kW) Pot.term. non<br>ti constitutamente<br>ti constitutamente<br>onitiore<br>minimo di legge<br>pianto, potrebbero co<br>scaldamento, ove assi<br>rammabile su piu' liv<br>servizio ed weato nor<br>o del'appexecchio de pa<br>have benpo, a provec                                                                                                    | SI NO NC SI NO NC SI NO NC SI NO NC SI NO NC SI NO NC SI NO NC SI NO NC SI NO NC SI NO NC SI NO NC SI NO NC SI NO NC SI NO NC SI NO NC SI NO NC SI NO NC SI NO NC SI NO NC SI NO NC SI NO NC SI NO NC SI NO NC SI NO NC SI NO NC SI NO NC SI SI NO NC SI SI NO NC SI SI NO NC SI SI NO NC SI SI NO NC SI SI NO NC SI SI NO NC SI SI NO NC SI SI NO NC SI SI NO NC SI SI NO NC SI SI NO NC SI SI NO NC SI SI NO NC SI SI NO NC SI SI NO NC SI SI NO NC SI SI NO NC SI SI NO NC SI SI NO NC SI SI NO NC SI SI SI NO NC SI SI SI NO NC SI SI NO NC SI SI SI NO NC SI SI SI NO NC SI SI SI NO NC SI SI SI NO NC SI SI SI NO NC SI SI SI NO NC SI SI SI NO NC SI SI SI NO NC SI SI SI SI SI SI SI SI SI SI SI SI SI S                                                                                                    |

\*\*\*\*\*\*\*\*\*\*

Alcune parti del rapporto di controllo sono precompilate e non modificabili:

- Sezione A : viene pre-valorizzata l'intera sezione con i dati presenti sul libretto a meno della 'Potenza termica nominale totale max' che viene demandata al manutentore in quanto alcune apparecchiature potrebbero lavorare in alternativa una all'altra.
- Sezione C : viene pre-valorizzata con i dati indicati nella scheda 2 del libretto
- Sezione E : viene pre-valorizzata (in alcune parti) con i dati delle apparecchiature dichiarate nella scheda 4 del libretto

Caratteristiche del modulo PDF editabile:

- al fondo di ogni pagina è presente il tasto chiudi che permette di abbandonare il modulo PDF e tornare all'interfaccia web del CIT senza eseguire alcun salvataggio di quanto editato/modificato sul modulo
- al fondo di ogni pagina è presente il tasto Salva in bozza che permette di tornare all'interfaccia web del CIT salvando in bozza di dati inputati ed eventuali modifiche apportate al modulo senza eseguire alcun controllo formale su quanto digitato

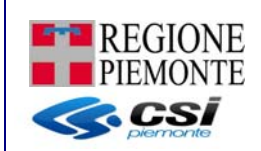

- al fondo di ogni pagina è presente il tasto <sup>Salva e controlla</sup> che permette di tornare all'interfaccia web del CIT salvando in bozza i dati inputati o modificati nel modulo ed eseguendo preventivamente una serie di controlli formali sul contenuto di alcune informazioni digitate

------

- selezionando l'immagine 💙 è possibile fare apparire alcune note informative che possono aiutare in fase di compilazione
- i campi evidenziati in rosso rappresentano i campi obbligatori oppure i campi su cui è presente una informazione errata

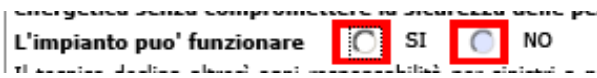

 Per ogni componente (GT – Gruppo Termico/GF – Gruppo Frigo/SC - Scambiatore/CG -Cogeneratore) del medesimo impianto viene generata una pagina del rapporto di controllo differente

Dopo aver premuto il pulsante "**SALVA in BOZZA**" o "**SALVA e CONTROLLA**" (sul modulo PDF editabile) il sistema chiude la pagina e salva l'allegato con lo stato BOZZA.

Eventuali modifiche al documento, possibili fin tanto che il medesimo documento è in stato BOZZA, possono essere fatte con il pulsante **MODIFICA ALLEGATO** che riapre il modulo PDF precedentemente salvato in stato BOZZA.

L'invio dell'allegato (pulsante INVIA ALLEGATO) permette di inviare all'Ente Competente il rapporto di controllo selezionato; da questo momento il poi il documento non può più essere modificato. Prima di inviare l'allegato si consiglia quindi di verificare attentamente la correttezza dei dati precedentemente inseriti.

Dopo l'invio è possibile visualizzare i dati dell'allegato mediante il pulsante **DETTAGLIO ALLEGATO**.

Solo il VALIDATORE può eventualmente respingere un allegato emesso erroneamente attraverso il pulsante **RESPINGI ALLEGATO**, permettendo così il riutilizzo del numero del bollino in un nuovo allegato (che sostituisce quello in stato Respinto). L'operazione di respinta richiede la tracciatura obbligatoria della motivazione per cui viene respinto un allegato.

| respingi allegato       |                                     |
|-------------------------|-------------------------------------|
| respingi allegato       |                                     |
| codice impianto:        | 104                                 |
| comune:                 | FROSSASCO (TO)                      |
| indirizzo:              | VIA BIVI                            |
| manutentore:            | ALESSANDRO                          |
| stato allegato:         | Inviato                             |
| tipo allegato:          | Tipo 3 (Allegato IV, DM 10/02/2014) |
| data controllo:         | 03/03/2016                          |
| sigla bollino:          | RP                                  |
| numero bollino:         | 295381                              |
| elenco apparecchiature: | SC-1                                |
| motivo *                |                                     |
| indietro                | prosegui                            |

Un allegato può essere eliminato (pulsante **ELIMINA ALLEGATO**) solo se è in stato BOZZA; non possono essere eliminati allegati in stato INVIATO o RESPINTO

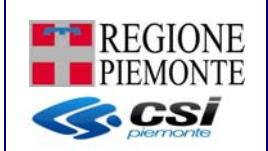

Il pulsante **RICEVUTA** permette di stampare la ricevuta di avvenuto invio dell'allegato. La funzione è disponibile solo per allegati in stato INVIATO o RESPINTO

| Regione Piem                                                                                                    | onte                                                                                                    |  |
|----------------------------------------------------------------------------------------------------|----------------------------------------------------------------------------------------------------|--|
| evuta avvenuto i                                                                                                    | invio rapporto di controllo                                                                                                    |  |
|                                                                                                    |                                                                                                    |  |
| rizione impresa                                                                                                    |                                                                                                    |  |
| Ragione Sociale                                                                                                    | REGIONE PIEMONTE                                                                                                    |  |
| Indirizzo                                                                                                    | VIA RONDISSONE , TORINO (TO)                                                                                                    |  |
| Partita IVA/Codice Fiscal                                                                                                    | e 02843880012                                                                                                    |  |
| Codice Rea                                                                                                    | VV-0                                                                                                    |  |
| rizione Impianto                                                                                                    |                                                                                                    |  |
| Codice Impianto                                                                                                    | 908126                                                                                                    |  |
|                                                                                                    |                                                                                                    |  |
| Ubicazione                                                                                                    | VIA SAURO NAZARIO 9, BENNA (BI)                                                                                                    |  |
| Ubicazione                                                                                                    | VIA SAURO NAZARIO 9, BENNA (BI)                                                                                                    |  |
| Ubicazione<br>rizione rapporto di Contr<br>Tipo rapporto                                                                         | VIA SAURO NAZARIO 9, BENNA (BI)<br>rollo<br>Tipo 1 (Allegato II, DM 10/02/2014)                                                                                  |  |
| Ubicazione<br>rizione rapporto di Contu<br>Tipo rapporto<br>Elenco apparecchiature                                               | VIA SAURO NAZARIO 9, BENNA (BI) Tollo Tipo 1 (Allegato II, DM 10/02/2014) GT-1 (AC GRAF - gf1 mod), GT-3 (CADEL - gt3 mod)                                       |  |
| Ubicazione rizione rapporto di Conti Tipo rapporto Elenco apparecchiature Data controllo                                         | VIA SAURO NAZARIO 9, BENNA (BI)<br>rollo<br>Tipo 1 (Allegato II, DM 10/02/2014)<br>GT-1 (AC GRAF - gf1 mod), GT-3 (CADEL - gt3 mod)<br>01/10/2015                |  |
| Ubicazione rizione rapporto di Contu Tipo rapporto Elenco apparecchiature Data controllo Codice bollino                          | VIA SAURO NAZARIO 9, BENNA (BI)  rollo  Tipo 1 (Allegato II, DM 10/02/2014)  GT-1 (AC GRAF - gf1 mod), GT-3 (CADEL - gt3 mod)  01/10/2015  RP-347664             |  |
| Ubicazione rizione rapporto di Contri Tipo rapporto Elenco apparecchiature Data controllo Codice bollino Data invio del rapporto | VIA SAURO NAZARIO 9, BENNA (BI)  rollo  Tipo 1 (Allegato II, DM 10/02/2014)  GT-1 (AC GRAF - gf1 mod), GT-3 (CADEL - gt3 mod)  01/10/2015  RP-347664  27/11/2015 |  |
| Ubicazione rizione rapporto di Contre Tipo rapporto Elenco apparecchiature Data controllo Codice bollino Data invio del rapporto | VIA SAURO NAZARIO 9, BENNA (BI)  rollo  Tipo 1 (Allegato II, DM 10/02/2014)  GT-1 (AC GRAF - gf1 mod), GT-3 (CADEL - gt3 mod)  01/10/2015  RP-347684  27/11/2015 |  |

Nel caso in cui il rapporto di controllo sia stato inviato da un CAT incaricato, nella ricevuta viene data evidenza del nominativo del CAT che ha eseguito l'operazione di INVIO

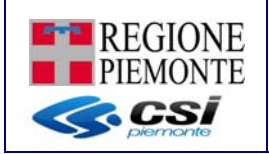

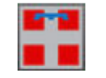

Regione Piemonte

# Ricevuta avvenuto invio rapporto di controllo

#### Descrizione impresa

| -                          |                                       |
|----------------------------|---------------------------------------|
| Ragione Sociale            | AREA ENERGIA S.R.L.                   |
|                            |                                       |
| Indirizzo                  | ocean drive 6666, Miami (stati uniti) |
|                            |                                       |
| Partita IVA/Codice Fiscale | 06166250016                           |
|                            |                                       |
|                            |                                       |
| Codice Rea                 | TO-765559                             |
| L                          |                                       |
|                            |                                       |

#### Descrizione Impianto

| Codice Impianto | 12228643                        |
|-----------------|---------------------------------|
| Ubicazione      | VIA TORINO 33, ACQUI TERME (AL) |

#### Descrizione rapporto di Controllo

| Tipo rapporto           | Tipo 1 (Allegato II, DM 10/02/2014)    |  |
|-------------------------|----------------------------------------|--|
| Elenco apparecchiature  | GT-1 (ADVANTIX MIEKIP - 33)            |  |
| Data controllo          | 02/04/2016                             |  |
| Codice bollino          | RP-150561                              |  |
| Data invio del rapporto | 13/04/2016                             |  |
| Invio da parte del CAT  | CAT LINEA CLIMA S.R.L. IN LIQUIDAZIONE |  |
| il 18/04/2016           | Chiudi                                 |  |

#### 4.4.8 Revoca terzo responsabile

Selezionando il pulsante **REVOCA TERZO RESPONSABILE** nella pagina di Elenco impianti , è possibile revocare, se esiste, il legame del terza responsabilità sull'impianto selezionato; alla selezione di tale pulsante viene richiesto all'utente di indicare la data di revoca del contratto.

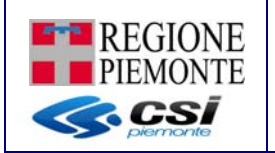

| im    | npianto                                      |                                                  |             |                       |                             |
|-------|----------------------------------------------|--------------------------------------------------|-------------|-----------------------|-----------------------------|
| im    | nianti trovati                               |                                                  |             |                       |                             |
| Unri  | isultato trovato.                            |                                                  |             |                       | pagina 1                    |
|       | codice impianto                              | comune                                           | indirizzo   | responsabile          | terzo responsabile          |
| ۲     | 12111965                                     | FRABOSA SOTTANA (CN)                             | via di casa | RESPONSABILE IMPIANTO | TERZO RESPONSABILE IMPIANTO |
| visua | scarica in Excel 🗼 so<br>alizza impianto rap | carica in PDF porto controllo revoca terzo respo | onsabile    |                       |                             |
| La    | onterma revoca terzo res                     | sponsablie                                       | Data revoc  | a *                   |                             |
| annu  | ulla                                         |                                                  |             |                       | conferma                    |
| indie | etro                                         |                                                  |             |                       |                             |

Selezionando la voce di 'conferma' viene:

- Recepita l'informazione sul CIT
- Aggiornata la scheda 3 del libretto d'impianto: tale data viene riportata nel libretto in sostituzione della data di fine contratto
- Inviata comunicazione mail di avvenuta revoca sia al responsabile dell'impianto sia al terzo responsabile; nel caso a sistema non fosse presente l'indirizzo e-mail, sul l'applicativo web viene data evidenza del fatto che non è stato possibile notificare tale comunicazione

#### 4.5 Ricerca per rapporti di controllo

Questa funzionalità è disponibile per tutti ma in base ai ruoli utente si possono fare solo alcune operazioni; permette di avere l'elenco di tutti gli allegati che rispondono ai seguenti parametri di ricerca impostati dall'utente o combinazione di essi:

- 1) Stato allegato (BOZZA, INVIATO, RESPINTO)
- 2) Tipo allegato (TIPO 1, TIPO 2, TIPO 3, TIPO 4, F e G )
- 3) Data controllo compresa in un determinato range
- 4) Ricercare i soli impianti che, ai fini della sicurezza, non possono funzionare
- 5) Intervento richiesto compreso in un determinato range
- 6) Bollino verde
- 7) Impresa manutentrice (nel caso di utente MANUTENTORE questo campo è preimpostato e non modificabile)

Selezionando la voce **Rapporti di controllo** si visualizza la pagina di ricerca dove è possibile indicare più criteri che verranno applicati in modalità AND (ovvero saranno presentati i dati che soddisfano tutti i criteri immessi).

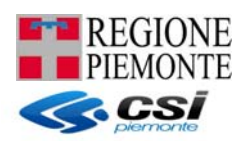

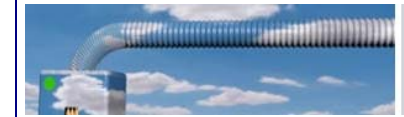

# CIT - Catasto degli impianti termici

| ci cod impianto |                                                                       |
|-----------------|-----------------------------------------------------------------------|
| i cod bollino   | ricerca allegati                                                      |
|                 |                                                                       |
| li controllo    | allegato                                                              |
|                 |                                                                       |
|                 | stato allegato 🗸                                                      |
|                 | tipo allegato 🗸                                                       |
|                 | data controllo da (gg/mm/aaaa)                                        |
|                 | solo impianti che ai fini della sicurezza 🔲<br>non possono funzionare |
|                 | a (gg/mm/aaaa)                                                        |
|                 | codice bollino                                                        |
|                 | sigla 🗸 🗸                                                             |
|                 | numero                                                                |
|                 | impresa                                                               |
|                 | sigla REA 🗸 🗸                                                         |
|                 | numero REA                                                            |
|                 | codice fiscale                                                        |
|                 | annulla                                                               |
|                 |                                                                       |

Dopo aver indicato i criteri di ricerca desiderati premere il pulsante RICERCA.

II profilo VALIDATORE/ISPETTORE/CONSULTATORE visualizza tutti gli allegati caricati a sistema, i MANUTENTORI/INSTALLATORI/RESPONSABILI/RESPONSBAILI IMPRESA/3RESPONSABILI solo quelli che hanno in carico.

Viene poi presentata una videata contenete l'elenco degli allegati che rispondono ai criteri di ricerca impostati

|    | codice<br>impianto | comune                | indirizzo                         | manutentore         | stato<br>allegato | tipo allegato                                                                                                   | data<br>controllo | sigla<br>bollino | numero<br>bollino | elenco<br>apparecchiature |
|----|--------------------|-----------------------|-----------------------------------|---------------------|-------------------|----------------------------------------------------------------------------------------------------|-------------------|------------------|-------------------|---------------------------|
| 0  | 10921              | NOVARA (NO)           | CORSO CAVOUR CAMILLO<br>BENSO,    | REGIONE             | Inviato           | Tipo 1 (Allegato II, DM<br>10/02/2014)                                                                          | 11/11/2015        | RP               | 1234              | GT-1                      |
| 0  | 6151               | VICO<br>CANAVESE (TO) | VIA ORCHERE,                      | REGIONE             | Inviato           | Tipo 1 (Allegato II, DM<br>10/02/2014)                                                                          | 02/11/2015        | RP               | 347662            | GT-3, GT-4                |
| 9  | 61518              | VICO<br>CANAVESE (TO) | VIA ORCHERE,                      | REGIONE<br>PIEMONTE | Inviato           | Tipo 1 (Allegato II, DM<br>10/02/2014)                                                                          | 01/11/2015        | RP               | 12345             | GT-2, GT-4                |
| 0  | 10921              | NOVARA (NO)           | CORSO CAVOUR CAMILLO<br>BENSO, 00 | REGIONE<br>PIEMONTE | Respinto          | Tipo 1 (Allegato II, DM<br>10/02/2014)                                                                          | 16/10/2015        |                  |                   |                           |
| 0  | 1216535            | TORINO (TO)           | CORSO TAZZOLI ENRICO,             | REGIONE<br>PIEMONTE | Inviato           | Tipo 2 (Allegato III, DM<br>10/02/2014)                                                                         | 02/10/2015        | RP               | 123456            | GF-1, GF-3                |
| 0  | 90812              | BENNA (BI)            | VIA SAURO NAZARIO,                | REGIONE             | Inviato           | Tipo 1 (Allegato II, DM<br>10/02/2014)                                                                          | 01/10/2015        | RP               | 347664            | GT-1, GT-3                |
|    | 1216535            | TORINO (TO)           | CORSO TAZZOLI ENRICO,             | REGIONE             | Respinto          | Tipo 2 (Allegato III, DM<br>10/02/2014)                                                                         | 02/09/2015        |                  |                   | GF-2, GF-3                |
| Э  | 6                  | FROSSASCO<br>(TO)     | VIA XX SETTEMBRE,                 | REGIONE             | Inviato           | Tipo 1 (Allegato II, DM<br>10/02/2014)                                                                          | 01/08/2015        | RP               | 347666            | GT-1, GT-2                |
| 0  | 1212162            | TORINO (TO)           | CORSO UNIONE SOVIETICA,           | REGIONE             | Bozza             | Tipo 1 (Allegato II, DM<br>10/02/2014)                                                                          | 01/05/2015        | RP               | 123               | GT-4                      |
| 0  | 1212162            | TORINO (TO)           | CORSO UNIONE SOVIETICA,           | REGIONE             | Bozza             | Tipo 1 (Allegato II, DM<br>10/02/2014)                                                                          | 15/03/2015        | RP               | 35293             | GT-5                      |
| 21 | risultati trova    | ati (3 pagine)        |                                   |                     |                   | in the second second second second second second second second second second second second second second second |                   |                  | 1                 | 2 3 succ»   ultim         |

indietro

Selezionando una delle voci è possibile:

- 1) Modificare l'allegato se in stato BOZZA
- 2) Vedere il dettaglio dell'allegato se in stato INVIATO o RESPINTO

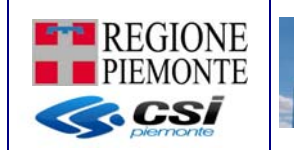

- 3) Inviare l'allegato all'Ente di competenza se in stato BOZZA
- 4) Respingere l'allegato (funzione disponibile per i soli VALIDATORI)

5) Visualizzare la ricevuta di avvenuto invio/respinta dell'allegato

#### 4.6 Subentro

E' una funzione che permette ad un manutentore/installatore di subentrare nella gestione di un impianto che era stato censito precedentemente da un altro manutentore/installatore. Per effettuare il subentro è necessario conoscere esattamente l'ubicazione dell'impianto (comune e indirizzo) e il codice impianto ad esso assegnato. Se i dati immessi non corrispondono esattamente a quanto registrato a sistema, il sistema emetterà un messaggio di errore impedendo il subentro, invece, se tutti i dati sono corretti, il manutentore/installatore può gestire l'impianto ricercato.

La funzione permette anche ad un responsabile di subentrare al precedente responsabile dell'impianto.

**NOTA**: occorre porre attenzione sulla correttezza dell'indirizzo immesso: oltre ad essere corretto nel contenuto, deve esserlo nella forma ovvero digitato esattamente come inserito originariamente (ad esempio se inserito dal manutentore/installatore precedente utilizzando lo Stradario regionale, al momento della ricerca per effettuare il subentro, l'indirizzo deve essere selezionato da quelli proposti dallo Stradario, in caso contrario dovrà essere scritto esattamente come lo ha scritto il predecessore).

| CIT - Catasto degl                              | i imp        | bianti termici                              |
|-------------------------------------------------|--------------|---------------------------------------------|
| utente: CSI PIEMONTE DEMO 22 ruolo: MANUTENTORE |              |                                             |
| home                                            |              |                                             |
|                                                 |              |                                             |
| impresa/respons                                 | sabile       |                                             |
| pporti di controllo sig                         | la REA       | numero REA 123125                           |
| bentro                                          | ficcalo      |                                             |
| lega                                            | liscule      | 12345678912                                 |
| ida denomin                                     | azione       | litta prova                                 |
|                                                 | indirizzo    | VIA ROMA     Nuova ricerca                  |
|                                                 | provincia *  | TORINO TORINO                               |
|                                                 | Indirizzo    | VIA ROMA v nuova ricerca                    |
| non trovato nel                                 | lo stradario | 2 <b></b>                                   |
|                                                 | civico       | 3                                           |
| codice                                          | e impianto * | 12111728 verifica impianto                  |
| tipo subentro                                   |              |                                             |
|                                                 |              | tipo subentro MANUTENTORE - ALLEGATO TIPO 1 |
| effettua sube                                   | entro        |                                             |
| indiatro                                        |              |                                             |
| maletro                                         |              |                                             |
| 4                                               |              |                                             |

La funzione è abilitata ai profili MANUTENTORE, INSTALLATORE, RESPONSABILE e VALIDATORE. Dato che l'inserimento degli allegati cartacei inviati alla Provincia non è ancora completato, la funzione di subentro permette di subentrare su impianti non ancora censiti, ma il cui codice impianto risulti assegnato ad un altro manutentore/installatore (casistica di subentro non disponibile per il RESPONSABILE). In questo caso, il sistema presenta la

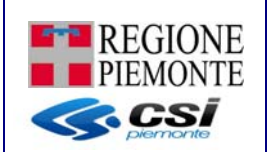

maschera per l'inserimento dei dati principali dell'impianto, dopo aver confermato l'inserimento, è possibile accedere all'impianto dal menù "impianti"

NOTA: in assenza di informazioni reali per il campo obbligatorio DATA ASSEGNAZIONE CODICE IMPIANTO, utilizzare la data del primo rapporto di controllo disponibile oppure il giorno in cui il subentrante ha ottenuto l'incarico di gestire l'impianto già codificato oppure, ancora, il giorno del controllo effettuato dalla Ditta che sta subentrando all'impianto.

A seguito di SUBENTRO, il nuovo manutentore non potrà consultare gli allegati inviati dal manutentore precedente

In pratica, una volta indicati i dati dell'impianto (sezione "ricerca impianto per subentro") e necessario selezionare il pulsante **VERIFICA IMPIANTO**.

Il sistema verifica l'esattezza dei dati indicati; se l'esito è positivo allora viene popolata la sezione "tipo subentro" con i dati propri dell'impianto indicato.

| upo autontio   |                                                                |
|----------------|----------------------------------------------------------------|
| tipo subentro  | -                                                              |
|                | INSTALLATORE                                                   |
| ettua subentro | MANUTENTORE - ALLEGATO TIPO 1<br>MANUTENTORE - ALLEGATO TIPO 2 |
|                | MANUTENTORE - ALLEGATO TIPO 3                                  |
| dietro         | MANUTENTORE - ALLEGATO TIPO 4                                  |

Attenzione: se non è stato ancora generato il libretto dell'impianto le voci MANUTENTORE non saranno presenti nell'elenco. E' quindi necessario subentrare come INSTALLATORE dell'impianto al fine di poter redigere per la prima volta il libretto dell'impianto.

Se viene selezionata una delle voci MANUTENTORE il sistema presenta l'elenco delle apparecchiature dichiarate nell'ultimo libretto consolidato (per ogni apparecchiatura viene indicata anche la marca ed il modello).

| tipo subentro                | MANUTENTORE - ALLEGA                                                                            |
|------------------------------|-------------------------------------------------------------------------------------------------|
| Componenti su cui subentrare | TUTTE<br>GT-1 (JOANNES - gt1 sost)<br>GT-2 (AB INDUSTRIE TECHNIK - ddd)<br>GT-3 (ACCORRONI - f) |

Da quest'elenco è possibile effettuare il subentro su una o più apparecchiature dell'elenco

| tipo subentro                | MANUTENTORE - ALLEG/ -                                    |
|------------------------------|-----------------------------------------------------------|
| Componenti su cui subentrare | TUTTE<br>GT-1 (JOANNES - gt1 sost)                        |
|                              | GT-2 (AB INDUSTRIE TECHNIK - ddd)<br>GT-3 (ACCORRONI - f) |
|                              | GT-4 (DOMUSA - 44)                                        |

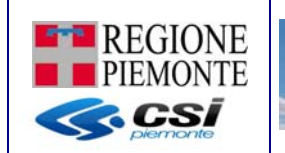

Il subentro diventa effettivo dopo aver selezionato il pulsate **EFFETTUA SUBENTRO** e dopo che il sistema avvisa che il subentro è andato a buon fine.

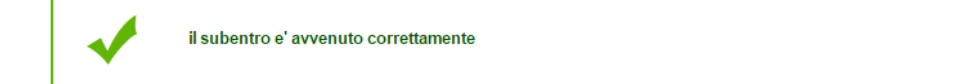

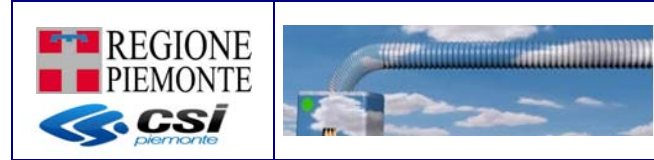

# 4.7 Delega

Con questa funzione un manutentore può delegare altre persone nella gestione degli impianti termici, indicandone i dati anagrafici e il codice fiscale (necessario affinché venga riconosciuto al momento dell'accesso login).

Alla funzione si accede dal menù "delega".

| uristic cod impianto uisisci cod bollino uisisci cod bollino ianti porti di controllo entro ga ta                            | sa<br>sigla REA TO                                                                             | V                |                    |                  |             |  |  |  |
|----------------------------------------------------------------------------------------------------|------------------------------------------------------------------------------------------------|------------------|--------------------|------------------|-------------|--|--|--|
| uisisci cod bollino delega<br>ianti into porti di controllo impres<br>entro sga<br>da la la la la la la la la la la la la la | sa<br>sigla REA TO                                                                             | ×                |                    |                  |             |  |  |  |
| anti i controllo impres<br>entro ga<br>a                                                                                     | sa sigla REA TO                                                                                | *                |                    |                  |             |  |  |  |
| a impres                                                                                                    | sa sigla REA TO                                                                                | ~                |                    |                  |             |  |  |  |
| ja                                                                                                    | sigla REA TO                                                                                   | ~                |                    |                  |             |  |  |  |
| ga                                                                                                    | sigla REA TO                                                                                   | *                |                    |                  |             |  |  |  |
|                                                                                                    |                                                                                                |                  |                    | numero REA       | 123125      |  |  |  |
|                                                                                                    | codice fiscale 123                                                                             | 45678912         |                    |                  |             |  |  |  |
|                                                                                                    | denominazione impresa                                                                          |                  |                    |                  |             |  |  |  |
|                                                                                                    | ditta prova                                                                                    |                  |                    |                  |             |  |  |  |
| C                                                                                                    | ognome nome                                                                                    | codice fiscale   | data inizio legame | data fine legame | tipo legame |  |  |  |
| 0 0                                                                                                    | SI PIEMONTE DEMO 22                                                                            | AAAAA00A11C000K  | 30/09/2014         |                  | Accreditato |  |  |  |
| ○ c                                                                                                    | SI PIEMONTE DEMO 21                                                                            | AAAAAA00A11B000J | 11/11/2014         |                  | Delegato    |  |  |  |
| 0 0                                                                                                    | SI PIEMONTE DEMO 24                                                                            | AAAAAA00A11E000M | 11/11/2014         |                  | Delegato    |  |  |  |
| 0 c                                                                                                    | SI PIEMONTE DEMO 23                                                                            | AAAAAA00A11D000L | 10/11/2014         | 11/11/2014       | Delegato    |  |  |  |
| C<br>4 risultat                                                                                                    | SI PIEMONTE DEMO 23<br>i trovati, tutti i risultati visualizza<br>ca in Excel 🙏 scarica in PDF | AAAAAA00A11D000L | 10/11/2014         | 11/11/2014       | Delegato    |  |  |  |

Nella sezione "elenco delegati" sono riportate tutte le deleghe già inserite. Premendo il pulsante **INSERISCI DELEGA** è possibile aggiungere nuovi delegati, mentre se si elimina un delegato questi non potrà più accedere al servizio.

Per inserire un nuovo delegato occorre premere il pulsante **INSERISCI DELEGA** per attivare la sezione DELEGATO nella quale occorrerà inserire i dati del delegato compilando le caselle obbligatorie contrassegnate dall'asterisco e premere il pulsante CONFERMA.

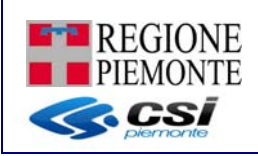

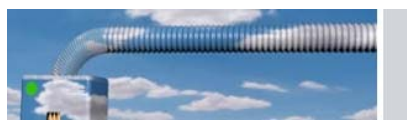

| in   | 22022                                                                                      |           |                  |                    |                  |             |
|------|--------------------------------------------------------------------------------------------|-----------|------------------|--------------------|------------------|-------------|
| 100  | presa                                                                                      |           |                  |                    |                  |             |
|      | sigla REA                                                                                  | го        | *                |                    | numero REA       | 123125      |
|      | codice fiscale                                                                             | 123456    | 78912            |                    |                  |             |
|      | denominazione impresa                                                                      |           |                  |                    |                  |             |
|      |                                                                                            | uicta pro | OVd              |                    |                  |             |
| ele  | enco delegati                                                                              |           |                  |                    |                  |             |
| ris  | ultati trovati, tutti i risultati visualiz                                                 | zati.     |                  |                    |                  | pagina 1    |
|      | cognome nome                                                                               |           | codice fiscale   | data inizio legame | data fine legame | tipo legame |
| )    | CSI PIEMONTE DEMO 2                                                                        | 2         | AAAAAA00A11C000K | 30/09/2014         |                  | Accreditato |
| )    | CSI PIEMONTE DEMO 2                                                                        | 1         | AAAAAA00A11B000J | 11/11/2014         |                  | Delegato    |
| )    | CSI PIEMONTE DEMO 2                                                                        | 4         | AAAAA00A11E000M  | 11/11/2014         |                  | Delegato    |
| )    | CSI PIEMONTE DEMO 2                                                                        | 3         | AAAAAA00A11D000L | 10/11/2014         | 11/11/2014       | Delegato    |
| h se | scarica in Excel 🔀 scarica in PDF<br>risci delega cessa legame<br>codice fiscal<br>cognome | e* AA     | AABBB00C11D222E  | cerca              |                  |             |
|      | data inizio legan                                                                          | ne 11     | /11/2014         |                    |                  |             |
|      |                                                                                            |           |                  |                    |                  |             |

E' possibile togliere la delega in ogni momento selezionando il nominativo e premendo il pulsante CESSA LEGAME.

Il delegato, che deve comunque registrarsi al sistema CIT, deve accedere con il proprio certificato digitale e acquisirà come ruolo utente quello dell'impresa da cui è stato delegato. Anche il delegato ha a disposizione la funzione DELEGA ma non può a sua volta delegare altre persone.

#### 4.8 Ricerca avanzata

Questa funzione, disponibile per i soli ruoli di CONSULTATORE-VALIDATORE-ISPETTORE, permette di eseguire ricerche di maggior dettaglio su tutti gli impianti censiti sul CIT.

La videata presentata è divisa logicamente in due parti; nella parte alta (comune a tutti i tipi di ricerca) si possono immettere i criteri di ricerca relativi a:

- all'impianto → dove è possibile filtrare su codice, ubicazione, riferimenti catastali, POD/PDR, fasce di potenza dell'impianto secondo quanto indicato nella scheda 1 del libretto
- sull'impresa associata all'impianto con un legame di tipo MANUTENTORE o INSTALLATORE
- informazioni generiche relative ai rapporti di controllo

Nella parte bassa è necessario individuare una unica tematica su cui eseguire filtri di maggiore dettaglio:

- tutte le componenti dichiarate sul libretto d'impianto (scheda 4, 5, 6, 8, 9, 10)
- allegati/ rapporti di controllo
- nomina/revoca terzo responsabile

Tutti i parametri impostati vengono legati tra loro in AND logico

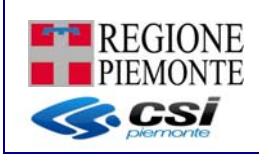

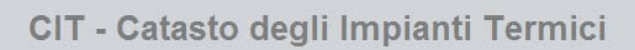

| impianto                                           |                                             |                                            |   |   | 1   |                                                      |
|----------------------------------------------------|---------------------------------------------|--------------------------------------------|---|---|-----|------------------------------------------------------|
| codice impianto                                    |                                             | provincia                                  |   | ~ |     |                                                      |
| comune                                             | ×                                           | indirizzo                                  |   |   |     |                                                      |
| codice fiscale responsabile                        |                                             | stato impianto                             |   | ~ |     |                                                      |
| sezione                                            |                                             | foglio                                     |   |   |     |                                                      |
| particella                                         |                                             | subalterno                                 |   |   |     |                                                      |
| POD                                                |                                             | PDR                                        |   |   |     |                                                      |
| senza pdr                                          |                                             |                                            |   |   |     |                                                      |
| potenza ACS da                                     |                                             | a                                          |   |   |     |                                                      |
| potenza clima invernale da                         |                                             | a                                          |   |   |     |                                                      |
| potenza clima estiva da                            |                                             | a                                          |   |   |     | Criteri relativi a Impinato,                         |
|                                                    |                                             |                                            |   |   |     | impresa e informazioni                               |
| impresa                                            |                                             |                                            |   |   |     | rapporti di controllo                                |
|                                                    | sigla REA                                   | ~                                          |   |   | -   |                                                      |
|                                                    | numero REA                                  |                                            |   |   |     |                                                      |
|                                                    | codice fiscale                              |                                            |   |   |     |                                                      |
|                                                    |                                             |                                            |   |   |     |                                                      |
| altro                                              |                                             |                                            |   |   |     |                                                      |
|                                                    | tipo rapporto                               |                                            | ~ |   |     |                                                      |
| impian                                             | ti che possono funzionare ai fini sicurezza |                                            |   |   |     |                                                      |
|                                                    | con prescrizioni                            |                                            |   |   |     |                                                      |
|                                                    | con raccomandazioni                         |                                            |   |   |     |                                                      |
|                                                    | con osservazioni                            |                                            |   |   |     |                                                      |
| componenti allegati 3º resp                        |                                             |                                            |   |   |     |                                                      |
| terzo responsabile                                 |                                             |                                            |   |   |     | l 'utente nuò selezionare un solo folder             |
| codice fiscale terzo responsabile                  |                                             |                                            |   |   |     | su cui eseguire ricerche di maggiore                 |
| data inserimento contratto maggiore di             |                                             | gg di calendario da data inizio contratto  |   |   |     | dettaglio.                                           |
| data dichiarazione revoca contratto<br>maggiore di |                                             | gg di calendario da data revoca dichiarato |   |   | -~> | - componenti dichiarate su libretto                  |
| data inizio contratto superiore da                 |                                             | а                                          |   |   |     | - allegati/rapporti di controllo                     |
| data fine contratto superiore da                   |                                             | a                                          |   |   |     | <ul> <li>nomina/revoca terzo responsabile</li> </ul> |
| annulla                                            |                                             |                                            |   |   |     |                                                      |

# Qui di seguito le tre pagine di ricerca: 1) per componenti

| codice impianto                                                                                                    |                                              | provincia         | *       |
|----------------------------------------------------------------------------------------------------|----------------------------------------------|-------------------|---------|
| comune                                                                                                    | ×                                            | indirizzo         |         |
| codice fiscale responsabile                                                                                                    |                                              | stato impianto    | ~       |
| sezione                                                                                                    |                                              | foglio            |         |
| particella                                                                                                    |                                              | subalterno        |         |
| POD                                                                                                    |                                              | PDR               |         |
| senza pdr                                                                                                    |                                              |                   |         |
| potenza ACS da                                                                                                    |                                              | a                 |         |
| potenza clima invernale da                                                                                                    |                                              | a                 |         |
| potenza clima estiva da                                                                                                    |                                              | a                 |         |
| impresa                                                                                                    |                                              |                   |         |
|                                                                                                    | sigla REA                                    | ×                 |         |
|                                                                                                    | numero REA                                   |                   |         |
|                                                                                                    | codice fiscale                               |                   |         |
|                                                                                                    |                                              |                   |         |
| auto                                                                                                    |                                              |                   |         |
|                                                                                                    | tipo rapporto                                |                   | *       |
| impiar                                                                                                    | nti che possono funzionare ai fini sicurezza |                   |         |
|                                                                                                    | con prescrizioni                             |                   |         |
|                                                                                                    | con raccomandazioni                          |                   |         |
|                                                                                                    | con osservazioni                             |                   |         |
| omponenti allegati 3° resp                                                                                                    |                                              |                   |         |
| componenti scheda 4 libretto                                                                                                    |                                              |                   |         |
| tipo componente                                                                                                    |                                              | ¥                 |         |
| marca                                                                                                    | *                                            |                   |         |
| and the second second se | (M1)                                         | data installazion | e a 👘   |
| data installazione da                                                                                                    | LT2008                                       |                   | CLUBS . |

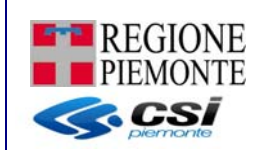

Attenzione: nel caso si scelga un componente presente nella scheda 4 del libretto è possibile definire anche il tipo combustibile e la fascia di potenza

#### 2) per allegati/rapporti di controllo

| codice impianto                                   |                                 |              |   | provincia        |    | *   |
|---------------------------------------------------|---------------------------------|--------------|---|------------------|----|-----|
| comune                                            | ~                               |              |   | indirizzo        |    |     |
| codice fiscale responsabile                       |                                 |              |   | stato impianto   |    | ~   |
| sezione                                           |                                 |              |   | foglio           |    |     |
| particella                                        |                                 |              |   | subalterno       |    |     |
| POD                                               |                                 |              |   | PDR              |    |     |
| senza pdr                                         |                                 |              |   |                  |    |     |
| potenza ACS da                                    |                                 |              |   | а                |    | 102 |
| potenza clima invernale da                        |                                 |              |   | a                |    |     |
| potenza clima estiva da                           |                                 |              |   | а                |    |     |
| impresa                                           |                                 |              |   |                  |    |     |
|                                                   |                                 | sigla REA    | * |                  |    |     |
|                                                   | nı                              | umero REA    |   |                  |    |     |
|                                                   | co                              | dice fiscale |   |                  |    |     |
|                                                   |                                 |              |   |                  |    |     |
| altro                                             |                                 |              |   |                  |    |     |
|                                                   | tip                             | oo rapporto  |   |                  | *  |     |
| impiant                                           | i che possono funzionare ai fir | ni sicurezza |   |                  |    |     |
|                                                   | con p                           | prescrizioni |   |                  |    |     |
|                                                   | con raccor                      | nandazioni   |   |                  |    |     |
|                                                   | con o                           | sservazioni  |   |                  |    |     |
| rapporti di controllo                             |                                 |              |   |                  |    |     |
| data controllo da                                 | 111                             |              |   | data controllo a | i. | 1   |
| intervento manutentivo raccomandato<br>entro (da) |                                 |              |   | a                |    | Î   |
| sigla bollino                                     | *                               |              |   |                  |    |     |
| numero bollino                                    |                                 |              |   |                  |    |     |
| annulla                                           |                                 |              |   |                  |    |     |
|                                                   |                                 |              |   |                  |    |     |

3) per nomina/revoca terzo responsabile

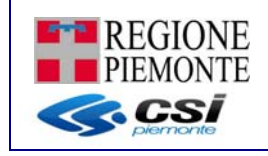

| impianto                                           |                                  |              |                                            |     |   |
|----------------------------------------------------|----------------------------------|--------------|--------------------------------------------|-----|---|
| codice impianto                                    |                                  |              | provincia                                  |     | ~ |
| comune                                             | ¥                                |              | indirizzo                                  |     |   |
| codice fiscale responsabile                        |                                  |              | stato impianto                             | 6   | ~ |
| sezione                                            |                                  |              | foglio                                     | e 1 |   |
| particella                                         |                                  |              | subalterno                                 | 0   |   |
| POD                                                |                                  |              | PDR                                        | 5   |   |
| senza pdr                                          | 0                                |              |                                            |     |   |
| potenza ACS da                                     |                                  |              | a                                          | E T |   |
| potenza clima invernale da                         |                                  |              | а                                          | 0   |   |
| potenza clima estiva da                            |                                  |              | а                                          |     |   |
|                                                    |                                  |              |                                            |     |   |
| impresa                                            |                                  |              |                                            |     |   |
|                                                    |                                  | sigla REA    | ~                                          |     |   |
|                                                    | nı                               | umero REA    |                                            |     |   |
|                                                    | CO                               | dice fiscale |                                            |     |   |
|                                                    |                                  |              |                                            |     |   |
| altro                                              |                                  |              |                                            |     |   |
|                                                    | tip                              | oo rapporto  | 1                                          | ×   |   |
| impian                                             | ti che possono funzionare ai fin | ni sicurezza |                                            |     |   |
|                                                    | con p                            | prescrizioni |                                            |     |   |
|                                                    | con raccor                       | mandazioni   |                                            |     |   |
|                                                    | con o                            | sservazioni  |                                            |     |   |
| mponenti allegati 3º resp                          |                                  |              |                                            |     |   |
| terzo responsabile                                 |                                  |              |                                            |     |   |
| codice fiscale terzo responsabile                  |                                  |              |                                            |     |   |
| data inserimento contratto maggiore di             |                                  |              | gg di calendario da data inizio contratto  |     |   |
| data dichiarazione revoca contratto<br>maggiore di |                                  |              | gg di calendario da data revoca dichiarato | (   |   |
| data inizio contratto superiore da                 |                                  |              | a                                          |     |   |
|                                                    |                                  |              |                                            |     |   |

# 4.9 Ispezioni

Questa funzione, disponibile per il soli ruoli ISPETTORE, VALIDATORE e CONSULTATORE, consente la tracciatura e la compilazione della scheda 13 del libretto d'impianto. A seguito della ricerca impianto (capitolo 4.4), nella pagina di presentazione dei risultati, è possibile selezionare il botto ne "ISPEZIONI"

| im              | pianti trovati                   |                               |                         |                                       |                    |
|-----------------|----------------------------------|-------------------------------|-------------------------|---------------------------------------|--------------------|
| Jn ri:          | sultato trovato.                 |                               |                         |                                       | pagina 🚺           |
| codice impianto |                                  | comune                        | indirizzo               | responsabile                          | terzo responsabile |
|                 | 4                                | ACQUITERME (AL)               | VIA TORINO 4            | LACERRA                               |                    |
| Jn ri           | sultato trovato.                 |                               |                         |                                       | pagina 🚹           |
| s s             | carica in Excel 🛛 📕 scarica in F | PDF                           |                         |                                       |                    |
|                 | isci impianto modifica impis     | anto visualizza impianto elim | ina impianto rapporto c | ontrollo ispezioni revoca terzo respo | onsabile           |

Selezionando il pulsante **ISPEZIONI** nella pagina di Elenco impianti , si raggiunge la maschera ove è possibile prendere visione di tutte le ispezioni eseguite sull'impianto selezionato.

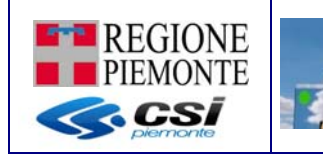

| elenco ispezioni                      |                                            |
|---------------------------------------|--------------------------------------------|
| impianto                              |                                            |
| codice impianto: 4                    | ubicazione: VIA TORINO 4, ACQUI TERME (AL) |
| responsabile: LACERRA                 |                                            |
| ispezioni                             |                                            |
| Non ci sono elementi da visualizzare. |                                            |
| serisci ispezione                     |                                            |
| * -                                   |                                            |
| dietro                                |                                            |

\*\*\*\*\*\*\*\*\*\*\*\*\*\*\*\*\*\*\*\*\*\*\*\*\*\*\*\*\*

Da questa finestra è possibile:

- Inserire nuova ispezione in stato BOZZA
- Modificare una ispezione esistente in stato BOZZA
- Consolidare una ispezione in stato BOZZA portandola in stato CONSOLIDATO
- Annullare una ispezione
- Inserire un rapporto di controllo associato/allegato all'ispezione
- Inserire un rapporto di controllo associato/allegato all'ispezione
- Modificare un rapporto di controllo associato/allegato all'ispezione
- Consultare un rapporto di controllo associato/allegato all'ispezione
- Annullare un rapporto di controllo associato/allegato all'ispezione

Attenzione: queste funzioni sono disponibili per il solo ruolo ISPETTORE.

Selezionando il pulsante **INSERISCI ISPEZIONE** si apre, nella parte bassa dello schermo, un pannello in cui è possibile indicare le principali informazioni dell'ispezione che verranno poi riportate nella scheda 13 del libretto d'impianto.

| REGIONE<br>PIEMONTE             |                               | CIT - Catasto degli Impianti Termici |
|---------------------------------|-------------------------------|--------------------------------------|
| inserisci ispezione<br>indietro |                               |                                      |
| dati ispettore                  |                               |                                      |
|                                 | codice fiscale                | AAAAA00A11D000L                      |
|                                 | nome                          | CSI PIEMONTE                         |
|                                 | cognome                       | CSI PIEMONTE                         |
| dati ispezione                  |                               |                                      |
|                                 | data ispezione (gg/mm/aaaa) * |                                      |
|                                 | ente competente *             |                                      |
|                                 | esito *                       | 🔍 positivo 🔍 negativo                |
|                                 | note                          |                                      |
| annulla                         |                               |                                      |
| chiudi                          |                               | salva ispezione                      |

Non appena compilate le informazioni richieste e selezionato il pulsante **SALVA I SPEZIONE**, il sistema provvede alla generazione di una nuova voce nell'elenco delle ispezioni in stato BOZZA.

| elenco ispezioni                                                                     |                                      |                  |                    |                 |               |                          |                               |
|--------------------------------------------------------------------------------------|--------------------------------------|------------------|--------------------|-----------------|---------------|--------------------------|-------------------------------|
| la la                                                                                | modifica e' avvenut                  | a correttamente  |                    |                 |               |                          |                               |
| impianto                                                                             |                                      |                  |                    |                 |               |                          |                               |
|                                                                                      | codice impianto:                     | 4                |                    |                 |               | ubicazione: VIA TORII    | NO 4, ACQUI TERME (AL)        |
|                                                                                      | responsabile:                        | MARIA LUCIA LACI | ERRA               |                 |               |                          |                               |
| ispezioni<br>Un risultato trovato.                                                   |                                      |                  |                    |                 |               |                          | pagina <b>1</b>               |
| data ispezione                                                                       | ente competente                      | stato ispezione  | note               | esito ispezione | tipo allegato | stato rapporto controllo | bollino rapporto di controllo |
| Interpretation 01/03/2016                                                            | ENTE ISPETTORE                       | BOZZA            | note all'ispezione | POSITIVO        |               |                          |                               |
| Un risultato trovato.<br>Scarica in Excel<br>inserisci ispezione<br>annulla allegato | Scarica in PDF<br>modifica ispezione | consolida ispe;  | zione annulla is   | pezione inseri  | sci allegato  | modifica allegato 🛛 📜 d  | pagina 1                      |
| indietro                                                                             |                                      |                  |                    |                 |               |                          |                               |

Selezionando il pulsante **MODIFICA ISPEZIONE** si apre, nella parte bassa dello schermo, un pannello in cui è possibile modificare alcune delle informazioni dell'ispezione che verranno poi riportate nella scheda 13 del libretto d'impianto.

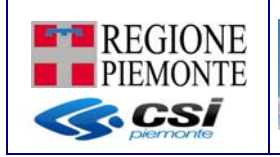

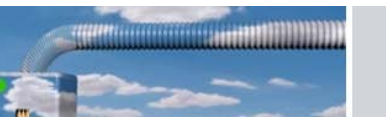

| dati ispettore |                               |                    |  |
|----------------|-------------------------------|--------------------|--|
|                | codice fiscale                | AAAAAA00A11D000L   |  |
|                | nome                          | CSI PIEMONTE       |  |
|                | cognome                       | CSI PIEMONTE       |  |
| dati ispezione |                               |                    |  |
|                | data ispezione (gg/mm/aaaa) * | 01/03/2016         |  |
|                | ente competente *             | ENTE ISPETTORE     |  |
|                | esito *                       | positivo onegativo |  |
|                | note                          | note all'ispezione |  |
| anulla         |                               |                    |  |

Selezionando il pulsante **CONSOLIDA ISPEZIONE** è possibile portare l'ispezione in stato CONSOLIDATO; in questo modo le informazioni vengono riportate sulla scheda 13 del libretto d'impianto.

| D. CATASTO (cod. impianto) 4                                                                        |                                               | ALLEGATO I (Art. 1<br>Pagina 30 di 3         |
|----------------------------------------------------------------------------------------------------|-----------------------------------------------|----------------------------------------------|
| 13. RISULTATI DELLE ISPEZIONI PER                                                                   | RIODICHE EFFETTUATE                           | E A CURA DELL'ENTE COMPETENTE                |
|                                                                                                    |                                               |                                              |
| Ispezione eseguita il 01/03/2016 da:                                                                |                                               |                                              |
| Cognome CSI PIEMONTE                                                                                | Nome CSI PIEMONTE                             | CF AAAAAA00A11D000L                          |
| per conto di<br>Ente CompetenteENTE ISPETTORE                                                       |                                               |                                              |
| La verifica della documentazione impianto, dell'av<br>della combustione, ha avuto esito: 🌘 Positivo | venuto controllo ed eventuale r<br>O Negativo | manutenzione e, ove previsto, del rendimento |
| Note<br>Eventuali note                                                                              |                                               |                                              |
| Si allega copia del Rapporto di prova nº                                                            | Firma dell'ispettore                          |                                              |
|                                                                                                    |                                               |                                              |
|                                                                                                    |                                               |                                              |
|                                                                                                    |                                               |                                              |
|                                                                                                    |                                               |                                              |

Selezionando il pulsante **ANNULLA ISPEZIONE** è possibile annullare l'ispezione selezionata dall'elenco.

Nel caso l'ispezione selezionata risulti in stato BOZZA questa viene eliminata definitivamente dal CIT

Nel caso l'ispezione selezionata risulti in stato CONSOLIDATO questa viene posta in stato ANNULLATO ma non viene eliminata la tracciatura dell'ispezione dal CIT, il libretto d'impianto viene aggiornato eliminando la voce selezionata dalla scheda 13.

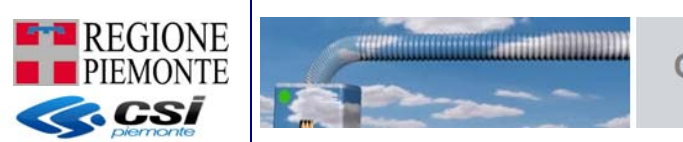

#### 4.10 Nomina terzo responsabile

Questa funzione, disponibile per i soli ruoli di TERZO RESPONSBAILE e VALIDATORE, permette al terzo responsabile di dichiararsi al sistema fornendo alcune informazioni relative al contratto stipulato tra le parti (Responsabile dell'impianto e Terzo Responsabile) Alla funzione si accede dal menù "Nomina terzo responsabile" che presenta la maschera ove è

Alla funzione si accede dal menu "Nomina terzo responsabile" che presenta la maschera ove è possibile inserire le informazioni necessarie per la dichiarazione della nomina di terza responsabilità:

| CIT - Cata                                        | sto degli impianti      | termici                |   |                 |            |   |                        |      |
|---------------------------------------------------|-------------------------|------------------------|---|-----------------|------------|---|------------------------|------|
| Utente: CSI PIEMONTE DEMO 21 Ruolo                | 3RESPONSABILE           |                        |   |                 |            |   |                        | Esci |
| home                                              |                         |                        |   |                 |            |   |                        |      |
| acquisisci cod implanto<br>acquisisci cod bollino |                         |                        |   |                 |            |   |                        |      |
| impianti                                          | Dati Terzo responsabile |                        |   |                 |            |   |                        |      |
| rapporti di controllo                             |                         |                        |   |                 | 25.        |   |                        |      |
| subentro<br>delega                                | sigla REA               | то 💌                   |   |                 | numero REA |   | 999999                 |      |
| nomina 3º responsabile                            | codice fiscale          | 012345678912           |   |                 |            |   |                        |      |
| guida                                             | deneminazione           | 012010010012           |   |                 |            |   |                        |      |
|                                                   | denominazione           | Ditta impianti termici |   |                 |            |   |                        |      |
|                                                   |                         |                        |   |                 |            |   |                        | _    |
|                                                   | ricerca impianto        |                        |   |                 |            |   |                        |      |
|                                                   | provincia *             |                        | ~ |                 | comune *   | ~ |                        |      |
|                                                   | indirizzo *             |                        |   |                 |            |   |                        |      |
|                                                   |                         |                        |   | cerca indirizzo |            |   |                        |      |
|                                                   | civico                  |                        |   |                 |            |   |                        |      |
|                                                   | codice impianto *       |                        |   |                 |            |   |                        |      |
|                                                   | cerca impianto          |                        |   |                 |            |   |                        |      |
|                                                   | dati contratto          |                        |   |                 |            |   |                        |      |
|                                                   | data inizio*            |                        |   |                 |            |   |                        |      |
|                                                   | data fine*              |                        |   |                 |            |   |                        |      |
|                                                   | tacito rinnovo          |                        |   |                 |            |   |                        |      |
|                                                   |                         |                        |   |                 |            |   | diventa 3° responsabil | е    |
|                                                   | indietro                |                        |   |                 |            |   |                        |      |

I dati contrassegnati con l'asterisco (\*) sono obbligatori.

La scheda per la nomina del terzo responsabile, come si può vedere dall'immagine, è composta da più sezioni:

- Sezione 'Terzo responsabile'
- Sezione 'Impianto'
- Sezione 'Dati contratto'

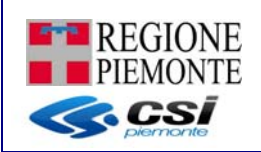

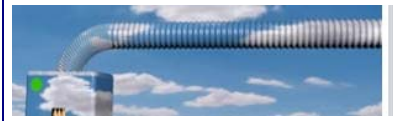

| pianto  | NSABILE            |                        |   |                 |            |   |                        | Esci    |         |
|---------|--------------------|------------------------|---|-----------------|------------|---|------------------------|---------|---------|
| Dati    | Terzo responsabile |                        |   |                 |            |   |                        |         |         |
|         | sigla REA          | то 💌                   |   |                 | numero REA |   | 999999                 |         | TERZO   |
| nsabile | codice fiscale     | 012345678912           |   |                 |            |   |                        | -   5   | RESPONS |
|         | denominazione      | Ditta impianti termici |   |                 |            |   |                        |         |         |
|         |                    |                        |   |                 |            |   |                        | $\prec$ |         |
| ricer   | ca impianto        |                        |   |                 |            |   |                        |         |         |
|         | provincia *        |                        | ~ |                 | comune *   | ~ |                        |         |         |
|         | indirizzo *        |                        |   | cerca indirizzo |            |   |                        | -     . |         |
|         | civico             |                        |   |                 |            |   |                        |         | IMPIANT |
|         | codice impianto *  |                        |   |                 |            |   |                        |         |         |
| cerca i | mpianto            |                        |   |                 |            |   |                        |         |         |
|         |                    |                        |   | -               |            |   |                        |         |         |
| dati    | contratto          |                        |   |                 |            |   |                        |         |         |
|         | data inizio*       |                        |   |                 |            |   |                        |         |         |
|         | data fine*         |                        |   |                 |            |   |                        | - I I . |         |
|         | tacito rinnovo     | 0                      |   |                 |            |   |                        | - 15    |         |
|         |                    |                        |   |                 |            | d | iventa 3° responsabile | e       | CONTRAT |
|         | _                  |                        |   |                 |            | _ |                        | -       |         |

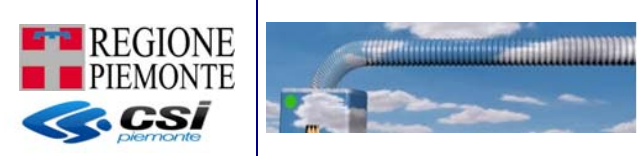

#### Sezione 'Terzo responsabile'

In questa sezione vengono presentati i dati dell'impresa terzo responsabile che sta cercando di inputare le informazioni a sistema.

Se il ruolo utente è 'TERZO RESPONSABILE' la sezione viene popolata in automatico e riporta i dati dell'impresa per cui l'utente loggato è acceduto a sistema; i dati non sono modificabili.

Se il ruolo utente è 'VALIDATORE la sezione viene popolata in automatico e riporta i dati dell'impresa per cui l'utente loggato è acceduto a sistema.

Se il ruolo utente è 'VALIDATORE', allora l'utente deve inserire i dati del manutentore (REA o Codice Fiscale) e premere il pulsante **CERCA** posto nella sezione "installatore".

#### Sezione 'Terzo responsabile' di esempio ruolo TERZO RESPONSABILE

| TO Y                        | 999999 |
|-----------------------------|--------|
|                             |        |
| codice fiscale 012345678912 |        |

#### Sezione 'Terzo responsabile' di esempio ruolo VALIDATORE

| Dati Terzo responsabile |   |            |  |
|-------------------------|---|------------|--|
| sigla REA               | ¥ | numero REA |  |
| codice fiscale          |   |            |  |
| erca                    |   |            |  |
| denominazione           |   |            |  |

#### Sezione 'Impianto'

In questa sezione è possibile ricercare l'impianto per cui si sta inserendo una nomina di terza responsabilità.

Una volta compilati i campi obbligatori è possibile attivare la ricerca dell'impianto selezionando il pulsante **CERCA IMPIANTO.** Questo permette di valorizzare e quindi anche di verificare se il responsabile dell'impianto selezionato è quello con cui si è stipulato il contratto.

| provincia *       | ~          | comune * |
|-------------------|------------|----------|
| indirizzo *       | cerca indi | irizzo   |
| civico            |            |          |
| codice impianto * |            |          |

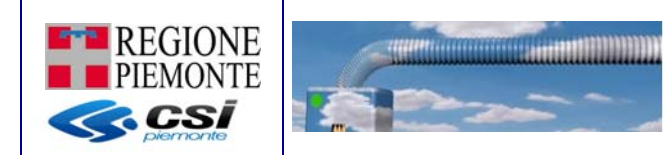

# Nel caso sia necessario rieseguire la ricerca dell'impianto è possibile selezionare il pulsante NUOVA RICERCA IMPIANTO

| provincia *                                          | CUNEO                   | ~                            | comune * | FRABOSA SOT | TANA       |
|------------------------------------------------------|-------------------------|------------------------------|----------|-------------|------------|
| indirizzo                                            | VIA SAGITTARIO Loc. PRA | TO NEVOSO                    |          |             |            |
| non trovato nello stradario                          |                         |                              |          |             |            |
| civico                                               | 1                       |                              |          |             |            |
| codice impianto *                                    | 12111959                | ]                            |          |             |            |
| nuova ricerca impianto<br>Responsabili dell'impianto |                         |                              |          |             |            |
| 2 risultati trovati, tutti i risultati v             | isualizzati.            |                              |          |             | pagina 🛾   |
| Responsabile                                         |                         | titolo                       |          | dal         | al         |
| CSI PIEMONTE DEMO 21                                 |                         | Amministratore di condominio |          | 01/12/2014  | 05/12/2014 |
| DITTA XYZ                                            |                         | Description                  |          | 06/10/0014  |            |

### Sezione 'Dati contratto

In questa sezione è possibile inserire alcuni dati riportati sul contratto stipulato tra le parti. Attenzione: se su contratto viene riportata la clausole di rinnovo tacito ricordarsi di checkare la voce 'tacito rinnovo'

| dati contratto |  |
|----------------|--|
| data inizio*   |  |
| data fine*     |  |
| tacito rinnovo |  |

diventa 3º responsabile

#### Selezionando il pulsante **DIVENTA 3 RESPONSABILE** il sistema provvede a:

- salvare i dati sulla base dati del CIT
- aggiornare l'ultima versione consolidata del libretto
- inviare notifica mail di avvenuta dichiarazione sia al responsabile dell'impianto sia al terzo responsabile (Attenzione: la notifica viene inviata solo agli utenti che hanno indicato sul CIT un proprio indirizzo mail)

Qualora il terzo responsabile voglia cessare, prima della naturale conclusione, il contratto con il responsabile sul un determinato impianto, è possibile farlo selezionando il pulsante REVOCA TERZO RESPOSABILE a seguito della ricerca dell'impianto sulla funzione 'IMPIANTO' (vedi paragrafo 4.4.1)

#### 4.11 Import Massivo

Questa funzione, disponibile per i soli ruoli di MANUTENTORE-INSTALLATORE-VALIDATORE,

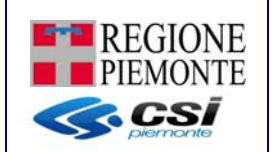

permette di caricare massivamente ed inviare all'Ente di competenza i rapporti di controllo utilizzando come formato di condivisione il formato xml.

Questa funzione permette di riportare sul CIT i rapporti di controllo che i manutentori/installatori hanno già inserito in altri software gestionali in uso presso le loro aziende.

Per usufruire di questo servizio tali software dovranno essere dotati di una funzione di esportazione dati nel formato xml corrispondente alle specifiche pubblicate sul sito del CIT al menù Invio telematico.

**NOTA**: il formato XML viene prodotto dai software in fase di export dei dati immessi dal manutentore. Pertanto non deve essere compilato manualmente

Non appena selezionata la funzione sul CIT compare la seguente videata

| Import massivo |                                                    |                |
|----------------|----------------------------------------------------|----------------|
|                | Seleziona file Scegli file Nessun file selezionato |                |
|                |                                                    | 🧭 avvia import |
| indietro       |                                                    |                |

Selezionando il bottone 'scegli file' viene aperta una finestra navigabile da cui andare a selezionare i file xml da utilizzare per l'import massivo.

| → → We cIT → import massivo                                                                                                    |       |                                                                                                    | ✓ Cerca               | م                                                                   | RVIZI PER PRIVATI | SERVIZI PER LA |
|----------------------------------------------------------------------------------------------------|-------|----------------------------------------------------------------------------------------------------|-----------------------|---------------------------------------------------------------------|-------------------|----------------|
| Organizza 🔻 Nuova cartella                                                                                                    |       |                                                                                                    |                       | iii • 🔟 🔞                                                           |                   |                |
| <ul> <li>Download</li> <li>Dropbox</li> <li>Risorse recenti</li> <li>Rocolte</li> <li>Documenti</li> <li>Drmagini</li> <li>Musica</li> <li>Video</li> <li>Computer</li> <li>System (C:)</li> <li>Data (D:)</li> </ul> | - III | Nome<br>AllegatoII_Tipo1-AL<br>AllegatoII_Tipo1-AL-201<br>AllegatoII_Tipo1-AL-2<br>AllegatoII_Tipo2-AL |                       | Ultima modifi<br>10/02/2015 11:<br>10/02/2015 10:<br>10/02/2015 10: | zionato           | VALIDATORE     |
| Nome file:                                                                                                    |       |                                                                                                    | Tutti i file     Apri | ▼<br>Annulla                                                        |                   |                |

NOTA: utilizzando il tasto 'Shift'

della tastiera è possibile selezionare più file in

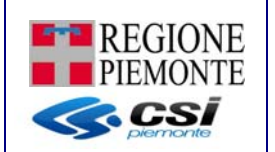

Dopo aver selezionato almeno un file xml è possibile avviare l'import dei file selezionati. Il sistema esegue una prima verifica sui file selezionati controllando che la struttura degli xml caricati rispettino le indicazioni dell'XSD; se questo non accade viene presentato il seguente messaggio di errore

| Import mass | sivo                                                                                                    |      |
|-------------|----------------------------------------------------------------------------------------------------|------|
| ×           | Nessun file e' stato elaborato con successo.<br>Errore: Allegatoll_24.02.2015_4725.xml struttura file non conforme all'XSD concordato<br>Errore: Allegatoll_24.02.2015_4782.xml struttura file non conforme all'XSD concordato<br>Errore: Allegatoll_24.02.2015_4732.xml struttura file non conforme all'XSD concordato |      |
|             | Seleziona file Scegli file Nessun file selezionato                                                                                                    |      |
|             | 🥝 avvia i                                                                                                    | mpor |
| indietro    |                                                                                                    |      |

In questo caso si consiglia di verificare l'errore utilizzando una qualsiasi utility disponibile sul web (es. <u>http://www.utilities-online.info/xsdvalidation/#.VO2bWtiHPbk</u>) oppure contattare il proprio fornitore.

Se invece le pre-validazione degli xml è andata a buon fine l'utente riceve un messaggio del seguente tipo ed i file verranno poi elaborati nella notte da un processo batch.

| 1 | Allegatoll_CIT-TO-20150219_OK.xml il rapporto di controllo verra' elaborato nella notte<br>Sono stati elaborati con successo 1 file.<br>Per gli impianti schedulati nella notte, le notifiche mail verranno inviate al manutentore indicato nell'XML |
|---|----------------------------------------------------------------------------------------------------|
|   | Seleziona file Scegli file Nessun file selezionato                                                                                                    |
|   | 🤡 avvia imp                                                                                                    |

Al momento sussistono i seguenti vincoli all'utilizzo della funzione di import massivo dei rapporti di controllo:

- presenza su CIT di un libretto di controllo consolidato per l'impianto per cui si sta cercando di caricare i rapporti di controllo
- identificazione univoca dell'apparecchiatura che avviene mediante codice identificativo: es. GT-1,GT2, GF3, etc... La corrispondenza tra quanto indicato su libretto presente sul CIT e quanto dichiarato sull'XML è cura del manutentore stesso

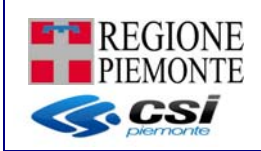

 i file XML necessitano di alcune decodifiche che possono essere mantenute aggiornate attraverso l'aggancio di appositi webservice CIT che saranno disponibili in ambiente di produzione utilizzando il seguente link http://www.sistemapiemonte.it/sigitextApplSigitextWsfad/servlet/AxisServlet

ogni file XML passato al CIT deve contenere un solo rapporto di controllo.

- Differentemente dal vecchio SIGIT, sul CIT sarà possibile caricare più XML alla volta.
- la nomenclatura dei singoli file deve rispettare il seguente formato:

- per allegati II tipo 1 --> AllegatoII\_[estensione a piacimento].xml
- per allegati III tipo 2 --> AllegatoIII\_[estensione a piacimento].xml
- per allegati IV tipo 3 --> AllegatoIV\_[estensione a piacimento].xml
- per allegati V tipo 4 --> AllegatoV\_[estensione a piacimento].xml

# 4.12 Dati distributori

Questa funzione, disponibile per i solo ruolo DISTRIBUTORE, permette ai ditributori di caricare massivamente ed inviare all'Ente di competenza i dati relativi all'ubicazione, alla titolarità degli impianti ed alle forniture annuali di combustibile per le utenze asservite secondo le indicazioni pubblicate sul portale Sistema Piemonte

http://www.sistemapiemonte.it/cms/privati/ambiente-e-energia/servizi/810-catasto-impiantitermici/3242-distributori

e nel rispetto di quanto indicato nella DGR D.G.R. 25 Maggio 2015, n. 17-1466 (<u>http://www.regione.piemonte.it/governo/bollettino/abbonati/2015/21/siste/00000074.htm</u>)

utilizzando come formato di condivisione il formato xml.

4 risultati trovati, tutti i risultati visualizzati scarica in Excel 📙 scarica in PDF

indietro

**NOTA**: il formato XML deve essere prodotto da software e non deve essere compilato manualmente

distributore distributore sigla REA PT 👻 numero REA 999999 codice fiscale 14785236952 denominazione impresa Impresa distribusione dati inviati 4 risultati trovati, tutti i risultati visualizzati, data caricamento nome file anno riferimento stato 2015\_esempio XML 1.0.0\_tc.569.xml Inviato 07/07/2015 2015 07/07/2015 2015\_esempio XML 1.0.0\_tc.514.xml 2015 Rifiutato/scartato 07/07/2015 2015\_esempio XML 1.0.0\_tc.385.xml 2015 Rifiutato/scartato 07/07/2015 2014\_esempio.xml.xml 2014 Inviato

Non appena selezionata la funzione sul CIT compare la seguente videata

importa sostituisci dettaglio acquisizione annulla

pagina 1

pagina 🚹

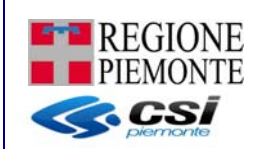

Nella parte alta ('distributore') vengono riportati i dati del distributore loggato; nella parte bassa viene riportato l'elenco dei file che si è cercato di importare con il relativo stato. Gli stati possibili sono:

\*\*\*\*\*\*\*

- 1- Da elaborare → quando il singolo file è stato caricato a sistema. L'acquisizione vera e propria dei dati avverrà nel corso della notte attraverso una procedura schedulata.
- 2- Inviato → quando il singolo file è stato caricato a sistema ed anche l'acquisizione notturna schedulata ha dato esito positivo.
- 3- Rifiutato/Scartato → quando l'acquisizione notturna schedulata ha dato esito negativo e nessuna informazione in esso contenuta è stata acquisita
- 4- Sostituito → quando l'utente sostituisce un file attraverso la funzione 'Sostituisci'. Tutti i dati precedentemente acquisiti vengono cancellati
- 5- Eliminato → quando l'utente annulla attraverso la funzione 'Annulla' il dato. Tutti i dati eventualmente acquisiti vengono cancellati

**NOTA**: il sistema invia notifica di avvenuto caricamento o di fallimento dell'acquisizione dei dati dei singoli file elaborati nel corso del processo notturno schedulato. Tale notifica avviene per mezzo di mail contenente anche l'eventuale elenco degli errori riscontrati.

#### Funzione 'Importa'

La funzione 'Importa' permette di caricare i file a sistema; tali file vengono poi presentati a video in stato 'Da eleborare'.

Il sistema apre a fondo pagina la seguente videata

| importa sostituisci | dettaglio acquisizione | annulla | ricevuta       |                                     |   |              |
|---------------------|------------------------|---------|----------------|-------------------------------------|---|--------------|
| import massivo      |                        |         |                |                                     |   |              |
|                     |                        |         | Seleziona file | Scegli file Nessun file selezionato | ] |              |
|                     |                        |         |                |                                     |   | avvia import |
| chiudi              |                        |         |                |                                     |   |              |
| indietro            |                        |         |                |                                     |   |              |

Selezionando il bottone 'scegli file' viene aperta una finestra navigabile da cui andare a selezionare i file xml da utilizzare per l'import massivo.

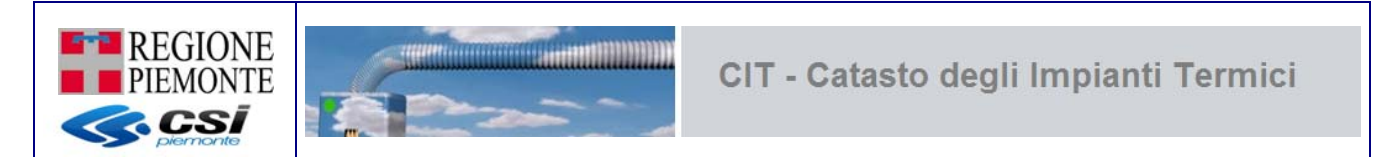

| Apri                                                                                                    | niemonte.it/sigitwel | on/secure/goToMenu                                                       | ImportMassi | voEromMenu do                                      |                                                                         |                   | \$               |
|----------------------------------------------------------------------------------------------------|----------------------|--------------------------------------------------------------------------|-------------|----------------------------------------------------|-------------------------------------------------------------------------|-------------------|------------------|
| CIT 🕨 import massivo                                                                                                    | N                    |                                                                          | ✓ 4y Cei    | rca                                                |                                                                         | ER PRIVATI        | SERVIZI PER LA F |
| Organizza 🔻 Nuova cartella                                                                                                    |                      |                                                                          |             | := -                                               | 0                                                                       |                   |                  |
| <ul> <li>Download</li> <li>Dropbox</li> <li>Risorse recenti</li> <li>Raccolte</li> <li>Documenti</li> <li>Documenti</li> <li>Musica</li> <li>Video</li> <li>Video</li> <li>Computer</li> <li>System (C:)</li> <li>Data (D:)</li> </ul> | A Nome               | coll_Tipo1-AL<br>coll_Tipo1-AL-201<br>coll_Tipo1-AL-2<br>coll_Tipo1-AL-2 |             | Ultima<br>10/02/2<br>10/02/2<br>10/02/2<br>10/02/2 | modifica<br>2015 11:4<br>2015 11:4<br>2015 10:2<br>2015 10:2<br>zionato | EMO 21 Ruolo: VAL | IDATORE esci     |
| Nome file:                                                                                                    |                      |                                                                          | ▼ Tutt      | i i file<br>Apri Annull                            |                                                                         |                   |                  |

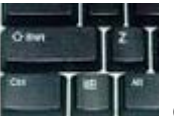

**NOTA**: utilizzando il tasto 'Shift' contemporanea

della tastiera è possibile selezionare più file in

**NOTA:** prima di avvisare l'importazione dei file XML si consiglia di verificarne la conformità con il tracciato XSD utilizzando una qualsiasi utility disponibile sul web (es. <u>http://www.utilities-online.info/xsdvalidation/#.VO2bWtiHPbk</u>).

**NOTA**: il sistema riesce ad acquisire file della dimensione di 1 Gbyte. Si fa presente che i tempi di acquisizione aumentano all'aumentare della dimensione del file; con file molto grandi e in condizioni di rete lenta la procedura rischia di andare in TIME OUT

Dopo aver selezionato almeno un file xml è possibile avviare l'import dei file selezionati.

Se il caricamento degli xml va a buon fine l'utente riceve un messaggio del seguente tipo ed i file verranno poi elaborati nella notte da un processo batch.

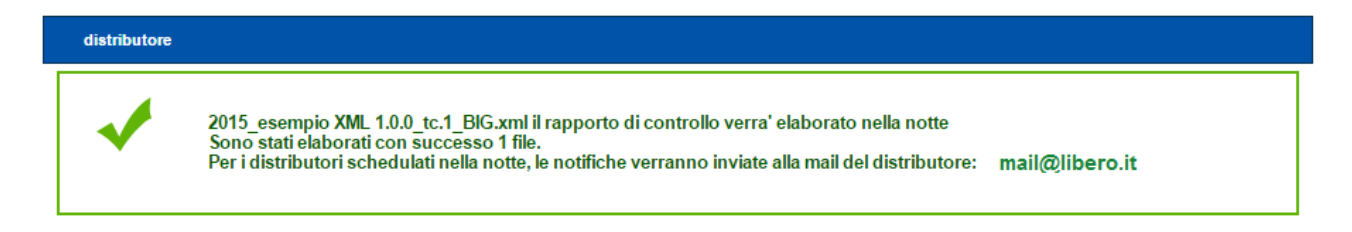

Se no un messaggio del seguenti tipo

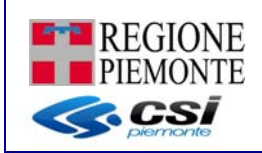

#### distributore

Nessun file e' stato elaborato con successo. Errore: Allegatoll\_CitTestAllegato.xml nome file non coerente con le specifiche

Si fa presente che al momento sussistono i seguenti vincoli all'utilizzo della funzione di caricamento dati distributori:

- la ditta di distribuzione carburante deve disporre di un certificato digitale di autenticazione rilasciato da una Certification Authority accreditata presso l'Agenzia per l'Italia Digitale (http://www.agid.gov.it/identita-digitali/firme-elettroniche/certificatori-accreditati)
- la ditta di distribuzione carburante si deve prima accreditare selezionando la voce 'Accedi all'accreditamento' nella sezione ad Accesso Riservato
- il nome dei file xml caricati deve rispettare il seguente formato: [AAAA di riferimento dei dati caricati]\_[estensione a piacimento].xml es. 2014\_DatiPiemonteDittaDistrib.xml
- nel file XML deve essere indicato il codice ISTAT del comune. Tali codici sono liberamente scaricabili dal seguente link <u>http://www.dati.piemonte.it/catalogodati/dato/1237-</u> codifiche-comuni.html

#### Funzione 'Sostituisci'

La funzione 'Sostituisci' permette di caricare i file a sistema in sostituzione di uno di quelli già presenti in elenco; ciò comporta l'obbligo di selezionare un record dall'elenco. Come per la precedente funzione 'Importa' i file caricati vengono poi presentati a video in stato 'Da eleborare' mentre quello selezionato per la sostituzione viene presentato a video in stato 'Sostituito'

Operativamente fare riferimento a tutte le indicazioni presenti per la funzione 'Importa'

#### Funzione 'Dettaglio acquisizione'

Tale funzione apre a fondo pagina una sezione di dettaglio che permette di visionare gli errori rilevati del processo notturno di acquisizione.

| importa sostituisci detta         | aglio acquisizione annulla                   |            |
|-----------------------------------|----------------------------------------------|------------|
| dettagli acquisizione             |                                              |            |
|                                   | data inizio elaborazione                     | 07/07/2015 |
|                                   | data fine elaborazione                       | 07/07/2015 |
|                                   | data annullamento                            |            |
| id errore                         | errore                                       |            |
| 30                                | codice fiscale (C) formalmente errato        |            |
| 31                                | partita iva (12345678912) formalmente errata |            |
| 📓 scarica in Excel 📕 <u>scari</u> | ica in PDF                                   |            |
| chiudi                            |                                              |            |
| indietro                          |                                              |            |

Funzione 'Annulla'

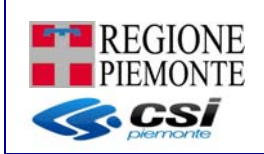

Tale funzione annulla e quindi elimina virtualmente il file selezionato in qualsiasi stato si trovi portandolo in stato 'Eliminato'.

#### Funzione 'Ricevuta'

Tale funzione fornisce una ricevuta PDF di avvenuta acquisizione dei dati.

Di seguito un esempio:

| uta avvenuta a            | acquisizione dati distributori          |
|---------------------------|-----------------------------------------|
| ne impresa                |                                         |
| Ragione Sociale           | Impresa distribusione                   |
| indirizzo                 | CORSO UNIONE SOVIETICA 216, TORINO (TO) |
| Partita IVA/Codice Fiscal | e 14785236952                           |
| Codice Rea                | PT-999999                               |
| Data acquisizione dati    | 07/07/2015                              |
| Nome file                 | 2015_esempio XML 1.0.0_tc.385.xml       |
| Anno riferimento          | 2015                                    |
| Stato acquisizione        | Elminato                                |
| i 08/07/2015              | Chiudi                                  |

# 4.13 Incarico CAT

Con questa funzione permette all'impresa di abilitare, attraverso la gestione dell'incarico, un CAT ad operare per conto suo.

Alla funzione si accede dal menù "incarico CAT".

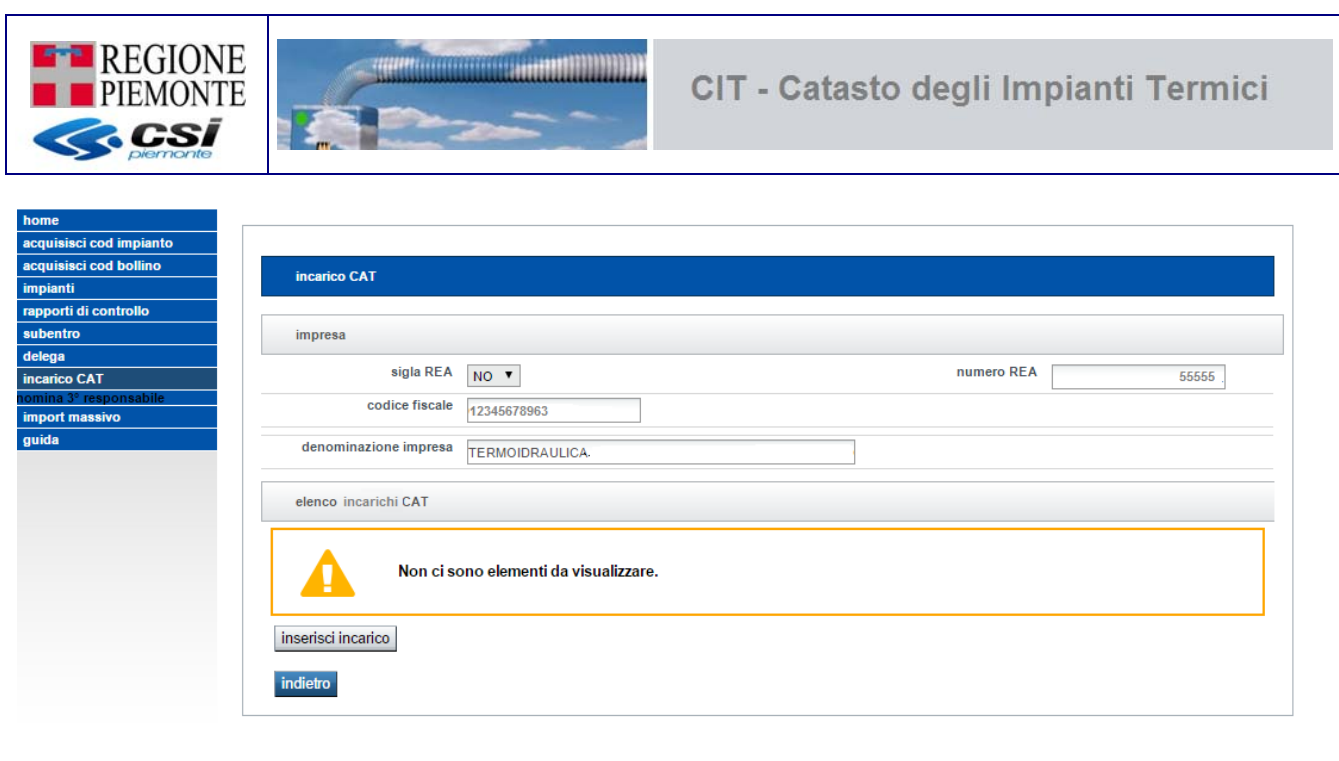

Nella sezione "elenco incarichi CAT" sono riportati tutti gli incarichi ai CAT che sono stati attivati nel corso del tempo. Premendo il pulsante **INSERISCI INCARICO** è possibile aggiungere nuovi incarichi, mentre se si cessa un legame, il CAT in questione non potrà più accedere operare per conto dell'impesa.

Per inserire un nuovo incarico occorre premere il pulsante **INSERISCI INCARICO**, si apre quindi un pannello in cui è possibile scegliere da un elenco uno dei CAT attivi e premere il pulsante CONFERMA (**Attenzione**: la data inizio legame non è editabile e viene preimpostata con la data del sistema)

| inserisci incarico |            |
|--------------------|------------|
| seleziona CAT      | CAT FAST   |
| data inizio legame | 18/04/2016 |
| annulla            | conferma   |
| indietro           |            |

E' possibile far cessare l'incarico al CAT in ogni momento selezionando il nominativo e premendo il pulsante **CESSA INCARICO.**
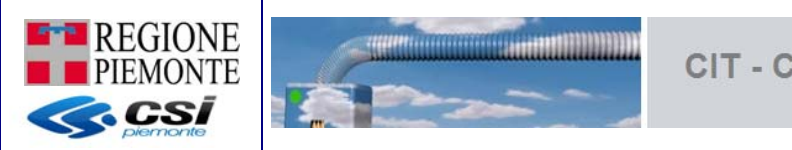

| incarico CAT                                                                                 |                |                    |                       |
|----------------------------------------------------------------------------------------------|----------------|--------------------|-----------------------|
| inserimento incaricato avvenuto correttamente                                                |                |                    |                       |
| impresa                                                                                      |                |                    |                       |
| sigla REA NO V                                                                               | nume           | ero REA            | 55555                 |
| codice fiscale 12345678963                                                                   |                |                    |                       |
| denominazione impresa                                                                        |                |                    |                       |
| elenco incaricati CAT                                                                        |                |                    |                       |
| Un risultato trovato.                                                                        |                |                    | pagina 1              |
| denominazione CAT                                                                            | codice fiscale | data inizio legame | data fine legame      |
| CAT FAST                                                                                     | 98765432102    | 18/04/2016         |                       |
| Un risultato trovato.  Scarica in Excel A scarica in PDF  inserisci incarico  cessa incarico |                |                    | pagina <mark>1</mark> |

Anche il CAT incaricato ha a disposizione la funzione INCARICO CAT ma non può a sua volta incaricare altri, la funzione è in sola consultazione.

# 4.14 Dati impresa

Questa funzione, disponibile per la sola Pubblica Amministrazione, permette consultazione ed eventuale modifica dei dati relativi alle imprese presenti sul CIT.

Selezionando la voce **Dati impresa** si visualizza la pagina di ricerca dove è possibile indicare più criteri che verranno applicati in modalità AND (ovvero saranno presentati i dati che soddisfano tutti i criteri immessi).

| sigla REA      | -     | numero R | EA |
|----------------|-------|----------|----|
| codice fiscale |       |          | L  |
| denominazione  |       |          |    |
| ruolo          | <br>• |          |    |
| stato impresa  | •     |          |    |
| Corca          | _     |          |    |

Dopo aver indicato i criteri di ricerca desiderati premere il pulsante CERCA.

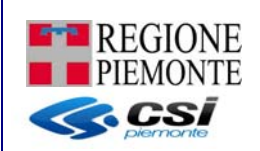

I fondo alla pagina viene presentato l'elenco delle imprese del CIT che rispondono ai criteri di ricerca impostati.

|       | Denominazione                                         | CF/PI            | Codice<br>REA  | Stato<br>impresa | Installatore | Manutentore | Altra<br>impresa | Terzo<br>responsabile | Distributo  |
|-------|-------------------------------------------------------|------------------|----------------|------------------|--------------|-------------|------------------|-----------------------|-------------|
| 0     | 01633670060                                           | 01633670060      | VT-123         | ATTIVO           | N            | s           | N                | s                     | N           |
| 0     | 3C IMPIANTI<br>S.A.S. DI<br>COLOMBO<br>VALENTINO & C. | 01608780035      | NO-<br>186969  | ATTIVO           | S            | S           | N                | S                     | N           |
| 0     | 3-C S.R.L.                                            | 08448310014      | TO-<br>973873  | ATTIVO           | s            | s           | N                | s                     | N           |
| 0     | 3D REVOLUTION<br>DI CAGNINO<br>FRANCESCO              | CGNFNC74R08E541X | TO-<br>1151863 | ATTIVO           | s            | s           | N                | s                     | N           |
| 0     | A.A.R.impianti                                        | 02576340042      | CN-<br>218176  | ATTIVO           | s            | s           | N                | s                     | N           |
| 0     | A.B.C. SERVICE<br>DI VIGANI MARIO                     | VGNMRA61B11E734C | VC-<br>168495  | ATTIVO           | N            | s           | N                | s                     | N           |
| 0     | AB DI BELLINI<br>ALESSANDRO                           | BLLLSN73S21L570N | AL-<br>233347  | ATTIVO           | s            | s           | N                | s                     | N           |
| 0     | Abello<br>Termoidraulica di<br>Abello Roberto         | 03245110048      | CN-<br>275363  | ATTIVO           | s            | s           | N                | s                     | N           |
| 0     | AB IMPIANTI<br>TECNOLOGICI                            | 11192250014      | TO-<br>1194659 | ATTIVO           | s            | s           | N                | s                     | N           |
| 0     | A.B.I.T.E. DI<br>VITALE<br>DOMENICO                   | VTLDNC66T04L219K | TO-<br>938634  | ATTIVO           | s            | s           | N                | s                     | N           |
| 150 r | isultati trovati (15 p                                | pagine)          |                |                  |              |             | l l              | 2 3 4 5 suc           | c»   ultima |
| 🔊 s   | scarica in Excel 🌙                                    | scarica in PDF   |                |                  |              |             |                  |                       |             |

Da questa finestra, selezionando una delle voci in elenco, è possibile:

- Visualizzare le informazioni di dettaglio salvate sul CIT
- Eseguire una "Visura" dell'impresa selezionata sui dati INFOCAMERE Regione Piemonte

#### 4.14.1 Dettaglio CIT

Permette di visualizzare ed eventualmente modificare i dati di dettaglio delle imprese censite sul CIT.

Le uniche informazioni che non è possibile modificare sono:

- Codice REA
- Codice fiscale o partita IVA
- Stato dell'impresa solo se in stato CESSATO o RADIATO
- Data cessazione che viene valorizzata dal sistema ponendola uguale alla data variazione stato impresa nel caso di passaggio dello stato dell'impresa in CESSATO
- La check box dei CAT in quanto voce caricata da back office

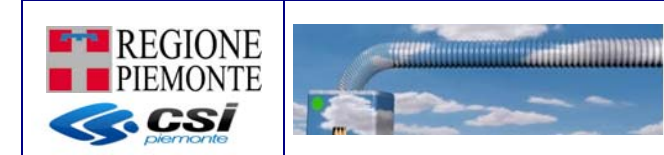

| Dati impresa                           |                            |                              |              |
|----------------------------------------|----------------------------|------------------------------|--------------|
| Sigla REA *                            |                            | Numero REA *                 | 1            |
| Denominazione *                        | MAD SRL                    | Codice Fiscale/Partita IVA * | 02843860012  |
| stato impresa *                        | SOSPESO                    |                              |              |
| Data inizio attività<br>(gg/mm/aaaa) * | 01/03/2016                 | Data cessazione (gg/mm/aaaa) |              |
| Localizzazione estera                  |                            |                              |              |
| Provincia *                            | TORINO                     | Comune *                     | TORINO       |
| Indirizzo *                            | CORSO UNIONE SOVIET        | nuova ricerca                |              |
| Non trovato nello stradario            |                            |                              |              |
| Civico                                 | 216/2                      | CAP                          |              |
| Email *                                | MARIUCCIA.ACTISDATO@CSI.IT | verifica email               |              |
| Installatore *                         |                            | Manutentore *                | $\checkmark$ |
| Altra impresa *                        | $\checkmark$               | 3° responsabile *            | $\checkmark$ |
| Distributore *                         | $\checkmark$               | CAT                          |              |
|                                        |                            |                              | bus          |

L'impresa selezionata può assumere uno dei seguenti stati:

- 1. ATTIVO  $\rightarrow$  l'impresa può operare liberamente sul sistema
- CESSATO → l'impresa ha cessato l'attività e, in caso di ruolo MANUTENTORE/INSTALLATORE, non è possibile redigere rapporti di controllo aventi data controllo precedente alla data di cessazione della medesima
- 3. SOSPESO → l'impresa è stata sospesa e non può più operare sul sistema. L'impresa in stato SOSPESO può essere riportata in stato ATTIVO dalla pubblica amministrazione
- 4. RADIATO → impresa è stata radiata e non può più operare sul CIT

#### 4.14.2 Visura

Permette di eseguire una "Visura" dell'impresa selezionata sui dati INFOCAMERE Regione Piemonte

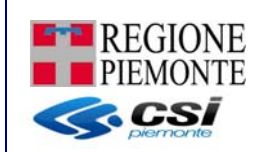

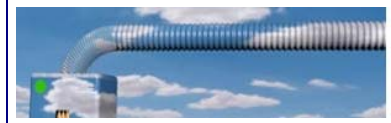

| Visura impresa                                |                                                                                                    |
|-----------------------------------------------|----------------------------------------------------------------------------------------------------|
| DATI ANAGRAFICI                               |                                                                                                    |
| Ragione Sociale                               | AGR SNC                                                                                                    |
| Partita IVA                                   | 12345678912                                                                                                    |
| Codice fiscale                                | 12345678912                                                                                                    |
| Indirizzo PEC                                 | AGRTERMOIDRAULICA@PEC.BUFFETTI.IT                                                                                                    |
| Indirizzo sede legale                         | Via Roma 1 TORINO                                                                                                    |
| Numero REA                                    | TO- 123456                                                                                                    |
| Forma giuridica                               | SOCIETA' IN NOME COLLETTIVO                                                                                                    |
| Data atto costituzione                        | 22/02/2007                                                                                                    |
| Data iscrizione registro                      |                                                                                                    |
| impresa                                       | 01/03/2007                                                                                                    |
| ATTIVITA'                                     |                                                                                                    |
| Stato attivita' impesa                        | ATTIVA                                                                                                    |
| Data inizio attivita'                         | 23/10/2007                                                                                                    |
| Oggetto sociale                               |                                                                                                    |
| Data cessazione                               |                                                                                                    |
| Causale cessazione                            |                                                                                                    |
| ELENCO SEDI                                   |                                                                                                    |
| SEDE_LEGALE<br>TO- x00000x                    | Inizio attivita' sede:<br>Cessazione attivita' sede:<br>Causale cessazione attivita' sede:<br>Attivita': INSTALLAZIONE, MANUTENZIONE, RIPARAZIONE IMPIANTI IDROSANITARI, A GAS, RISCALDAMENTO E<br>CLIMATIZZAZIONE A LIVELLO CIVILE E INDUSTRIALE.<br>Abilitazioni:<br>1) Tipo ruolo: ABILITATA PER GLI IMPIANTI LEGGE 5/3/90 N.46 ART.1<br>Provincia: TO<br>Data Accertamento: 13/11/2007<br>Ente:<br>2) Tipo ruolo: ABILITATA PER GLI IMPIANTI LEGGE 5/3/90 N.46 ART.1<br>Provincia: TO<br>Data Accertamento: 13/11/2007<br>Ente:<br>3) Tipo ruolo: ABILITATA PER GLI IMPIANTI LEGGE 5/3/90 N.46 ART.1<br>Provincia: TO<br>Data Accertamento: 13/11/2007<br>Ente: |
| SOCI E TITOLARI DI<br>CARICHE O<br>QUALIFICHE |                                                                                                    |
| ROSSI MARIO<br>AAABBB74S50L219C               | Lista cariche:<br>1) Carica: SOCIO<br>Nominato il: 22/02/2007<br>Durata in carica:                                                                                                    |
| VERDI CARLO<br>AAABBB75S50L219C               | Lista cariche:<br>1) Carica: SOCIO AMMINISTRATORE<br>Nominato il: 22/02/2007<br>Durata in carica:<br>2) Carica: PREPOSTO ALLA GESTIONE TECNICA AI SENSI D.M. 37/2008<br>Nominato il: 28/01/2015<br>Durata in carica:                                                                                                    |
| AGGIORNAMENTO<br>DATI                         |                                                                                                    |
| Data aggiornamento                            | 15/04/2016                                                                                                    |

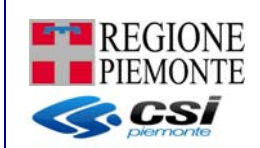

## 5. REGOLE

## 5.1 Regole di compilazione dei dati degli Impianti – coerenza tra le date

**NOTA:** Su SIGIT sono stati impostati dei controlli affinché non vengano caricate a sistema date future.

#### 5.2 Regole per la memorizzazione degli indirizzi

Ovunque sia necessario indicare un indirizzo di riferimento (Registrazione al CIT, Inserimento/Modifica impianto, etc.) le regole da seguire sono qui descritte.

Per aggiungere un **nuovo indirizzo** quando non ne è ancora presente nessuno (vedere figura 'ricerca indirizzo da memorizzare'):

- scegliere la Provincia
- scegliere il Comune
- nel campo "indirizzo\*" scrivere una parte significativa dell'indirizzo da trovare e premere il pulsante CERCA
- se l'indirizzo è presente in Stradario sceglierlo dal menù a tendina che sostituirà il campo "indirizzo\*". La funzionalità proporrà solo gli indirizzi validati dello Stradario.
- quando il menù a tendina "indirizzo\*" rimane vuoto, l'indirizzo va digitato per intero nel campo di testo "non trovato nello stradario"

#### Ricerca indirizzo da memorizzare

| Provincia | TORINO | ~ |       |
|-----------|--------|---|-------|
| Comune    | TORINO | * |       |
| Indirizzo | unione |   | cerca |

Per **sostituire un indirizzo** quando quello presente è sbagliato oppure ha subito una variazione (vedere figura 'ricerca indirizzo già memorizzato'):

- premere il pulsante NUOVA RICERCA posto accanto a "indirizzo\*"
- proseguire come per il caso precedentemente descritto (nuovo indirizzo)

Anche in fase di sostituzione gli indirizzi proposti saranno gli indirizzi dello Stradario validati.

Ricerca indirizzo già memorizzato:

| Provincia                   | TORINO                 |               |
|-----------------------------|------------------------|---------------|
| Comune                      | TORINO                 |               |
| Indirizzo *                 | CORSO UNIONE SOVIETICA | nuova ricerca |
| Non trovato nello stradario |                        |               |

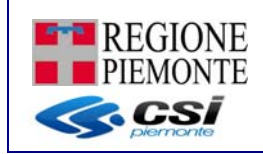

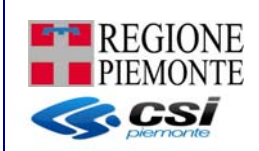

#### 6. ASSISTENZA UTENTI

Per informazioni sull'uso della procedura informatica, ad esempio accreditamento e accesso al sistema, funzionalità disponibili, modalità di compilazione campi del rapporto di controllo, è possibile contattare l'Help Desk del Portale SistemaPiemonte al numero **011-0824848**, o scrivere una e-mail a hd\_energia@csi.it

Il servizio è attivo da lunedì a giovedì, dalle ore 9.00 alle 17.00, il venerdì dalle ore 9.00 alle ore 16.00.

L'assistenza al CIT fornisce aiuto sull'uso dell'applicativo a partire dal momento in cui il proprio certificato digitale è stato correttamente installato sul pc in uso.

L'installazione del certificato digitale e la configurazione del computer sono a carico del manutentore.

Per informazioni sulla normativa e sulla procedura del bollino verde contattare la propria Provincia di competenza

I riferimenti provinciali sono reperibili on-line, nella home page del servizio, menù Assistenza

http://www.sistemapiemonte.it/cms/privati/ambiente-e-energia/servizi/810-catasto-impianti-termici

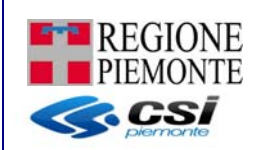

# 7. GLOSSARIO

## 7.1 Impianto

Si considera la definizione di impianto termico dell'articolo 2, I-tricies del D.Lgs 192/05 e s.m.i. come modificato dal D.L. n. 63/13 convertito in legge n.90/2103: impianto tecnologico destinato ai servizi di climatizzazione invernale o estiva degli ambienti, con o senza produzione di acqua calda sanitaria, indipendentemente dal vettore energetico utilizzato, comprendente eventuali sistemi di produzione, distribuzione e utilizzazione del calore nonché gli organi di regolarizzazione e controllo. Sono compresi negli impianti termici gli impianti individuali di riscaldamento. Non sono considerati impianti termici apparecchi quali: stufe, caminetti, apparecchi di riscaldamento localizzato ad energia radiante; tali apparecchi, se fissi, sono tuttavia assimilati agli impianti termici quando la somma delle potenze nominali del focolare degli apparecchi al servizio della singola unità immobiliare è maggiore o uguale a 5 kW. Non sono considerati impianti termici i sistemi dedicati esclusivamente alla produzione di acqua calda sanitaria al servizio di singole unità immobiliari ad uso residenziale ed assimilate.

Tenuto conto delle finalità del D.lgs 192/05, si ritiene che l'impianto termico debba essere costituito da apparecchi, dispositivi e sottosistemi installati in modo fisso caratterizzanti il sistema edificio/impianto, senza limiti di potenza. La definizione di impianto termico comprende anche l'insieme di più apparecchi a fiamma indipendenti tra loro, installati in modo fisso, al servizio della stessa unità immobiliare, qualora la somma delle loro potenze al focolare non sia inferiore a 5 kW.

Sono assimilati agli impianti termici quegli impianti ad uso promiscuo nei quali la potenza utile dedicata alla climatizzazione degli ambienti sia superiore a quella dedicata alle esigenze tecnologiche e/o a fini produttivi, comprendenti anche la climatizzazione dei locali destinati ad ospitare apparecchi o sostanze che necessitano di temperature controllate.

#### 7.2 Impianto individuale

Si intende sia quello relativo ai fabbricati unifamiliari, sia quello delle cosiddette caldaie autonome da appartamento.

# 7.3 Codice impianto

Codice numerico univoco assegnato dal CIT ad ogni impianto termico registrato che può essere letto e /o stampato dai soggetti interessati (responsabile di impianto, terzo responsabile, installatore, manutentore, ispettore). Il codice Impianto è assegnato all'impianto nel momento dell'installazione ed è collegato all'impianto fino alla sua rottamazione (per impianti esistenti nel momento dell'inserimento in CIT).

Gli impianti già presenti nel SIGIT mantengono il proprio codice impianto nel CIT.

I generatori che sono al servizio di un unico sistema di distribuzione e che quindi operano come unico impianto termico, devono essere censiti attraverso un unico codice impianto, pur se alimentati da generatori e vettori energetici differenti.

I generatori a servizio della medesima unità immobiliare non collegati ad alcuna rete di distribuzione, come, ad esempio, gli apparecchi singoli ad energia radiante o aerotermi, che rispettano le condizioni previste dalla definizione di impianto termico, sono considerati come un unico impianto termico a cui verrà attribuito un unico codice Impianto

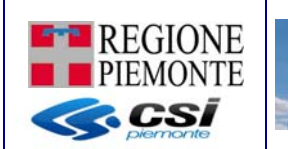

## 7.4 Bollino verde

Il bollino verde consiste nel sistema di certificazione degli impianti termici obbligatorio dal 5 ottobre 2009 sul territorio regionale. Viene identificato in un codice progressivo che viene apposto sui rapporti di efficienza. Nel CIT viene dematerializzato il processo di generazione e distribuzione e pertanto non verrà più distribuito in forma cartacea a far data dal 15 ottobre 2014. I bollino verde è un codice che viene apposto automaticamente all'atto di compilazione del rapporto di controllo di efficienza energetica e avrà una numerazione regionale composta da RP-nnnn, attribuita ai singoli allegati (tipo1, tipo2, tipo3, tipo4) e non all'intero impianto.

I rapporti di controllo aventi data controllo precedente al 15/10/2014 hanno bollini verdi del seguente tipo: TO-nnnn, CN-nnnn, etc; in cui i primi due caratteri indicano la provincia di appartenenza dell'impianto stesso.

#### 7.5 Installatore

Tecnico appartenente ad una ditte abilitate ai sensi del decreto del Ministro dello sviluppo economico 22 gennaio 2008, n. 37, a svolgere le operazioni di installazione dell'impianto termico

## 7.6 Manutentore

Tecnico appartenente ad una ditte abilitate ai sensi del decreto del Ministro dello sviluppo economico 22 gennaio 2008, n. 37, a svolgere le operazioni di controllo ed eventuale manutenzione dell'impianto, conformemente alle prescrizioni e con la periodicita' contenute nelle istruzioni tecniche per l'uso e la manutenzione rese disponibili dall'impresa installatrice dell'impianto ai sensi della normativa vigente.

Qualora l'impresa installatrice non abbia fornito proprie istruzioni specifiche occorre agire conformemente alle prescrizioni e con la periodicita' contenute nelle istruzioni tecniche relative allo specifico modello delle apparecchiature così come elaborate dal fabbricante ai sensi della normativa vigente.

# 7.7 Responsabile dell'impianto

L'Allegato A al D.Igs. 92/05 definisce il responsabile dell'impianto termico come "l'occupante, a qualsiasi titolo, in caso di singole unità immobiliari residenziali; il proprietario, in caso di singole unità immobiliari residenziali non locate; l'amministratore, in caso di edifici dotati di impianti termici centralizzati amministrati in condominio; il proprietario o l'amministratore delegato in caso di edifici di proprietà di soggetti diversi dalle persone fisiche".

I responsabile dell'impianto termico, ai sensi dell'art. 7 del D.lgs 92/05 e s.m.i. e dell'art. 7 del D.P.R. 74/2013, provvede affinché siano eseguite le operazioni di controllo e di manutenzione secondo le prescrizioni della normativa vigente.

Il responsabile o, ove delegato, il terzo responsabile rispondono del mancato rispetto delle norme relative all'impianto termico, in particolare in materia di sicurezza e di tutela dell'ambiente.

#### 7.8 Ispettore

Soggetto esperto qualificato incaricato dalla Regione Piemonte, in eventuale coordinamento con gli enti locali, per la realizzazione del sistema delle ispezioni ovvero degli interventi di

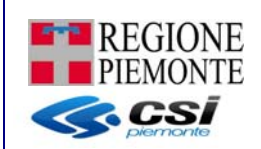

controllo tecnico e documentale in sito, mirati a verificare che le opere e gli impianti siano conformi alle norme vigenti e che rispettino le prescrizioni e gli obblighi stabiliti.

## 7.9 Terzo responsabile

Soggetto terzo che riceve la delega dal responsabile di un impianto per l'esercizio, la conduzione, il controllo, la manutenzione dell'impianto termico e il rispetto delle disposizioni di legge in materia di efficienza energetica

La delega al terzo responsabile non e' consentita nel caso di singole unita' immobiliari residenziali in cui il generatore o i generatori non siano installati in locale tecnico esclusivamente dedicato.

L'atto di assunzione di responsabilita' da parte del terzo, anche come destinatario delle sanzioni amministrative, applicabili ai sensi dell'articolo 11, deve essere redatto in forma scritta contestualmente all'atto di delega.

Il terzo responsabile informa la Regione Piemonte della delega ricevuta o della eventuale revoca mendiante il CIT, secondo le tempistiche stabilite dalla normativa

Nel caso di impianti termici con potenza nominale al focolare superiore a 350 kW il terzo responsabile deve essere in possesso di certificazione UNI EN ISO 9001 relativa all'attivita' di gestione e manutenzione degli impianti termici, o attestazione rilasciata ai sensi del decreto del Presidente della Repubblica del 5 ottobre 2010, n. 207, nelle categorie OG 11, impianti tecnologici, oppure OS 28.

## 7.10 Libretto di impianto

Ai sensi del D.P.R. 74/2013, art. 7, c. 5 - gli impianti termici per la climatizzazione o produzione di acqua calda sanitaria devono essere muniti di un "Libretto di impianto per la climatizzazione".

Per gli impianti esistenti la compilazione del nuovo libretto, a cura del responsabile dell'impianto, va fatta in occasione e con la gradualità dei controlli periodici di efficienza energetica previsti dal D.P.R. n. 74/2013 o di interventi su chiamata di manutentori o installatori.

A partire dal 15 ottobre 2014, a seguito di nuove installazioni di impianti termici o in occasione di controlli periodici di efficienza energetica previsti dal D.P.R. n. 74/2013 o degli interventi su chiamata di manutentori o installatori, sarà obbligatorio l'uso dei nuovi modelli di libretto introdotti con DM 10 febbraio 2014.

Il modello da usare in Regione Piemonte è quello previsto dal GU. n. 55 del 07/03/2104) che sostituisce i preesistenti modelli di "libretto di impianto" e "libretto di centrale" e comprende anche gli impianti di condizionamento, finora esenti da tale adempimento.

In caso di trasferimento a qualsiasi titolo dell'immobile o dell'unita' immobiliare i libretti di impianto devono essere consegnati all'avente causa, debitamente aggiornati, con gli eventuali allegati.

# 7.11 Rapporto di controllo

Documento che viene redatto dal manutentore al termine delle operazioni di controllo ed eventuale manutenzione. Il Rapporto di controllo di efficienza energetica ai sensi del DM 10 febbraio 2014 e s.m.i. deve essere redatto secondo le scadenze di cui allegato A del DPR 74/2013, per:

• impianti di riscaldamento di potenza utile nominale maggiore di 10 kW;

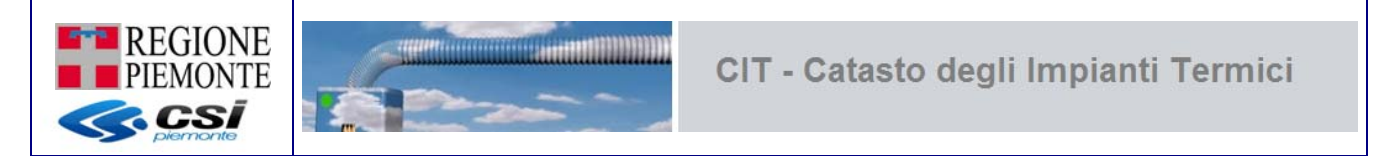

• impianti di climatizzazione estiva di potenza utile nominale maggiore di 12 kW.

# 7.12 POD (Point of Delivery)

Il codice POD è un codice composto da lettere e numeri che identifica in modo certo il punto fisico sul territorio nazionale in cui l'energia viene consegnata dal fornitore e prelevata dal cliente finale. Poiché identifica un punto fisico sulla rete di distribuzione, il codice non cambia anche se si cambia fornitore.

Sulla bolletta il codice POD è facile da individuare poiché inizia con "**IT**" ed è composto da **14-15 caratteri**, solitamente si trova nel **primo foglio della** bolletta della luce sotto la voce: Dati di Fornitura.

# DATI FORNITURA

Le stiamo fornendo energia in Via Mantova 44 - 80100 NAPOLI Codice POD: IT001E00000000 Numero di presa: 0000000000000

La struttura del Codice POD, che le imprese distributrici sono tenute ad utilizzare, prevede una stringa numerica composta dai seguenti caratteri:

Codice Paese: IT, sigla fissa obbligatoria per l'Italia

**Codice Distributore**: codice progressivo numerico di tre cifre ( da 001 a 850 che garantisce l'univocità del distributore

Codice tipologia di servizio: "E", sigla fissa obbligatoria per energia elettrica

**Codice numerico**: codice numerico ( progressivo preferibilmente di otto cifre che garantisce l'univocità del punto di prelievo .

#### Chiave di controllo: opzionale

Il codice è anche presente sul display delle funzioni del contatore elettronico come Identificazione cliente, ed è da utilizzare come riferimento per le comunicazioni con il venditore e il distributore.

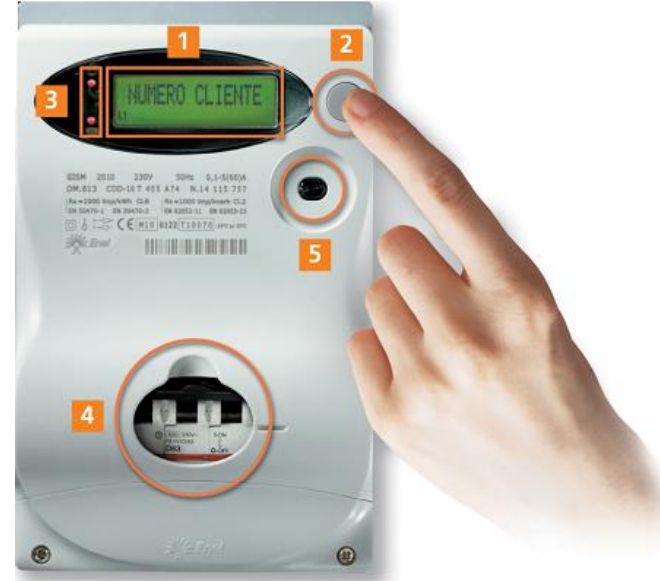

Per sapere qual è il numero POD è necessario premere il pulsante rotondo grigio 2 diverse volte fino a quando non compare il numero POD

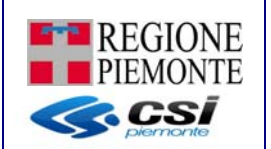

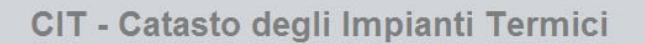

# 7.13 PDR (Punto di riconsegna)

**PDR** vuol dire *"punto di riconsegna del gas"* ed è un codice composto da 14 numeri che identifica il punto fisico sulla rete in cui il gas naturale viene consegnato dal fornitore al cliente finale.

\*\*\*\*\*\*\*\*\*\*\*\*\*\*\*\*\*\*\*\*\*\*\*\*\*\*\*\*\*

Il codice PDR non cambia anche se si cambia fornitore del gas oppure nei casi si effettuino volture o subentri; esso solitamente si trova nella prima pagina della bolletta del gas.

I primi 4 caratteri stanno ad indicare l'impresa di distribuzione, mentre i 10 restanti si riferiscono al luogo fisico e vengono stabiliti convenzionalmente dal distributore di energia.

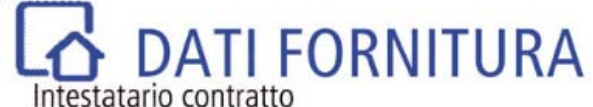

MARIO ROSSI Le stiamo fornendo gas in VIA MANTOVA 44 - 80100 NAPOLI PdC: 00000000 PdR: 0000000000000 Matricola Contatore: 0000000 Tipologia di contatore: Tradizionale Coefficiente P: 39,191000 Coefficiente C: 1,027117

#### 7.14 Riferimenti catastali

Sono i dati che permettono di individuare con certezza le unità immobiliari in carico al soggetto **Sezione urbana:** Non è sempre presente e individua una zona del territorio comunale. È necessaria per identificare l'unità immobiliare.

Foglio: È una porzione del territorio del Comune.

**Particella:** All'interno di un foglio permette di individuare un determinato fabbricato. La particella viene anche chiamata mappale.

Sub (subalterno): Individua l'unità immobiliare all'interno del fabbricato.